OIKONOMIKO NANENIZTHMIO AOHNON

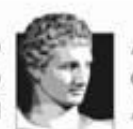

ATHENS UNIVERSITY OF ECONOMICS AND BUSINESS EXOAH AJOIKHEHE ERIXEIPHEEON SCHOOL OF BUSINESS

METAITTYXIAKO AOFIZTIKHE & XPHMATOOIKONOMIKHE MSc IN ACCOUNTING & FINANCE

# Χρηστικός Οδηγός STATA

Αθήνα 2024

# Περιεχόμενα

| A١ | ντί προλόγου                                                     | 9  |
|----|------------------------------------------------------------------|----|
| 1. | Γενικά περί περιβάλλοντος εργασίας STATA                         | 11 |
|    | 1.1. Γενικό πλαίσιο διεπαφής                                     | 11 |
|    | 1.2. Περί βασικής γραμμής εργαλείων (toolbar)                    | 16 |
| 2. | . Διαχείριση δεδομένων στο STATA                                 | 19 |
|    | 2.1. Πηγαία δεδομένα και τρόπος εισαγωγής τους στο STATA         | 19 |
|    | Αρχεία δεδομένων με τη μορφή ASCII (.csv ή .tab ή .tsv ή .dat.)  | 19 |
|    | Αρχεία δεδομένων με τη μορφή ASCII (.raw ή txt.)                 | 20 |
|    | Αρχεία δεδομένων με τη μορφή υπολογιστικού φύλλου Excell ή SPSS  | 20 |
|    | 2.2. Προετοιμασία (εκκαθάριση) δεδομένων για                     |    |
|    | στατιστική επεξεργασία στο STATA                                 | 20 |
|    | Διαγραφή τιμών που δηλώνονται ως μη διαθέσιμες Ν/Α               | 21 |
|    | Διαγραφή τιμών που είναι πρόδηλα εσφαλμένες                      | 21 |
|    | Μετατροπή με μεταβλητής συμβολοσειράς σε αριθμητική μεταβλητή    | 23 |
|    | Μετατροπή δομής δεδομένων από δομή wide σε δομή long             | 24 |
|    | Αντιμετώπιση ακραίων τιμών (outliers)                            | 26 |
|    | ΓΕΝΙΚΕΣ ΠΑΡΑΤΗΡΗΣΕΙΣ ΑΝΑΦΟΡΙΚΑ ΜΕ ΤΗΝ ΠΡΟΕΤΟΙΜΑΣΙΑ ΤΩΝ           |    |
|    | ΔΕΔΟΜΕΝΩΝ ΓΙΑ ΣΤΑΤΙΣΤΙΚΗ ΑΝΑΛΥΣΗ                                 | 27 |
|    | 2.3. Διαχείριση δεδομένων στο περιβάλλον εργασίας STATA          | 28 |
|    | 2.4. Διαχείριση μεταβλητών στο περιβάλλον εργασίας STATA         | 30 |
|    | Εντολή generate                                                  | 30 |
|    | Εντολή egen                                                      | 32 |
| 3. | . Περιγραφική στατιστική ανάλυση στο STATA                       | 33 |
|    | 3.1. Αναφορές περιγραφικής στατιστικής στο STATA                 | 33 |
|    | Εντολή describe                                                  | 33 |
|    | Εντολή summarize                                                 | 34 |
|    | Εντολή codebook                                                  | 36 |
|    | 3.2. Αναφορές συχνοτήτων στο STATA                               | 37 |
|    | Εντολή tab                                                       | 37 |
|    | Εντολή tab1                                                      | 40 |
|    | Εντολή tabstat                                                   | 41 |
|    | 3.3. Εξαγωγή αποτελεσμάτων περιγραφικής στατιστικής από το STATA | 43 |
|    | Εντολή outreg2                                                   | 43 |
|    | 3.4. Στατιστικός έλεγχος t-student για μέσο όρο στο STATA        | 44 |
|    | Εντολή ttest                                                     | 44 |

| 3.5. Ανάλυση συσχετίσεων στο STATA                                                | 45   |
|-----------------------------------------------------------------------------------|------|
| Εντολές corr και pwcorr                                                           | 45   |
| Εντολή spearman                                                                   | 48   |
| 3.6. Εξαγωγή αποτελεσμάτων συσχέτισης από το STATA                                | 48   |
| Εντολή asdoc                                                                      | 48   |
| 4. Ανάλυση παλινδρόμησης στο STATA                                                | 51   |
| 4.1. Εκτίμηση γραμμικού (μονομεταβλητό) υποδείγματος παλινδρόμησης<br>με το STATA | 51   |
| '<br>Εντολή regress                                                               | 51   |
| Εντολή predict                                                                    | 52   |
| Εντολή predict e, resid                                                           | 52   |
| Εντολές swilk, sfrancia και sktest                                                | 53   |
| Εντολές estat hettest και estat imtest, white                                     | 55   |
| Επιλογή robust                                                                    | 55   |
| Εντολή estat bgodfrey                                                             | 56   |
| Εντολή ovtest                                                                     | 56   |
| 4.2. Εκτίμηση γραμμικού (πολυμεταβλητό) υποδείγματος παλινδρόμησης                |      |
| με το STATA                                                                       | 57   |
| Εντολή vif                                                                        | 57   |
| 4.3. Ανάλυση παλινδρόμησης με δεδομένα πάνελ στο STATA                            | 58   |
| Εντολή xtset                                                                      | 58   |
| Εντολή xtreg                                                                      | 58   |
| Επιλογή fe                                                                        | 59   |
| Επιλογή re                                                                        | 60   |
| Έλεγχος hausman                                                                   | 61   |
| Επιλογή cluster(Firm_id)                                                          | 62   |
| Συνδυάζοντας επιλογές στην εκτέλεση της εντολής xtreg                             | 62   |
| 4.4. Διάφορες εντολές εκτίμησης μοντέλων διακριτών μεταβλητών στο STATA           | 63   |
| Εντολή logit                                                                      | 63   |
| Εντολή cmxtmixlogit                                                               | 63   |
| 4.5. Εξαγωγή αποτελεσμάτων εκτίμησης μοντέλων παλινδρόμησης από το STA            | TA63 |
| Εντολή outreg2                                                                    | 63   |
| 5. Παράρτημα Α: Οδηγός Σύνταξης Εντολής egen στο STATA                            | 65   |

# Κατάλογος Εικόνων

| Εικόνα 1: Γενική Άποψη Οθόνης STATA                         | 11 |
|-------------------------------------------------------------|----|
| Εικόνα 2: Παράθυρο (Πεδίο) με Επικεφαλίδα Command           | 12 |
| Εικόνα 3: Εκτέλεση Εντολών μέσω επιλογών Drop-down Windows  | 12 |
| Εικόνα 4: O do-editor στο STATA                             | 13 |
| Εικόνα 5: Παράθυρο (Πεδίο) με Επικεφαλίδα Review            | 14 |
| Εικόνα 6: Παράθυρο (Πεδίο) με Επικεφαλίδα Variables         | 14 |
| Εικόνα 7: Παράθυρο (Πεδίο) με Επικεφαλίδα Properties        | 15 |
| Εικόνα 8: Παράθυρο (Πεδίο) Αποτελεσμάτων (Results)          | 15 |
| Εικόνα 9: Το Περιβάλλον Επεξεργασίας - Περιήγησης Δεδομένων |    |
| (Data Editor - Browse) του STATA                            | 29 |

# Κατάλογος Πινάκων

| Πίνακας 1: Βασική Γραμμή Εργαλείων (Toolbar) του STATA            | 16 |
|-------------------------------------------------------------------|----|
| Πίνακας 2: Συνδυασμός Επιλογών για την Εκτέλεση της Εντολής xtreg | 62 |

## Αντί προλόγου

χρηστικός οδηγός **STATA** συντάχθηκε με σκοπό να αποτελέσει ένα βοήθημα για τους φοιτητές του Μεταπτυχιακού Προγράμματος Λογιστικής & Χρηματοοικονομικής του Τμήματος Λογιστικής & Χρηματοοικονομικής του Οικονομικού Πανεπιστημίου Αθηνών. Παρέχει στους φοιτητές βασικές οδηγίες χρήσης του στατιστικού προγράμματος λογισμικού **STATA** προκειμένου να εκτελέσουν βασική επεξεργασία δεδομένων και στατιστική ανάλυση στο πλαίσιο του προαναφερθέντος προγράμματος λογισμικού.

Σημειώνεται ότι ο χρηστικός οδηγός **STATA** δεν μπορεί να καλύψει το σύνολο των δυνατοτήτων του στατιστικού προγράμματος λογισμικού **STATA** αλλά και ούτε τις ενδεχόμενες απαιτήσεις στατιστικής ανάλυσης που δύναται να αναδειχθούν κατά τη διαδικασία εκπόνησης μίας διπλωματικής εργασίας. Τούτων λεχθέντων, υπογραμμίζεται ότι στο διαδίκτυο είναι δυνατόν να ανευρεθεί άφθονο και σχετικά αξιόπιστο υλικό υποστήριξης για την διενέργεια ποικίλων ενεργειών στατιστικής ανάλυσης το οποίο δύναται να αναζητήσει με σχετική ευκολία ένας φοιτητής υπό το πνεύμα της αξιολογική κρίσης του.

Τέλος, την ευθύνη για οποιαδήποτε σφάλματα την έχει ο συντάκτης του ανά χείρας χρηστικού οδηγού υπό την πρόνοια ότι η χρήση του από τους φοιτητές για την εκπόνηση της διπλωματική εργασία δεν τους απαλλάσσει από την προσωπική και αποκλειστική ευθύνη τους αναφορικά με την αξιοπιστία της στατιστικής ανάλυσης, επεξεργασίας και των παρουσίασης δημοσιευμένων αποτελεσμάτων στο πλαίσιο εκπόνησης της διπλωματικής εργασίας τους ή οποιαδήποτε άλλου συναφές παράγωγου πνευματικής εργασίας.

Ορέστης Βλησμάς Αναπληρωτής Καθηγητής Λογιστικής Τμήμα Λογιστικής & Χρηματοοικονομικής Οικονομικό Πανεπιστήμιο Αθηνών

#### 1. Γενικά περί περιβάλλοντος εργασίας STATA

#### 1.1. Γενικό πλαίσιο διεπαφής

Όταν εκτελείται μία συνεδρία στο στατιστικό πρόγραμμα λογιστικού STATA, εμφανίζεται η ακόλουθη οθόνη με πέντε επιμέρους παράθυρα (windows) όπως εμφανίζεται στην Εικόνα 1.

| 🔣 Stata/SE 13.0 - [Results]        |                                                                                                    |                          |                             | -     | o ×       |
|------------------------------------|----------------------------------------------------------------------------------------------------|--------------------------|-----------------------------|-------|-----------|
| File Edit Data Graphics Statistics | User Window Help                                                                                                    |                          |                             |       | 8         |
| 🐸 🗟 🛤 📳 🖻 • 🔝 - 🛃 • 🛃              |                                                                                                    |                          |                             |       |           |
| Review T # ×                       |                                                                                                    | A                        | Variables                   |       | ŢΨ×       |
| # Command _rc (F                   |                                                                                                    |                          | Variable                    | Label |           |
|                                    | //       //       //       //       //        /       ///       //       13.0       Copyright 1985-2013 StataCorp LP         Statistics/Data Analysis       StataCorp       4905 Lakeway Drive         Special Edition       College Station, Texas 77845 USA         800-STATA-PC       http://www.stata.com         979-696-4600       stata@stata.com         979-696-4601       fax)         3-user Stata network perpetual license:         Serial number:       \$01306208483         Licensed to:       IDRE-UCLA |                          | There are no items to show. |       |           |
|                                    | <pre>Notes:<br/>1. (/vf option or -set maxvar-</pre>                                                                                                    | ) 5000 maximum variables | Properties                  |       | ą ×       |
|                                    | 1. (/vy option of -set maxvar-) 5000 maximum variables                                                                                                    |                          | <u>⊖</u> 1 + +              |       |           |
|                                    | x                                                                                                    |                          | Variables                   |       |           |
|                                    |                                                                                                    |                          | Name                        |       |           |
|                                    |                                                                                                    |                          | Label                       |       |           |
|                                    |                                                                                                    |                          | Туре                        |       |           |
|                                    | 1                                                                                                    |                          | Format                      |       |           |
|                                    |                                                                                                    |                          | Value Label                 |       |           |
|                                    | Command                                                                                                    | <b>9</b>                 | Notes                       |       |           |
|                                    | 1                                                                                                    |                          | 🖻 Data                      |       |           |
|                                    |                                                                                                    |                          |                             |       |           |
|                                    |                                                                                                    |                          | Label                       |       |           |
|                                    |                                                                                                    |                          | Notes                       |       |           |
|                                    |                                                                                                    |                          | Variables                   | 0     |           |
|                                    |                                                                                                    |                          | Observation                 | is 0  |           |
|                                    |                                                                                                    |                          | Size                        | 0     |           |
|                                    |                                                                                                    |                          | Memory                      | 64M   |           |
|                                    |                                                                                                    |                          | Sorted by                   |       |           |
| C:\Users\user\Documents            |                                                                                                    |                          |                             | CA    | P NUM OVR |

Εικόνα 1: Γενική Άποψη Οθόνης STATA

Από τη γενική άποψη της οθόνης STATA της Εικόνας 1 είναι δυνατόν να διαπιστώσουμε τα ακόλουθα επιμέρους παράθυρα (πεδία):

- 1. Command
- 2. Result
- 3. Review
- 4. Variables
- 5. Properties

Το περισσότερο σημαντικό παράθυρο (πεδίο) με επικεφαλίδα Command (εντολές). Ο λόγος είναι ότι στο πεδίο αυτό πληκτρολογούμε τις εντολές που δίνουμε στο στατιστικό πρόγραμμα λογισμικού **STATA** προκειμένου να τις εκτελέσει. Στην Εικόνα 2 επισημαίνεται το παράθυρο (πεδίο) με επικεφαλίδα Command.

| Distata/SE 15.0 - [Results]     |                                                                                                    |                             |   |                                                                                                    | 0                                    | ^          |
|---------------------------------|----------------------------------------------------------------------------------------------------|-----------------------------|---|----------------------------------------------------------------------------------------------------|--------------------------------------|------------|
| File Edit Data Graphics Statist | ics User Window Help                                                                                                    |                             |   |                                                                                                    |                                      | 8          |
| 🧉 🖟 🗐 💽 • 📖 - I 🗹 • I 🕻         | <b>3 1 0 0</b>                                                                                                    |                             |   |                                                                                                    |                                      |            |
| Review T P                      | ×                                                                                                    |                             |   | Variables                                                                                                    | ٦                                    | ŢΨ×        |
| # Command _rc                   | (R)                                                                                                    |                             |   | Variable L                                                                                                    | abel                                 |            |
| There are no items to show.     | /_///_//_/       13.0       Copyright 1985-2013 StataCorp LP         Statistics/Data Analysis       StataCorp       4905 Lakeway Drive         Special Edition       College Station, Texas 77845 USA         800-STATA-PC       http://www.stata.com         979-696-4600       stata@stata.com         979-696-4601       fax)         3-user Stata network perpetual license: |                             |   | There are                                                                                                    | no items to show.                    |            |
|                                 | Serial number: 501306208483<br>Licensed to: IDRE-UCLA<br>IDRE-UCLA                                                                                                    | 3                           |   |                                                                                                    |                                      |            |
|                                 |                                                                                                    |                             |   |                                                                                                    |                                      |            |
|                                 | Notes:                                                                                                    | ar_1 5000 mawimum variables |   | Properties                                                                                                    |                                      | ą x        |
|                                 | Notes:<br>1. (/v# option or -set maxve                                                                                                    | ar-) 5000 maximum variables | 1 | Properties                                                                                                    |                                      | å x        |
|                                 | Notes:<br>1. (/v# option or -set maxva                                                                                                    | ar-) 5000 maximum variables |   | Properties                                                                                                    |                                      | ą ×        |
|                                 | Notes:<br>1. (/v\$ option or -set maxvs                                                                                                    | ar-) 5000 maximum variables |   | Properties                                                                                                    |                                      | ₽×         |
|                                 | Notes:<br>1. (/v# option or -set maxva                                                                                                    | ar-) 5000 maximum variables |   | Properties                                                                                                    |                                      | ₽×         |
|                                 | Notes:<br>1. (/v# option or -set maxva                                                                                                    | ar-) 5000 maximum variables |   | Properties                                                                                                    |                                      | ₽×         |
|                                 | Notes:<br>1. (/v# option or -set maxva                                                                                                    | ar-) 5000 maximum variables | * | Properties                                                                                                    |                                      | å x        |
|                                 | Notes:<br>1. (/vš option or -set maxva                                                                                                    | ar-) 5000 maximum variables | - | Properties                                                                                                    |                                      | ₽×         |
|                                 | Notes:<br>1. (/v# option or -set maxva                                                                                                    | ar-) 5000 maximum variables |   | Properties                                                                                                    |                                      | ₽ X        |
|                                 | Notes:<br>1. (/v# option or -set maxva<br>Command                                                                                                    | ar-) 5000 maximum variables |   | Properties  Variables Variables Name Label Type Format Value Label Ndue Label Data Data Data                                                                                                    |                                      | ₽×         |
|                                 | Notes:<br>1. (/v# option or -set maxva<br>Command                                                                                                    | ar-) 5000 maximum variables |   | Properties  I to the total of the total of total of total of to |                                      | ₽×         |
|                                 | Notes:<br>1. (/v# option or -set maxva<br>Command                                                                                                    | ar-) 5000 maximum variables |   | Properties  Probables  Variables  Name Label Type Format Value Label Notes  Data  Filename Label Label                                                                                                    |                                      | <b>#</b> × |
|                                 | Notes:<br>1. (/v# option or -set maxva<br>,<br>Command                                                                                                    | ar-) 5000 maximum variables |   | Properties                                                                                                    |                                      | ₽×         |
|                                 | Notes:<br>1. (/vf option or -set maxva<br>Command                                                                                                    | ar-) 5000 maximum variables |   | Properties                                                                                                    | 0                                    | φ×         |
|                                 | Notes:<br>1. (/v# option or -set maxva<br>Command                                                                                                    | ar-) 5000 maximum variables |   | Properties  Variables Variables Variables Variables Variables Variables Variables Data  Filename Label Notes Variables Observations                                                                                                    |                                      | ÷ ×        |
|                                 | Notes:<br>1. (/v# option or -set maxva<br>,<br>Command                                                                                                    | ar-) 5000 maximum variables |   | Properties  Properties Variables Variables Name Label Type Format Value Label Notes Data Filename Label Notes Variables Observations Size                                                                                                    |                                      | φ×         |
|                                 | Notes:<br>1. (/vf option or -set maxva<br>Command                                                                                                    | ar-) 5000 maximum variables |   | Properties  Properties  Variables  Name Label Type Format Value Label Notes  Data  Filename Label Notes Variables Observations Size Memory                                                                                                    | 0<br>0<br>0<br>0<br>0<br>0<br>0<br>0 | ₽×         |

Εικόνα 2: Παράθυρο (Πεδίο) με Επικεφαλίδα Command

Σημειώνεται ότι στο στατιστικό πρόγραμμα λογισμικού STATA συνηθίζεται να πληκτρολογούνται οι σχετικές εντολές που θα πρέπει να εκτελεσθούν. Παρόλο που αυτό αποτελεί καθιερωμένη πρακτική από τους ερευνητές, το στατιστικό πρόγραμμα λογισμικού STATA δίδει τη δυνατότητα προκαθορισμένων επιλογών μέσω drop-down windows από την πάνω οριζόντια μπάρα (Εικόνα 3).

| 👪 Stata/SE 13.0 - [Results] |                                    | _   |                                                        |     |                       | - 0                   | ×          |
|-----------------------------|------------------------------------|-----|--------------------------------------------------------|-----|-----------------------|-----------------------|------------|
| File Edit Data Graphics Sta | tistics User Window Help           |     |                                                        |     |                       |                       | 8          |
| 🐸 🗟 🖨 🗐 💽 • 📖 • 📘           | Summaries, tables, and tests       |     | Summary and descriptive statistics                     |     |                       |                       |            |
| Review                      | Linear models and related          |     | Frequency tables                                       | V   | /ariables             |                       | τ¤×        |
| # Command                   | Binary outcomes                    |     | Other tables                                           |     | Variable              | Label                 |            |
| There are no items to sho   | Ordinal outcomes                   |     | Classical tests of hypotheses                          | IC. | There                 | are no items to show. |            |
|                             | Categorical outcomes               |     | Nonparametric tests of hypotheses                      |     |                       |                       |            |
|                             | Count outcomes                     |     | Distributional plots and tests                         |     |                       |                       |            |
|                             | Generalized linear models          |     | Multivariate test of means, covariances, and normality |     |                       |                       |            |
|                             | Treatment effects                  | -   | 979-696-4600 stata@stata.com                           |     |                       |                       |            |
|                             | Endogenous covariates              | 1   | 979-696-4601 (fax)                                     |     |                       |                       |            |
|                             | Sample-selection models            | 1   |                                                        |     |                       |                       |            |
|                             | Exact statistics                   | etu | al license:                                            |     |                       |                       |            |
| I                           | Nonparametric analysis             | 130 | 06208483                                               |     |                       |                       |            |
|                             | Time series                        | RE- | -UCLA                                                  |     |                       |                       |            |
|                             | Multivariate time series           |     |                                                        |     |                       |                       |            |
|                             | Longitudinal/panel data            |     |                                                        | D   | \                     |                       |            |
| l l                         | Multilevel mixed-effects models    | -se | et maxvar-) 5000 maximum variables                     |     |                       |                       | + <b>A</b> |
|                             | Survival analysis                  | 1   |                                                        | E   | Variables             |                       |            |
|                             | Epidemiology and related           |     | l T                                                    |     | Name                  |                       |            |
| l I                         | SEM (structural equation modeling) |     |                                                        |     | Label                 |                       |            |
|                             | Suprev data analyziz               | i - |                                                        |     | Туре                  |                       |            |
|                             |                                    |     |                                                        |     | Format<br>Value Label |                       |            |
|                             | Multiple imputation                |     | ą                                                      |     | Notes                 |                       |            |
|                             | Multivariate analysis              | 1   |                                                        | E   | Data                  |                       |            |
|                             | Power and sample size              | 1   |                                                        | E   | Filename              |                       |            |
|                             | Resampling                         |     |                                                        |     | Label                 |                       |            |
|                             | Postestimation                     | 1   |                                                        |     | Notes                 | 0                     |            |
|                             | Other •                            |     |                                                        |     | Observations          | 0                     |            |
| <b></b>                     |                                    |     |                                                        |     | Size                  | 0                     |            |
|                             |                                    |     |                                                        |     | Memory                | 64M                   |            |
|                             |                                    |     |                                                        |     | Sorted by             |                       |            |
| C:\Users\user\Documents     |                                    |     |                                                        |     |                       | CAP                   | UM OVR     |

Εικόνα 3: Εκτέλεση Εντολών μέσω επιλογών Drop-down Windows

Επειδή το παράθυρο (πεδίο) με επικεφαλίδα Command αποτελεί και χώρο πειραματισμών από τον ερευνητή εναλλακτικών σεναρίων στατιστικής ανάλυσης κάποια εκ των οποίων στην πορεία θα τροποποιηθούν ή θα πρέπει να διατηρηθούν (αποθηκευτούν) για μελλοντική χρήση συνίσταται να γίνεται παράλληλη χρήση του do-editor.

O do-editor παρέχει μεταξύ άλλων τις ακόλουθες δυνατότητες:

- Αποτελεί ένα κειμενογράφο με δυνατότητες αποθήκευσης και ανάκτησης αρχείων εντολών STATA. Τα αρχεία αυτά καλούνται do-files και έχουν προέκταση do, δηλαδή η ονομασία των do-files έχει ως εξής: XXXX.do
- Δίδει τη δυνατότητα να εκτελεσθούν όλες οι εντολές που περιλαμβάνονται σε ένα do-file ή να επισημανθεί (highlight) ένας αριθμός αυτών και να εκτελεσθεί μόνο αυτός ο αριθμός εντολών.

O do-editor ενεργοποιείται με την επιλογή 💷 και αναδύεται σχετικό παράθυρο (window). Στην Εικόνα 4 αποδίδεται τα παράπανω γραφικά.

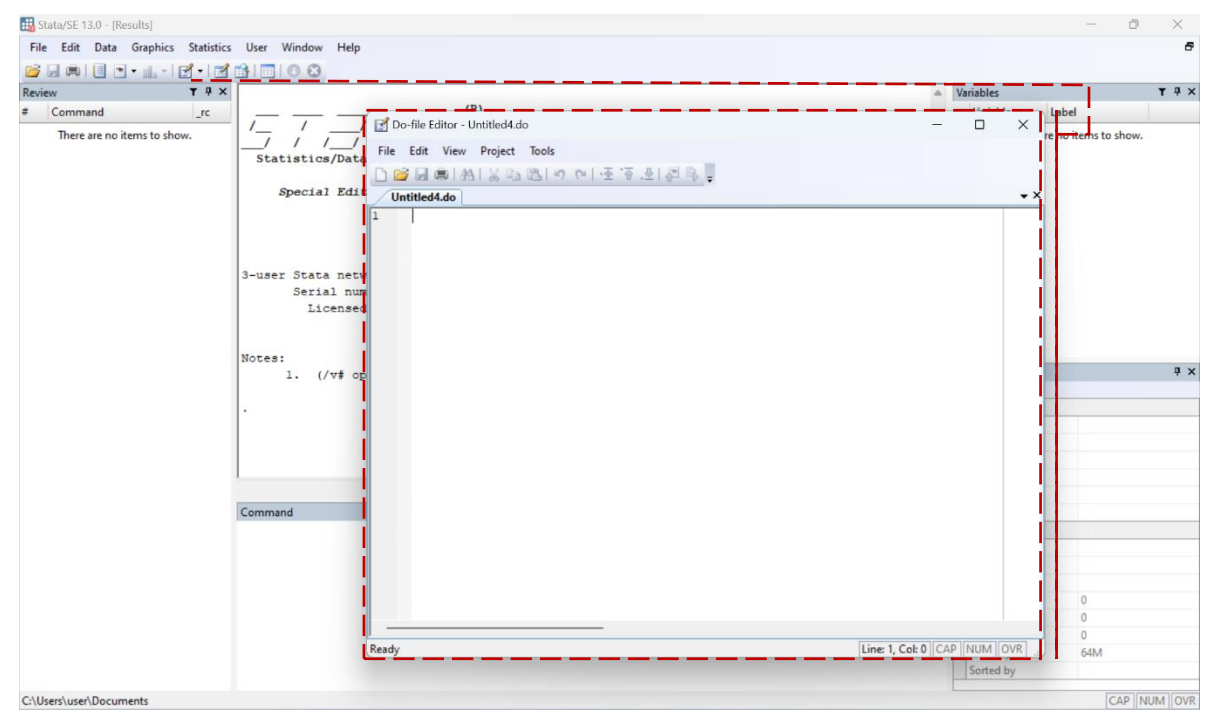

#### Εικόνα 4: Ο do-editor στο STATA

Το παράθυρο (πεδίο) με επικεφαλίδα Review (επισκόπηση) αποθηκεύει προσωρινά όλες τις εντολές με χρονολογική σειρά που έχουν εκτελεστεί σε μία συνεδρία του **STATA**. Αποθηκεύονται ακόμη και οι εντολές οι οποίες δεν ήταν δυνατόν να εκτελεσθούν με κατάλληλη σήμανση λάθους (error code). Στην Εικόνα 5 επισημαίνεται το παράθυρο (πεδίο) με επικεφαλίδα Review.

| Hig Stata/SE 13.0 - [Kesults]      |                                                                                                    |                                   |   |                                                                                                    | - 0 1                                  |
|------------------------------------|----------------------------------------------------------------------------------------------------|-----------------------------------|---|----------------------------------------------------------------------------------------------------|----------------------------------------|
| File Edit Data Graphics Statistics | i User Window Help                                                                                                    |                                   |   |                                                                                                    |                                        |
| 💕 🖟 🛤 📳 💽 • 📖 - 🗹 • 🗹              |                                                                                                    |                                   |   |                                                                                                    |                                        |
| Review 🕇 🗛 🗙                       |                                                                                                    |                                   |   | Variables                                                                                                    | T P                                    |
| # Command _rc                      | (R)                                                                                                    |                                   |   | Variable L                                                                                                    | abel                                   |
| There are no items to show.        |                                                                                                    |                                   |   | There are                                                                                                    | no items to show.                      |
|                                    | / / // 13.0                                                                                                    | StataCorp                         |   |                                                                                                    |                                        |
|                                    | Statistics/Data Analysis                                                                                                    | 4905 Lakeway Drive                |   |                                                                                                    |                                        |
|                                    | Special Edition                                                                                                    | College Station, Texas 77845 USA  |   |                                                                                                    |                                        |
|                                    |                                                                                                    | 800-STATA-PC http://www.stata.com |   |                                                                                                    |                                        |
|                                    |                                                                                                    | 979-696-4600 stata@stata.com      |   |                                                                                                    |                                        |
|                                    |                                                                                                    | 979-696-4601 (fax)                |   |                                                                                                    |                                        |
|                                    | 2 wars State and which any start 1 here                                                                                                    |                                   |   |                                                                                                    |                                        |
|                                    | Serial number: 501306208483                                                                                                    | nse:                              |   |                                                                                                    |                                        |
|                                    | Licensed to: IDRE-UCLA                                                                                                    |                                   |   |                                                                                                    |                                        |
|                                    | IDRE-UCLA                                                                                                    |                                   |   |                                                                                                    |                                        |
|                                    | <ul> <li>Consistence of the second second secon</li></ul> |                                   |   |                                                                                                    |                                        |
|                                    |                                                                                                    |                                   |   |                                                                                                    |                                        |
|                                    | Notes:                                                                                                    |                                   |   | <b>n</b>                                                                                                    |                                        |
|                                    | Notes:<br>1. (/v# option or -set maxva                                                                                                    | ar-) 5000 maximum variables       |   | Properties                                                                                                    | ą                                      |
|                                    | Notes:<br>l. (/v# option or -set maxva                                                                                                    | ar-) 5000 maximum variables       |   | Properties                                                                                                    | <b>4</b>                               |
|                                    | Notes:<br>1. (/v# option or -set maxva                                                                                                    | ar-) 5000 maximum variables       |   | Properties                                                                                                    | 4                                      |
|                                    | Notes:<br>l. (/v# option or -set maxva                                                                                                    | ar-) 5000 maximum variables       |   | Properties                                                                                                    | ą                                      |
|                                    | Notes:<br>l. (/v≢ option or -set maxva                                                                                                    | xr-) 5000 maximum variables       |   | Properties   Variables  Name Label Type                                                                                                    | 9                                      |
|                                    | Notes:<br>l. (/v# option or -set maxva                                                                                                    | ar-) 5000 maximum variables       |   | Properties                                                                                                    |                                        |
|                                    | Notes:<br>l. (/v# option or -set maxva                                                                                                    | ar-) 5000 maximum variables       | v | Properties    Variables  Variables  Vame Label Type Format Value Label                                                                                                    | ÷                                      |
|                                    | Notes:<br>1. (/v# option or -set maxva<br>Command                                                                                                    | xr-) 5000 maximum variables       | • | Properties<br>→ + + +<br>Variables<br>Name<br>Label<br>Type<br>Format<br>Value Label<br>Notes                                                                                                    | ą                                      |
|                                    | Notes:<br>1. (/v# option or -set maxva<br>Command                                                                                                    | ar-) 5000 maximum variables       |   | Properties                                                                                                    | ¥                                      |
|                                    | Notes:<br>1. (/v# option or -set maxva<br>Command                                                                                                    | ar-) 5000 maximum variables       | • | Properties<br>■ Variables<br>Name<br>Label<br>Type<br>Format<br>Value Label<br>Notes<br>■ Data<br>■ Filename                                                                                                    | 3                                      |
|                                    | Notes:<br>1. (/v# option or -set maxva<br>Command                                                                                                    | ar-) 5000 maximum variables       |   | Properties                                                                                                    | <b>ņ</b>                               |
|                                    | Notes:<br>1. (/v# option or -set maxva<br>Command                                                                                                    | xr-) 5000 maximum variables       | • | Properties                ▲ I ← →            Variables           Name           Label           Type           Format           Value Label           Notes           E Filename           Label           Value Label           Notes           Label | <b>a</b>                               |
|                                    | Notes:<br>1. (/v# option or -set maxva<br>Command                                                                                                    | ar-) 5000 maximum variables       |   | Properties           ■ + + +           Variables           Name           Label           Type           Format           Value Label           Notes           B           Filename           Label           Notes           Variables               | 0                                      |
|                                    | Notes:<br>1. (/v# option or -set maxva<br>Command                                                                                                    | ar-) 5000 maximum variables       |   | Properties  Ame Label Value Label Value Label Value Label Notes  Finname Label Notes  Griename Label Notes Variables Observations Size                                                                                                    | *                                      |
|                                    | Notes:<br>1. (/v# option or -set maxva<br>Command                                                                                                    | xr-) 5000 maximum variables       |   | Properties<br>● 1 + + +<br>Variables<br>Name<br>Label<br>Type<br>Format<br>Value Label<br>Notes<br>■ Data<br>● Filename<br>Label<br>Notes<br>Variables<br>Observations<br>Size<br>Memory                                                               | а<br>                                  |
|                                    | Notes:<br>1. (/v# option or -set maxva<br>Command                                                                                                    | ar-) 5000 maximum variables       |   | Properties                                                                                                    | 9<br>0<br>0<br>0<br>0<br>0<br>0<br>54M |

Εικόνα 5: Παράθυρο (Πεδίο) με Επικεφαλίδα Review

Το παράθυρο (πεδίο) με επικεφαλίδα Variables (μεταβλητές) όπου εμφανίζει το σύνολο των μεταβλητών οι αριθμητικές τιμές των οποίων ευρίσκονται στο data editor κατά τη διάρκεια μίας συνεδρίας του **STATA**. Επίσης εμφανίζεται ο τύπος των μεταβλητών. Στην Εικόνα 6 επισημαίνεται το παράθυρο (πεδίο) με επικεφαλίδα Variables.

| 🔠 Stata/SE 13.0 - [Results]                                                                                                    |                                                                                                    |                                                                                                    |     |                                                                                                    | - 0 ×                              |
|----------------------------------------------------------------------------------------------------|----------------------------------------------------------------------------------------------------|----------------------------------------------------------------------------------------------------|-----|----------------------------------------------------------------------------------------------------|------------------------------------|
| File Edit Data Graphics Statistics                                                                                                    | User Window Help                                                                                             |                                                                                                    |     |                                                                                                    | 8                                  |
|                                                                                                    | BIDI00                                                                                                    |                                                                                                    | _   |                                                                                                    |                                    |
| Review         T         P         ×           #         Command         _rc         _rc           There are no items to show.        rc        rc | (R)                                                                                                    | Copyright 1985-2013 StataCorp LP                                                                                                    | A . | Variables<br>Variable Li<br>There are                                                                                                    | ▼ ₽ ×<br>abel<br>no items to show. |
|                                                                                                    | Statistics/Data Analysis<br>Special Edition                                                                  | StataCorp<br>4905 Lakeway Drive<br>College Station, Texas 77845 USA<br>800-STATA-PC http://www.stata.com<br>979-696-4600 stata@stata.com<br>979-696-4601 (fax) |     |                                                                                                    |                                    |
|                                                                                                    | 3-user Stata network perpetual license<br>Serial number: 501306208483<br>Licensed to: IDRE-UCLA<br>IDRE-UCLA | :                                                                                                    |     |                                                                                                    |                                    |
|                                                                                                    | <ol> <li>(/v# option or -set maxvar-)</li> </ol>                                                             | 5000 maximum variables                                                                                                    |     | Properties                                                                                                    | 4 X                                |
|                                                                                                    |                                                                                                    |                                                                                                    |     | <u><u></u><u></u><u></u><u></u><u></u><u></u><u></u><u></u><u></u><u></u><u></u><u></u><u></u><u></u><u></u><u></u><u></u><u></u><u></u></u> |                                    |
|                                                                                                    | ×                                                                                                    |                                                                                                    |     | Variables                                                                                                    |                                    |
|                                                                                                    |                                                                                                    |                                                                                                    |     | Name                                                                                                    |                                    |
|                                                                                                    |                                                                                                    |                                                                                                    |     | Label                                                                                                    |                                    |
|                                                                                                    |                                                                                                    |                                                                                                    | *   | lype                                                                                                    |                                    |
|                                                                                                    |                                                                                                    |                                                                                                    |     | Format                                                                                                    |                                    |
|                                                                                                    |                                                                                                    |                                                                                                    |     | Value Label                                                                                                    |                                    |
|                                                                                                    | Command                                                                                                    |                                                                                                    | *   | Notes                                                                                                    |                                    |
|                                                                                                    |                                                                                                    |                                                                                                    |     | El Data                                                                                                    |                                    |
|                                                                                                    |                                                                                                    |                                                                                                    |     | H Filename                                                                                                    |                                    |
|                                                                                                    |                                                                                                    |                                                                                                    |     | Laber                                                                                                    |                                    |
|                                                                                                    |                                                                                                    |                                                                                                    |     | Notes                                                                                                    | 0                                  |
|                                                                                                    |                                                                                                    |                                                                                                    |     | Observations                                                                                                    | 0                                  |
|                                                                                                    |                                                                                                    |                                                                                                    |     | Cita                                                                                                    | 0                                  |
|                                                                                                    |                                                                                                    |                                                                                                    |     | Memory                                                                                                    | 64M                                |
|                                                                                                    |                                                                                                    |                                                                                                    |     | Sorted by                                                                                                    | UNIVI                              |
|                                                                                                    |                                                                                                    |                                                                                                    |     | Jonea Dy                                                                                                    |                                    |
| C:\Users\user\Documents                                                                                                    |                                                                                                    |                                                                                                    |     |                                                                                                    | CAP NUM OVR                        |

Εικόνα 6: Παράθυρο (Πεδίο) με Επικεφαλίδα Variables

Το παράθυρο (πεδίο) με επικεφαλίδα Properties (ιδιότητες) εμφανίζει τις ιδιότητες της μεταβλητής που έχει επιλεγεί στο παράθυρο (πεδίο) με επικεφαλίδα Variables (μεταβλητές).

| 🛗 Stata/SE 13.0 - [Results]        |                                                                                                    |                          |   |                | - 0 ×               |
|------------------------------------|----------------------------------------------------------------------------------------------------|--------------------------|---|----------------|---------------------|
| File Edit Data Graphics Statistics | User Window Help                                                                                                    |                          |   |                |                     |
|                                    | B 0 0                                                                                                    |                          |   |                |                     |
| Review T 4 ×                       |                                                                                                    |                          |   | Variables      | T P                 |
| # Command _rc                      | (R)                                                                                                    |                          |   | Variable       | Label               |
| There are no items to show.        | <pre>////////// 13.0 Copyright 1985-2013 StataCorp LP Statistics/Data Analysis Special Edition Special Edition College Station, Texas 77845 USA 800-STATA-PC http://www.stata.com 979-696-4600 stata@stata.com 979-696-4601 (fax) 3user State network perpetual license:</pre> |                          |   | There an       | e no items to show. |
|                                    | Serial number: 501306208483<br>Licensed to: IDRE-UCLA<br>IDRE-UCLA                                                                                                    |                          |   |                |                     |
|                                    | Notes:                                                                                                    | 1 5000 maximum variables |   | Properties     | 4                   |
|                                    | 1. (/vy option of -set maxvar-                                                                                                    | J 5000 maximum variables |   | <b>≙</b> : + + |                     |
|                                    |                                                                                                    |                          |   | Variables      |                     |
|                                    |                                                                                                    |                          |   | Name           |                     |
|                                    |                                                                                                    |                          |   | Label          |                     |
|                                    |                                                                                                    |                          |   | Туре           |                     |
|                                    | 1                                                                                                    |                          |   | Format         |                     |
|                                    |                                                                                                    |                          |   | Value Label    |                     |
|                                    | Command                                                                                                    |                          | 4 | Notes          |                     |
|                                    | 1                                                                                                    |                          |   | 🖻 Data         |                     |
|                                    |                                                                                                    |                          |   | Filename       |                     |
|                                    |                                                                                                    |                          |   | Label          |                     |
|                                    |                                                                                                    |                          |   | Notes          |                     |
|                                    |                                                                                                    |                          |   | Variables      | 0                   |
|                                    |                                                                                                    |                          |   | Observations   | 0                   |
|                                    |                                                                                                    |                          |   | Size           | 0                   |
|                                    |                                                                                                    |                          |   | Memory         | 64M                 |
|                                    |                                                                                                    |                          |   | Sorted by      |                     |
| C:\Users\user\Documents            |                                                                                                    |                          |   |                | CAP NUM 0           |

Εικόνα 7: Παράθυρο (Πεδίο) με Επικεφαλίδα Properties

Τέλος τα αποτελέσματα από την εκτέλεση μίας εντολής στο **STATA** εμφανίζονται στο παράθυρο (πεδίο) με Results (αποτελέσματα). Στην Εικόνα 8 επισημαίνεται το παράθυρο (πεδίο) Results.

Εικόνα 8: Παράθυρο (Πεδίο) Αποτελεσμάτων (Results)

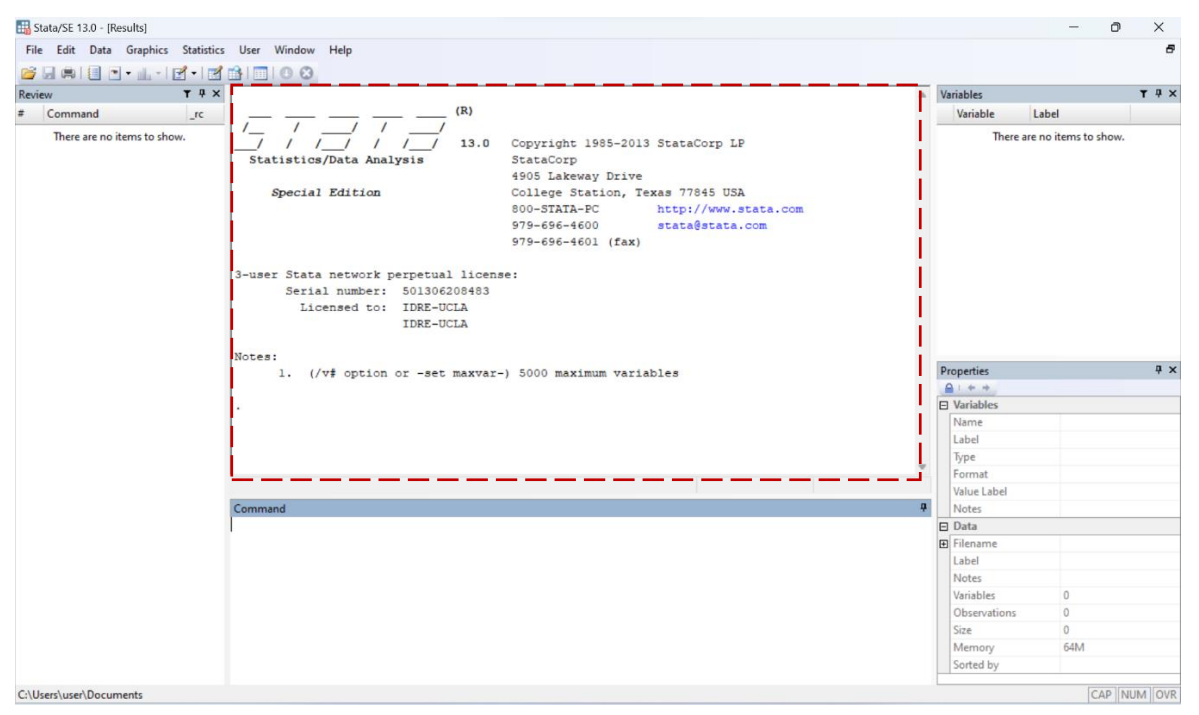

#### 1.2. Περί βασικής γραμμής εργαλείων (toolbar)

Στο πάνω μέρος της κεντρικής οθόνης μίας συνεδρίας του **STATA** εμφανίζεται η ακόλουθη οριζόντια γραμμή εργαλείων (toolbar):

🚰 🚽 🖷 I 🗐 🗨 - 🛄 - I 🛃 - I 🛒 🔛 I 🕕 🔇

Τα παραπάνω εικονίδια δίδουν τη δυνατότητα στο χρήση για πιο γρήγορη πρόσβαση σε διάφορες εντολές γενικής φύσης. Ακολουθεί σχετικός πίνακας που παρουσιάζει τη λειτουργίας (δηλαδή την εντολή που εκτελεί) το κάθε ένα από τα παραπάνω εικονίδια.

| Εικονίδιο | Επεξήγηση                                                                                                    |
|-----------|----------------------------------------------------------------------------------------------------|
|           | Η πρώτη επιλογή στη γραμμή εργαλείων είναι για το άνοιγμα διαφόρων<br>τύπων εγγράφων. Κάνοντας κλικ και κρατώντας πατημένο αυτό το κου-<br>μπί θα εμφανιστούν τα τελευταία αρχεία δεδομένων που άνοιξαν,<br>επιτρέποντάς σας να επιλέξετε ένα για να το ανοίξετε ξανά. Κάνοντας<br>ένα κλικ σε αυτό το κουμπί θα ανοίξει ένας τυπικός διάλογος ανοίγματος<br>αρχείου. Αυτό θα σας επιτρέψει να περιηγηθείτε στον υπολογιστή σας<br>και να επιλέξετε ποιο αρχείο θα ανοίξετε. Από προεπιλογή, το <b>STATA</b><br>ενεργοποιεί τα αρχεία δεδομένων <b>STATA</b> , αλλά μπορείτε επίσης να α-<br>νοίξετε do-files ή γραφήματα <b>STATA</b> αλλάζοντας τον τύπο αρχείου που<br>είναι ενεργοποιημένος στο πεδίο Μορφή αρχείου του παραθύρου Ά-<br>νοιγμα.                                   |
|           | Η δεύτερη επιλογή στη γραμμή εργαλείων είναι για την αποθήκευση ε-<br>νός ανοιχτού αρχείου δεδομένων, είναι ισοδύναμη με την<br>πληκτρολόγηση "save, replace" στο παράθυρο (πεδίο) Command.                                                                                                    |
|           | Η τρίτη επιλογή στη γραμμή εργαλείων είναι για εκτύπωση. Κάνοντας κλικ παρατεταμένα θα εμφανιστούν όλα τα ανοιχτά παράθυρα που μπορούν να εκτυπωθούν. Κάνοντας ένα κλικ θα ανοίξει ένας διάλογος εκτύπωσης για όποιο παράθυρο βρίσκεστε αυτήν τη στιγμή.                                                                                                    |
|           | Η τέταρτη επιλογή στη γραμμή εργαλείων αφορά το ημερολόγιο (αρχείο καταγραφής ή διαφορετικά log-file) του <b>STATA</b> . Ένα ημερολόγιο (log-file) <b>STATA</b> περιέχει μια λίστα με κάθε εντολή και αποτέλεσμα που συνέβη κατά την ενεργοποίηση της καταγραφής ημερολογίου μίας συνεδρίας του <b>STATA</b> . Η χρησιμότητα του είναι εξαιρετική. Για να ξεκινήσει η καταγραφή ημερολογίου, απλώς κάντε κλικ στο εικονίδιο του ημερολογίου και θα σας ζητήσει να ορίσετε όνομα αρχείου και περιοχή αποθήκευση του (ένα log-file έχει προέκταση smc1o, δηλαδή η ονομασία των log-files έχει ως εξής: XXXX.smc1) και επιλέξτε Έναρξη (Begin). Εναλλακτικά μπορείτε να ανακτήσετε ένα παλαιότερο log-file. Αν στην ίδια συνεδρία STATA κάνετε κλικ για δεύτερη φορά στο σχετικό εικοδίο |

#### Πίνακας 1: Βασική Γραμμή Εργαλείων (Toolbar) του STATA

|      | μπορείτε είτε να διακόψετε την τρέχουσα καταγραφή, να αναστείλετε<br>την τρέχουσα καταγραφή ή επαναφέρετε την καταγραφή ημερολογίου.                                                                                                    |
|------|----------------------------------------------------------------------------------------------------|
| ••   | Η πέμπτη επιλογή στη γραμμή εργαλείων θα ανοίξει ένα παράθυρο του<br>Viewer ή θα το φέρει στο μπροστινό μέρος. Το παράθυρο Viewer είναι<br>ένας χρήσιμος τρόπος πρόσβασης στα αρχεία βοήθειας. Μπορείτε να το<br>κάνετε αυτό πληκτρολογώντας σχετικές λέξεις στο πλαίσιο αναζήτησης<br>δίπλα στον μεγεθυντικό φακό ή πληκτρολογώντας μια εντολή στο πλαί-<br>σιο δίπλα στο κουμπί Find.                                                                                                    |
| nh * | Το έκτο κουμπί φέρνει το παράθυρο του γραφήματος μπροστά. Και πάλι, χρήσιμο αν το χάσετε πίσω από άλλα ανοιχτά παράθυρα.                                                                                                    |
| 2.   | Το έβδομο κουμπί σάς επιτρέπει να επεξεργαστείτε το αρχείο των εντο-<br>λών δηλαδή το do-file. Κάνοντας κλικ θα δημιουργηθεί ένα νέο αρχείο<br>do-file και θα το φέρει στο μπροστινό μέρος. Κάνοντας κλικ παρατετα-<br>μένα θα εμφανιστεί μια λίστα με τα ανοιχτά αρχεία do-file και θα σας<br>επιτρέψει να επιλέξετε ένα. Τα αρχεία do-file είναι συνήθως λίστες εντο-<br>λών που το STATA εκτελεί με προκαθορισμένη σειρά.                                                                                                    |
|      | Το όγδοο κουμπί ανοίγει το ενεργό αρχείο δεδομένων (.dta) και το φέρ-<br>νει στο μπροστινό μέρος, επιτρέποντάς σας να το επεξεργαστείτε.                                                                                                    |
|      | Το ένατο κουμπί ανοίγει επίσης το ενεργό αρχείο δεδομένων. Ωστόσο,<br>σε αντίθεση με το πρόγραμμα επεξεργασίας, το πρόγραμμα περιήγησης<br>δεν σας επιτρέπει να αλλάξετε τα δεδομένα. Έτσι είναι χρήσιμο και α-<br>σφαλέστερο σε καταστάσεις όπου θέλετε απλώς να δείτε κάτι στα<br>δεδομένα σας.                                                                                                    |
|      | Το δέκατο κουμπί επιτρέπει τη διαχείριση των μεταβλητών.                                                                                                    |
| 0    | Το ενδέκατο κουμπί θα εμφανίσει απλώς την επόμενη οθόνη σε μια με-<br>γάλη οθόνη ή εντολή.                                                                                                    |
| 8    | Το τελευταίο κουμπί θα ακυρώσει μια εντολή. Έτσι, αν έβαζα λάθος ε-<br>ντολή, θα μπορούσα να πατήσω αυτό το κουμπί και θα ήταν σαν να μην<br>είχα εκδώσει ποτέ την εντολή. Σημειώστε ότι αυτό δεν είναι κουμπί α-<br>ναίρεσης και θα ακυρώσει μόνο μια εντολή που εξακολουθεί να<br>εκτελείται. Σημειώστε επίσης ότι είναι κυρίως χρήσιμο εάν η εντολή έχει<br>αρκετά μεγάλη έξοδο ώστε να εμφανίζεται -περισσότερα. Διαφορετικά<br>δεν θα το ακυρώσετε αρκετά γρήγορα. Χρησιμοποιώντας το κουμπί Χ,<br>εμφανίζεται ως -Break- με κόκκινο χρώμα στο παράθυρο Αποτελέσματα<br>και δεν περιλαμβάνεται στο παράθυρο Review. |

## 2. Διαχείριση δεδομένων στο STATA

#### 2.1. Πηγαία δεδομένα και τρόπος εισαγωγής τους στο STATA

Ο ερευνητής αποθηκεύει τα προς επεξεργασία δεδομένα σε αρχεία τα οποία δύναται να έχουν διάφορες μορφές. Ενίοτε, η μορφή του αρχείου των δεδομένων έχει παραχθεί αυτόματα κατά τη διαδικασία λήψης δεδομένων από μία βάση δεδομένων στην οποία έχει συνδρομητική πρόσβαση ο ερευνητής.

To **STATA** έχει τρεις κύριες εντολές για την εισαγωγή δεδομένων από άλλα προγράμματα: η infile, η import delimited και η εντολή infix. Επιπλέον, αν υποθέσουμε ότι το πρόγραμμα στο οποίο βρίσκονται αυτήν τη στιγμή τα δεδομένα περιέχει τα δεδομένα σε έναν πίνακα (spreadsheet), η αντιγραφή και η επικόλληση συχνά λειτουργούν. Η μορφή των δεδομένων που θα εισαχθούν θα καθορίσει ποια εντολή θα χρησιμοποιήσετε τελικά. Όλες οι ακόλουθες εντολές πρέπει να πληκτρολογηθούν στο παράθυρο Command. Επίσης το **STATA** θα αρνηθεί να εκτελεστεί εάν έχετε ήδη ανοιχτά δεδομένα, έτσι ώστε να μην χάσετε κατά λάθος αυτό που εργάζεστε τόσο σκληρά.

#### Αρχεία δεδομένων με τη μορφή ASCII (.csv ή .tab ή .tsv ή .dat.)

Αρχεία δεδομένων με τη μορφή ASCII έχουν συνήθως τις προεκτάσεις .csv ή .tab ή .tsv ή .dat. Όταν τα δεδομένα σας εξάγονται σε μορφή ASCII (μια επιλογή που παρέχει κάθε πρόγραμμα υπολογιστικών φύλλων), χρειάζεστε μόνο την εντολή import delimited (παλαιότερα ήταν η εντολή insheet).

Στο παράθυρο Command πληκτρολογήστε την ακόλουθη εντολή:

import delimited using filename.extension

Σημειώνεται ότι ο όρος filename.extension αναφέρεται στο πλήρες path του αρχείου στο υπολογιστή σας (η προέκταση του οποίου όπως αναφέρθηκε είναι .csv ή .tab ή .tsv ή .dat). Επίσης λάβετε υπόψη τα ακόλουθα:

- Η εντολή import delimited μπορεί από μόνη της να καταλάβει τη μορφή του αρχείου δεδομένων.
- Εάν τα ονόματα των μεταβλητών δεν υπάρχουν στο αρχείο, η import delimited θα δώσει στις μεταβλητές αυθαίρετα ονόματα (π.χ. v1, v2, κ.λπ).
   Μπορείτε να επιστρέψετε και να αλλάξετε αργότερα.
- Εάν περιλαμβάνονται τα ονόματα των μεταβλητών, το STATA ξέρει να τα διαβάζει από την επάνω πρώτη γραμμή η οποία είναι αφιερωμένη στα ονόματα των μεταβλητών.
- Εάν το όνομα της μεταβλητής έχει περισσότερους από οκτώ χαρακτήρες, το STATA θα το συντομεύσει κατά την εμφάνιση των δεδομένων.

 Εάν θέλετε οι μεταβλητές να εισαχθούν με δική σας ονομασία (π.χ. έστω 3 μεταβλητές με την ονομασία vr1, vr2 και vr3 αντίστοιχα) τότε η εντολή διαφοροποιείται ως εξής:

import delimited vr1, vr2, vr3 using filename.extension

#### Αρχεία δεδομένων με τη μορφή ASCII (.raw ή txt.)

Υποθέτοντας ότι τα δεδομένα σας είναι λιγότερο τακτοποιημένα, θα χρειαστείτε την εντολή infile. Τις περισσότερες φορές αυτό συμβαίνει εάν τα δεδομένα σας είναι σε μορφή ακατέργαστων (.raw) ή κειμένου (.txt). Σε αυτές τις περιπτώσεις, τα δεδομένα συνήθως διαχωρίζονται απλώς με λευκό διάστημα (και όχι κόμματα ή καρτέλες) και μπορεί να έχουν άλλη περίεργη μορφοποίηση.

Στο παράθυρο Command πληκτρολογήστε την ακόλουθη εντολή:

infile using filename.extension

Σημειώνεται ότι ο όρος filename.extension αναφέρεται στο πλήρες path του αρχείου στο υπολογιστή σας (η προέκταση του οποίου όπως αναφέρθηκε είναι .raw ή .txt. Η εντολή infile θα πρέπει να ακολουθείτε πολλές φορές με κατάλληλους τελεστές ή οδηγίες που δεν είναι δυνατόν να προκαθορισθούν εκ προοιμίου εφόσον τα ενδεχόμενα προβλήματα με τα αρχεία .raw ή .txt δεν μπορούν να προβλεφθούν από τον παρόντα χρηστικό οδηγό.

#### Αρχεία δεδομένων με τη μορφή υπολογιστικού φύλλου Excell ή SPSS

Εάν εργάζεστε με αριθμούς ή συμβολοσειρές σε ένα υπολογιστικό φύλλο και δεν ενδιαφέρεστε για τη διατήρηση οποιασδήποτε πληροφορίας αλλά της πραγματικής τιμής στο κελί, μπορείτε πάντα να αντιγράψετε και να επικολλήσετε δεδομένα στο **STATA**. Ανοίξτε ένα επεξεργάσιμο παράθυρο δεδομένων στο **STATA** (μέσω του εικονιδίου data editor). Κάντε κλικ για να επισημάνετε το πρώτο κελί στην πρώτη κενή σειρά της πρώτης στήλης στην οποία θέλετε να προσθέσετε δεδομένα. Στη συνέχεια, απλώς επισημάνετε τα κελιά που θέλετε να μεταφέρετε (στο υπολογιστικό φύλλο δεδομένων σας), αντιγράψτε και επικολλήστε τα.

# 2.2. Προετοιμασία (εκκαθάριση) δεδομένων για στατιστική επεξεργασία στο **STATA**

Στο πεδίο της λογιστικής είναι σύνηθες τα δεδομένα που θα χρησιμοποιηθούν για στατιστική ανάλυση να λαμβάνονται από κάποια συνδρομητική βάση δεδομένων. Όσο και αν η συνδρομητική βάση δεδομένων είναι αξιόπιστη θα πρέπει ο ερευνητής να εξετάσει προσεκτικά τα δεδομένα του. Ειδικότερα θα πρέπει να εκτελεσθούν μία σειρά από εργασίες η οποίες καλούνται εκκαθάριση δεδομένων. Στο χρηστικό οδηγό **STATA** περιγράφονται οι εξής διαδικασίες:

- Διαγραφή τιμών που δηλώνονται ως μη διαθέσιμες Ν/Α. Δηλαδή αντικατάσταση της ένδειξης Ν/Α σε κενό.
- Διαγραφή τιμών που είναι πρόδηλα εσφαλμένες.
- Μετατροπή με μεταβλητής συμβολοσειράς σε αριθμητική μεταβλητή.
- Μετατροπή δομής δεδομένων από δομή wide σε δομή long.
- Αντιμετώπιση ακραίων τιμών (outliers).

#### Διαγραφή τιμών που δηλώνονται ως μη διαθέσιμες Ν/Α

Ελέγχοντας το spreadsheet (υπολογιστικό φύλο συνήθως μορφής xls), ο ερευνητής μπορεί να διαπιστώσει σε μερικές περιπτώσεις οι τιμές των μεταβλητών δεν είναι διαθέσιμες. Τούτο δηλώνεται ως N/A ή NA ή na. Ο ερευνητής πριν την εισαγωγή του αρχείου στο STATA θα πρέπει να φροντίσει οι παραπάνω ενδείξεις να έχουν απαλείφει ή αντικατασταθεί με αριθμητικές τιμές. Συνίσταται στο πλαίσιο το MSEXCEL να εκτελεσθεί replace (αντικατάσταση) των παραπάνω ενδείξεων με κενό.

**ΠΡΟΣΟΧΗ**: αν οι ενδείξεις Ν/Α ή ΝΑ ή na αναφέρονται σε μηδενική αξία τότε θα πρέπει να αντικατασταθούν με μηδέν (0) και όχι με κενό διότι ο ερευνητής θα απωλέσει πολύτιμο αριθμό παρατηρήσεων. Για παράδειγμα πολλές εταιρείες δεν πραγματοποιούν έξοδα έρευνας και ανάπτυξης και αντί αυτό να δηλωθεί με την τιμή 0 δηλώνεται με την ένδειξη περί μη διαθεσιμότητας δεδομένων.

Μετά τη αντιμετώπιση των τιμών που δηλώνονται ως μη διαθέσιμες θα γίνει η εισαγωγή των δεδομένων στο STATA όπως αναφέρεται στην παράγραφο 2.1. και θα ακολουθήσουν τα επόμενα βήματα.

#### Διαγραφή τιμών που είναι πρόδηλα εσφαλμένες

Ως πρόδηλα εσφαλμένο θεωρείται οτιδήποτε αντιβαίνει θεμελιώδεις αρχές. Παραδείγματα είναι πωλήσεις με αρνητικές τιμές, κυκλοφορούν ενεργητικό με αρνητικές τιμές, κ.λπ. Έχοντας μεταφέρει τα δεδομένα του ο ερευνητής στο **STATA** μπορεί να αξιοποιήσει τις εντολές drop και keep σε συνδυασμό με το τελεστή if. Διακρίνονται κάποιες περιπτώσεις:

 Αν ο ερευνητής θέλει να απορρίψει εξολοκλήρου από το σύνολο των δεδομένων του μίας λίστα μεταβλητών (π.χ. έστω 3 μεταβλητές με την ονομασία vr1, vr2 και vr3 αντίστοιχα), τότε θα αξιοποιήσει την εντολή drop:

drop vr1, vr2, vr3

 Αν ο ερευνητής θέλει να απορρίψει τις τιμές μίας μεταβλητής που δεν ικανοποιούν κάποια κριτήρια τότε θα αξιοποιήσει την εντολή drop και τον τελεστή if. Για παράδειγμα, η απόρριψη των τιμών της μεταβλητής vr1 οι οποίες είναι μικρότερες του μηδέν μπορεί να επιτευχθεί ως εξής:

drop if vr1<0

Εναλλακτικά μπορεί να χρησιμοποιηθεί η εντολή keep και να επιτευχθεί το ίδιο αποτέλεσμα ως εξής:

keep vr1>=0

 Ένα άλλο παράδειγμα θα ήταν η απόρριψη των τιμών της μεταβλητής vr1 οι οποίες είναι μικρότερες του μηδέν και μεγαλύτερες του 10. Με την εντολή drop επιτυγχάνεται ως εξής:

drop if vr1<0 & vr1>10

ενώ με την εντολή keep η σύνταξη έχει ως εξής:

```
keep if vr1>=0 & vr1<=10
```

Πέραν από τους τελεστές & (και η συνθήκη αυτή μαζί με τις προηγούμενες συνθήκες) ή if (εάν ισχύει η συνθήκη αυτή) υπάρχει ο τελεστής or (αν ισχύει αυτή η συνθήκη ανεξάρτητα από τις προηγούμενες). Ο τελεστής or υποδη-λώνεται στο STATA με το σύμβολό |. Για παράδειγμα, έστω ότι ο ερευνητής θα ήθελα να απορρίψει τιμές μεταβλητής vr1 οι οποίες είναι ίσες του 5 ή του 10. Η σύνταξη της εντολής είναι:

```
drop if vr1==5 | vr1==10
```

Το ίδιο αποτέλεσμα επιτυγχάνεται με την εντολή keep κατευθύνοντας το **STATA** να κρατήσει όλες τις τιμές που είναι διάφορες του 5 ή του 10:

keep if vr1=!5 | vr1=!10

Σημείωση: όταν εμπρός από μία τιμή τεθεί το ! τότε υποδηλώνεται διάφορο (π.χ. !5 σημαίνει διάφορο του 5). Το ίδιο ισχύει για το σύνολο μίας μεταβλητής (π.χ. !vr1 σημαίνει διάφορο της vr1 αν και σε αυτή την περίπτωση συνδυάζεται με ένα πεδίο τιμών της vr1).

 Ωστόσο επειδή σε μια μεταβλητή μόνο μερικές τιμές μπορεί να είναι πρόδηλα εσφαλμένες τότε θα πρέπει να κάνετε generate και replace με if. Για παράδειγμα αν η μεταβλητή vr δεν πρέπει να έχει αρνητικές τιμές τότε ορίζουμε μία νέα μεταβλητή, έστω vr1 με τη σύνταξη της εντολής ν είναι:

```
generate vr1=.
```

```
replace vr1=vr if vr>=0
```

Από την παραπάνω ανάλυση ο αναγνώστης μπορεί να συνοψίσει τα ακόλουθα:

- Οι εντολές drop και keep λειτουργούν αντίστροφα διότι η πρώτη αναφέρεται σε απόρριψη ενός υποσυνόλου δεδομένων ενώ η δεύτερη αναφέρεται στη διατήρηση του συμπληρωματικού υποσυνόλου.
- Οι εντολές του STATA αποκτούν ιδιαίτερη δυναμική όταν συνδυασθούν με τους τελεστές. Οι τελεστές εισάγουν συνθήκες υπό τις οποίες εκτελείται μία εντολή. Οι συνηθέστεροι τελεστές είναι οι ακόλουθοι:
  - If: η εντολή εκτελείται όταν ισχύουν οι συνθήκη(ες) που ακολουθούν μετά το if.

- &: χρησιμοποιείται για να υποδηλώσει ότι η εντολή θα εκτελεσθεί όταν ισχύει KAI (and) η συνθήκη που ακολουθεί το &.
- |: χρησιμοποιείται για να υποδηλώσει ότι η εντολή θα εκτελεσθεί όταν ισχύει η συνθήκη που ακολουθεί το | ANEΞΑΡΤΗΤΑ (or) από τις υπόλοιπες συνθήκες.
- !: χρησιμοποιείται για να υποδηλώσει ότι η εντολή θα εκτελεσθεί όταν ΔΕΝ ισχύει η συνθήκη που ακολουθεί το !.
- Το σύμβολο ! χρησιμοποιείται για να υποδηλώσει το διάφορο από μία τιμή η μία μεταβλητή).
- Τα σύμβολα ισότητας/ανισότητας κατά τη σύνταξη των εντολών STATA έχουν ως εξής:
  - == : ίσο με μία αριθμητική ή λογική τιμή.
  - >= : μεγαλύτερο ή ίσο με μία αριθμητική η λογική τιμή.
  - > : μεγαλύτερο από μία αριθμητική η λογική τιμή.
  - <= : μικρότερο ή ίσο με μία αριθμητική ή λογική τιμή.</li>
  - < : μικρότερο από μία αριθμητική ή λογική τιμή.</li>
  - != : διάφορο από μια αριθμητική ή λογική τιμή.

Σημειώνεται επίσης ότι μία μεταβλητή συμβολοσειράς μπορεί να αποδίδει μια ποιοτική μεταβλητή. Η συμμετοχή της ποιοτικής μεταβλητής στη στατιστική ανάλυση συνεπάγεται απόδοση αριθμητικών τιμών στις διάφορες καταστάσεις της και τούτο επιτυγχάνεται με την εντολή encode.

## Μετατροπή με μεταβλητής συμβολοσειράς σε αριθμητική μεταβλητή

To **STATA** αναγνωρίζει κατά κύριο λόγο μία μεταβλητή ως συμβολοσειρά (string variable) ή ως αριθμητική (numeric). Οι μεταβλητές συμβολοσειράς μπορεί να περιέχουν και χαρακτήρες και αριθμούς, οι αριθμητικές μεταβλητές μόνο αριθμούς. Στο πλαίσιο της οικονομετρικής στατιστικής ανάλυσης, ο ερευνητής θα πρέπει να βεβαιωθεί ότι όλες οι μεταβλητές που θα αξιοποιήσει είναι αριθμητικές. Αν υπάρχουν μεταβλητές ως συμβολοσειρές θα πρέπει να μετατραπούν σε αριθμητικές.

Η εντολή που χρησιμοποιείται για να μετατραπεί μία συμβολοσειρά σε αριθμητική μεταβλητή είναι η destring. Διακρίνονται κάποιες περιπτώσεις:

 Αν ο ερευνητής θέλει να δημιουργήσει μία νέα αριθμητική μεταβλητή (π.χ. έστω με την ονομασία vr1\_DS) που θα αποδίδει με αριθμητικές τιμές μία μεταβλητή συμβολοσειράς (π.χ. έστω με την ονομασία vr1\_S) χωρίς να καταργηθεί η μεταβλητή συμβολοσειράς, τότε θα αξιοποιήσει την εντολή destring:

```
destring vr1_S, generate (vr1_DS)
```

 Η παραπάνω διαδικασία μπορεί να εκτελεσθεί για παραπάνω από μία μεταβλητές. Αν ο ερευνητής θέλει να δημιουργήσει νέες αριθμητικές μεταβλητές (π.χ. έστω τρεις νέες μεταβλητές με την ονομασία vr1\_DS, vr2\_DS και vr3\_DS) που θα αποδίδουν με αριθμητικές τιμές τρεις αντίστοιχες μεταβλητές συμβολοσειράς (π.χ. έστω με την ονομασία vr1\_S, vr2\_S και vr3\_S αντίστοιχα) χωρίς να καταργηθούν οι μεταβλητές συμβολοσειράς, τότε θα αξιοποιήσει την εντολή destring με την εξής σύνταξη:

destring vr1\_S vr2\_S vr3\_S, generate (vr1\_DS vr2\_DS vr3\_DS)

 Αν ο ερευνητής δεν επιθυμεί τη δημιουργία νέων μεταβλητών αλλά απευθείας την αντικατάσταση της συμβολοσειράς με τα αριθμητικά ισοδύναμα της τότε αντί για την επιλογή generate αξιοποιεί την επιλογή replace και δεν αναφέρει ονόματα νέων μεταβλητών. Η σχετική σύνταξη έχει ως εξής:

destring vr1\_S, replace

και για περισσότερες μεταβλητές:

destring vr1\_S vr2\_S vr3\_S, replace

Μερικές φορές το **STATA** αναγνωρίζει αριθμητικές μεταβλητές ως μεταβλητές συμβολοσειράς και ο λόγος μπορεί να είναι (α) εμπεριέχεται κάποιος ειδικός χαρακτήρας (#, \$, % κ.λπ) στις αριθμητικές τιμες (π.χ. αναγράφεται 10% αντί 0.10 ή \$ 1,000 αντί σκέτο 1,000) ή (β) μεταξύ του ακέραιου και του δεκαδικού μέρους ενός αριθμούς παρεμβάλλεται το κόμμα (,) αντί της τελείας (.) όπως επιβάλλει το αγγλοσαξονικό σύστημα αρίθμησης. Στην περίπτωση (α) και υποθέτοντας ότι ο ειδικός χαρακτήρας είναι \$, η σύνταξη της εντολής destring έχει ως εξής:

```
destring vr1_S, replace ignore ($)
ή
destring vr1_S, generate (vr1_DS) ignore ($)
```

Στην περίπτωση (β), η σύνταξη της εντολής destring έχει ως εξής:

destring vr1\_S, replace dpcomma ή destring vr1\_S, generate (vr1\_DS) dpcomma

Η εντολή για τη μετατροπή μίας μεταβλητής συμβολοσειράς σε αριθμητική μεταβλητή είναι tostring με τις δυνατότητες generate (νέα μεταβλητή) ή replace (την ίδια μεταβλητή). Επειδή δεν είναι συνήθης η περίπτωση αυτή δεν γίνεται περεταίρω ανάλυση επί του θέματος.

#### Μετατροπή δομής δεδομένων από δομή wide σε δομή long

Τα δεδομένα που λαμβάνονται από μία συνδρομητική βάση δεδομένων δύναται να αφορούν μεταβλητές που δύναται να χαρακτηριστούν ως είτε χρονολογικές σειρές, είτε διαστρωματικές παρατηρήσεις, είτε δεδομένα τύπου πάνελ:

Χρονολογική σειρά: μία χρονολογική ακολουθία τιμών για μία περίπτωση.
 Παραδείγματα: η αξία των πωλήσεων μίας εταιρείας της τελευταίας

δεκαετίας, η αξία των μηνιαίων πωλήσεων μίας εταιρείας για το χρονικό διάστημα από το 1990 έως και το 2020, το μηνιαίο βάρος ενός αθλητή τους τελευταίους 36 μήνες.

- Διαστρωματικά δεδομένα: μία ακολουθία τιμών για όλες τις περιπτώσεις σε ένα χρονικό σημείο, Παραδείγματα: το ύψος των πωλήσεων ενός αριθμού εταιρειών για τη λογιστική χρήση 2024, η αξία των μηναίων πωλήσεων ενός αριθμού εταιρειών για το μήνα Ιανουάριο 2024, το βάρος ενός αριθμού αθλητών για το μήνα Ιανουάριο 2024.
- Δεδομένα τύπου πάνελ: συνδυασμός χρονολογικής σειράς και διαστρωματικών δεδομένων, δηλαδή ένας αριθμός χρονολογικών ακολουθιών τιμών και έναν αριθμό περιπτώσεων. Παραδείγματα: το ύψος των πωλήσεων ενός αριθμού εταιρειών της τελευταίας δεκαετίας, η αξία των μηναίων πωλήσεων ενός αριθμού εταιρειών για το χρονικό διάστημα από το 1990 έως και το 2020, το βάρος ενός αριθμού αθλητών τους τελευταίους 36 μήνες.

Στην ενότητα αυτή θα επικεντρωθούμε στη δομή των δεδομένων τύπου πάνελ. Δίδεται έμφαση στα δεδομένα πάνελ διότι είναι η συνήθης περίπτωση. Η δομή των δεδομένων τύπου πάνελ όταν γίνεται η αποθήκευση σε ένα φύλλο εργασίας xls με την μορφή wide.

Έστω ότι έχουμε αποθηκεύσει δεδομένα για δύο εταιρείες (την Α και την Β) αναφορικά με την αξία των assets και των sales. Τα δεδομένα αφορούν τρία έτη: 2000, 2001 και 2002. Σε αυτή την περίπτωση, η δομή wide έχει ως εξής:

| Firm_id | Assets2000 | Assets2001 | Assets2002 | Sales200 | Sales2001 | Sales2002 |
|---------|------------|------------|------------|----------|-----------|-----------|
| А       | XXXXX      | XXXXX      | XXXXX      | XXXXX    | XXXXX     | XXXXX     |
| В       | XXXXX      | XXXXX      | XXXXX      | XXXXX    | XXXXX     | XXXXX     |

Είναι εμφανές ότι οι εταιρείες θέτονται στην πρώτη στήλη, μετά ακολουθούν τρεις στήλες με την αξία των assets για διαδοχικά τρία έτη και έπειτα άλλες τρεις στήλες με την αξία των sales για διαδοχικά τρία έτη. Η πρώτη στήλη αντιπροσωπεύει τη μεταβλητή Firm\_id και αφορά το μοναδικό κωδικό που διακρίνεται η κάθε εταιρεία στο δείγμα των δεδομένων.

Η στατιστική ανάλυση στο πλαίσιο του **STATA**, προϋποθέτει ότι η δομή των δεδομένων θα είναι long. Η δομή long στο προηγούμενο παράδειγμα έχει ως εξής:

| Firm_id | Time_id | Assets | Sales |
|---------|---------|--------|-------|
| А       | 2000    | XXXXX  | XXXXX |
| А       | 2001    | XXXXX  | XXXXX |
| А       | 2002    | XXXXX  | XXXXX |
| В       | 2000    | XXXXX  | XXXXX |
| В       | 2001    | XXXXX  | XXXXX |
| В       | 2002    | XXXXX  | XXXXX |

Το χαρακτηριστικό της δομής long σε σχέση με τη δομή wide είναι ότι εισάγεται ανεξάρτητη μεταβλητή δηλωτική του χρόνου (Time\_id) και για κάθε μεταβλητή (assets, sales) αφιερώνεται μία στήλη.

Προκειμένου η δομή των δεδομένων να μετατραπεί από wide σε long θα πρέπει να εκτελεσθεί η εντολή reshape. Με βάση αναφοράς το προηγούμενο παράδειγμα διαπιστώνεται ότι στην περίπτωση της δομή wide υπάρχει μία επαναληπτικότητα στις μεταβλητές assets και sales που ακολουθεί το λογικό κανόνα ΟΝΟΜΑ|ΕΤΟΣ (Assets2000, Assets2001, Assets2002, Sales2000, Sales2001, Sales2002). Έστω ότι υπάρχει μία δομή δεομένων με την μεταβλητή vrA για πέντε διαδοχικά έτη (άρα εμφανίζονται οι μεταβλητές vrA2000, vrA2001, vrA2002, vrA2003 και vrA2004). Έστω ότι στη δομή wide υπάρχει η αριθμητική μεταβλητή Firm\_id δηλωτική της εταιρείας. Η σύνταξη της εντολής reshape έχει ως εξής:

reshape long vrA, i(Firm\_id) j(Time\_id)

Σημειώνονται τα εξής:

- Η έκφραση j(Time\_id) δίδει εντολή στο STATA να δημιουργήσει μία αριθμητική τιμή δηλωτική του χρόνου με την ονομασία Time\_id.
- Αν ο ερευνητής επιθυμεί να επαναφέρει τη δομή wide τότε εκτελεί την ακόλουθη εντολή:

reshape wide

#### Αντιμετώπιση ακραίων τιμών (outliers)

Η ύπαρξη ακραίων τιμών μίας ή περισσότερων μεταβλητών είναι δυνατόν να επηρεάσουν τα αποτελέσματα της στατιστική ανάλυσης. Έχουν διαμορφωθεί δύο αντιλήψεις επί του τρόπου αντιμετώπισης των ακραίων τιμών. Η πρώτη διατείνεται ότι ο ερευνητής δεν πρέπει να πειράξει τις ακραίες τιμές διότι εμπεριέχουν πληροφόρηση που πρέπει να ληφθεί υπόψη από την εμπειρική ανάλυση. Η δεύτερη θεωρεί ότι οι ακραίες τιμές αποτελούν μία πηγή σφάλματος και άρα πρέπει να αντιμετωπισθούν με έναν από τους ακόλουθους τρόπους:

- Διαγραφή όλων των τιμών που ευρίσκονται στο χαμηλότερο ή υψηλότερο
   5% (ή 1%) του εύρους τιμών της μεταβλητής (trimming).
- Αντικατάσταση όλων των τιμών που ευρίσκονται στο χαμηλότερο 5% (ή 1%) του εύρους τιμών της μεταβλητής με την τιμή της που αντιστοιχεί στο 5% (ή 1%) του εύρους τιμών της ΚΑΙ αντικατάσταση όλων των τιμών που ευρίσκονται στο υψηλότερο 5% (ή 1%) του εύρους τιμών της μεταβλητής με την τιμή της που αντιστοιχεί στο 95% (ή 99%) του εύρους τιμών της (winsorization).
- Οποιοδήποτε άλλο τρόπο υποδεικνύει η εξειδικευμένη βιβλιογραφία.

Συνίσταται ο ερευνητής να ακολουθήσει το εξής τρόπο σκέψης αναφορικά με την αντιμετώπιση των ακραίων τιμών:

 Μελέτη της συμπεριφοράς του δείγματος με τη χρήση της περιγραφικής σταστικής ανάλυσης για να διαπιστώσει την έκταση του προβλήματος και αν θα πρέπει να προβεί σε αντιμετώπιση του θέματος των ακραίων τιμών ή να τις αγνοήσει. Η εκτέλεση της περιγραφικής στατιστικής ανάλυσης περιγράφεται σε επόμενες παραγράφους του χρηστικού οδηγού.

 Προσεκτική μελέτη της προηγουμένης ερευνητικής βιβλιογραφίας προκειμένου να διαπιστωθούν ο τρόπος με τον οποίο η διεθνή βιβλιογραφία αντιμετωπίζει το ζήτημα των ακραίων τιμών.

Αρχικά θα εξετασθεί η διαδικασία winsorization. Αρχικά θα πρέπει να εγκατασταθεί η εντολή winsor2 στο **STATA**. Αυτό επιτυγχάνεται με την ακόλουθη εντολή:

#### ssc install winsor2

Εν συνεχεία, αν έχει ληφθεί απόφαση για winsorization με όριο το 1% και 99% της κατανομής των τιμών της αριθμητικής τιμής της vr1, η σύνταξη της εντολής winsor2 έχει ως εξής:

winsor2 vr1, cuts (1 99) suffix(\_new)

Η επιλογή suffix(\_new) κατευθύνει το **STATA** να δημιουργήσει μία νέα αριθμητική μεταβλητή με προέκταση ονόματος το \_new (στο παράδειγμα μας θα δημιουργηθεί η μεταβλητή vr1\_new από την αρχική μεταβλητή vr1 και την προέκταση \_new). Επίσης, σημειώνεται ότι ο ερευνητής μπορεί να θέσει άλλα όρια στην κατανομή της αριθμητικής μεταβλητής που θα εκτελεσθεί η διαδικασία winsorization. Για παράδειγμα μπορεί να τεθεί το κάτω όριο στο 7% και το πάνω όριο στο 98%. Τότε η σύνταξη της εντολής winsor2 έχει ως εξής:

winsor2 vr1, cuts (9 98) suffix(\_new)

Τέλος ο ερευνητής μπορεί να επιθυμεί να μην εκτελείτε η διαδικασία winsorization αλλά να γίνεται διαγραφή όλων των τιμών που ευρίσκονται στο χαμηλότερο ή υψηλότερο 5% (ή 1%) του εύρους τιμών της μεταβλητής (trimming). Σε αυτή την περίπτωση προστίθεται στην εντολή winsor2 η επιλογή trim, δηλαδή η σύνταξη της εντολής για trimming της μεταβλητής vr1 διαμορφώνεται ως εξής:

winsor2 vr1, cuts (1 99) suffix(\_new) trim

## ΓΕΝΙΚΕΣ ΠΑΡΑΤΗΡΗΣΕΙΣ ΑΝΑΦΟΡΙΚΑ ΜΕ ΤΗΝ ΠΡΟΕΤΟΙΜΑΣΙΑ ΤΩΝ ΔΕΔΟΜΕΝΩΝ ΓΙΑ ΣΤΑΤΙΣΤΙΚΗ ΑΝΑΛΥΣΗ

- Στην ενότητα 2.2. παρουσιάσθηκαν οι επιμέρους διαδικασίες προετοιμασία των δεδομένων για επεξεργασία στο STATA. Είναι εμφανές ότι κατά την εκτέλεση των παραπάνω διαδικασιών και για κάθε διαδικασία είναι πιθανόν να απορρίπτονται παρατηρήσεις από το αρχικό δείγμα και άρα το μέγεθος του να μειώνεται σταδιακά. Συνίσταται ο ερευνητής να καταγράφει και να παρακολουθεί αναλυτικά τον αριθμό των παρατηρήσεων που απορρίπτονται για κάθε μία διαδικασία για τους ακόλουθους λόγους:
  - Δύναται να προκύψει μία δραματική πτώση του αριθμού των παρατηρήσεων. Τούτο μπορεί να οφείλεται είτε σε σφάλμα του ερευνητή και άρα θα πρέπει να διορθωθεί είτε εκ της φύσεως της διαδικασίας

και κατά συνέπεια ενδέχεται ο ερευνητής να προβεί σε εναλλακτικό (αλλά μεθοδολογικά ορθό) σχεδιασμό προετοιμασίας δεδομένων.

- Είναι δυνατόν να ζητηθεί κατά την αξιολόγηση της διπλωματικής εργασίας πληροφορίες αναφορικά με το αρχικό δείγμα των παρατηρήσεων και το τρόπο με τον οποίο προέκυψε το τελικό δείγμα παρατηρήσεων με το οποίο εκτελέσθηκε η στατιστική ανάλυση.
- Οι διαδικασίες προετοιμασίας των δεδομένων για επεξεργασία στο STATA που περιγράφηκαν στην ενότητα αυτή ενδέχεται να εμπλουτισθούν με πρόσθετες διαδικασίες προετοιμασίας δεδομένων υπό το πρίσμα ότι η ειδικότερη ερευνητική περιοχή στην οποία λαμβάνει χώρα η εκπόνηση της διπλωματικής εργασίας έχει διαμορφώσει μία πάγια ερευνητική προσέγγιση επί του σχετικού θέματος.
- Το τελικά διαμορφωμένο δείγμα παρατηρήσεων θα πρέπει να αποθηκευτεί με τη μορφή αρχείου δεδομένων STATA δηλαδή αποθηκευτεί με την προέκταση ονόματος .dta. Συνίσταται, οι περαιτέρω εργασίες να εκτελούνται με αντίγραφο του αρχείου αυτού για λόγους ασφάλειας και ακεραιότητας των δεδομένων.

#### 2.3. Διαχείριση δεδομένων στο περιβάλλον εργασίας **STATA**

Πληκτρολογήστε browse στο παράθυρο (πεδίο) με επικεφαλίδα Command και με τρόπο αυτό μπορείτε να μεταβείτε στο παράθυρο (πεδίο) με επικεφαλίδα Data Editor, δηλαδή στο περιβάλλον περιήγησης δεδομένων του STATA. Εναλλακτικά, το παραπάνω μπορεί να επιτευχθεί αν ο χρήστης κάνει κλικ στη βασική γραμμή εργαλείων (toolbar) το ένατο κουμπί που δίδει τη δυνατότητα περιήγησης στα δεδομένων ενός ενεργού αρχείου δεδομένων (.dta). Το γράφημα του ένατου κουμπιού φαίνεται στην επόμενη γραμμή.

## 

Σημειώνεται ότι ο χρήστης μπορεί να επιλέξει το όγδοο κουμπί στη βασική γραμμή εργαλείων (toolbar) και να μεταβεί στο παράθυρο (πεδίο) με επικεφαλίδα Data Editor, αλλά σε αυτή την περίπτωση έχει τη δυνατότητα να πραγματοποιήσει και επεξεργασία των δεδομένων. Το γράφημα του όγδοου κουμπιού φαίνεται στην επόμενη γραμμή.

2

Το παράθυρο (πεδίο) με επικεφαλίδα Data Editor εμφανίζεται στην Εικόνα 8. Από την Εικόνα 8 είναι εμφανές ότι η βασική δομή του παράθυρου (πεδίου) με επικεφαλίδα Data Editor περιλαμβάνει κάποια επιμέρους πεδία:

- Το πεδίο οπτικοποίησης των μεταβλητών και των αριθμητικών τιμών τους το οποίο έχει επισημανθεί στην Εικόνα 8 με ένα κόκκινο πλαίσιο. Επειδή έχει ανοιχθεί ένα κενό από δεδομένα αρχείο δεν εμφανίζεται καμία παρατήρηση.
- Το πεδίο οπτικοποίησης των μεταβλητών με επικεφαλίδα Μεταβλητές (Variables) το οποίο έχει επισημανθεί στην Εικόνα 8 με ένα πράσινο πλαίσιο.
- Το πεδίο οπτικοποίησης των ιδιοτήτων των μεταβλητών με επικεφαλίδα Ιδιότητες (Properties) το οποίο έχει επισημανθεί στην Εικόνα 8 με ένα μπλε πλαίσιο.

#### Εικόνα 9: Το Περιβάλλον Επεξεργασίας - Περιήγησης Δεδομένων

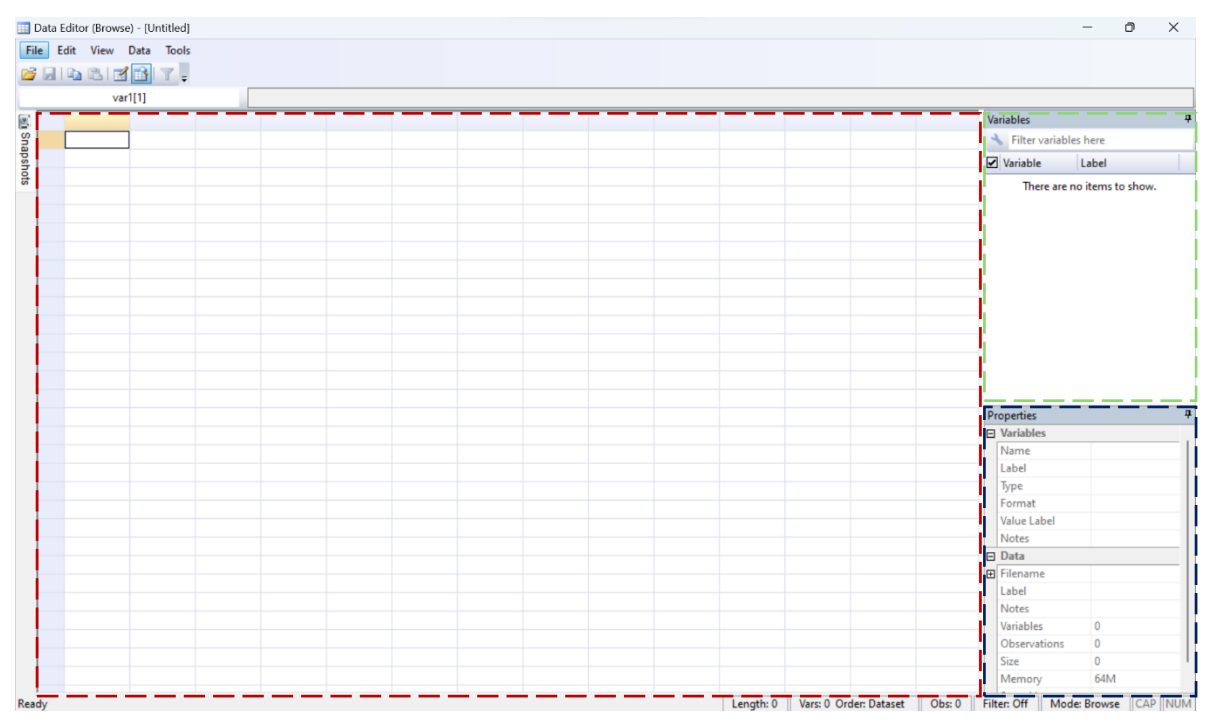

(Data Editor - Browse) του STATA

Όταν περιηγείστε στα δεδομένα σας, μπορεί να συνειδητοποιήσετε ότι έχετε εισαγάγει κάτι λάθος. Κάντε κλικ στο κουμπί Επεξεργασία (Edit) στη γραμμή εργαλείων του παραθύρου του προγράμματος περιήγησης δεδομένων για να μεταβείτε στη λειτουργία επεξεργασίας. Εάν η Stata σας ρωτήσει εάν είστε βέβαιοι ότι θέλετε να αποχωρήσετε από τη λειτουργία περιήγησης, κάντε κλικ στο "Yes - Ναι".

Το γράφημα του κουμπιού Επεξεργασία (Edit) φαίνεται στην επόμενη γραμμή.

2

Σημειώστε το παράθυρο Ιδιότητες στο πρόγραμμα περιήγησης δεδομένων – χρησιμοποιήστε αυτό αντί για το παράθυρο Ιδιότητες στην κύρια διάταξη **STATA**  κατά την επεξεργασία των μεταβλητών σας στο πρόγραμμα περιήγησης δεδομένων.

Για να προσθέσετε μια ετικέτα (label) μεταβλητής, επιλέξτε πρώτα οποιοδήποτε κελί στη στήλη της μεταβλητής που θέλετε να αλλάξετε. Στη συνέχεια, κάντε διπλό κλικ στο κελί στα δεξιά του κελιού Label στο παράθυρο Ιδιότητες του προγράμματος περιήγησης δεδομένων, πληκτρολογήστε τι θέλετε να είναι γνωστή η μεταβλητή και πατήστε enter. Παρόμοια διαδικασία μπορεί να ακολουθηθεί και για την ετικέτα των δεδομένων της μεταβλητής.

Σημειώνονται τα ακόλουθα:

- Τα δεδομένα δύναται να αναφέρονται σε δεδομένα μεταβλητής συμβολοσειράς (string variable) ή σε δεδομένα αριθμητικής μεταβλητής (numeric). Τα δεδομένα μεταβλητής συμβολοσειράς εμπεριέχουν σύμβολα, διάφορους χαρακτήρες, αριθμητικές τιμές, κ.λπ. Τα δεδομένα αριθμητικής μεταβλητής εμπεριέχουν μονάχα αριθμητικές τιμές.
- Τα αριθμητικά δεδομένα (συμπεριλαμβανομένων των μεταβλητών ημερομηνίας) μπορούν να διατίθενται σε διάφορα μεγέθη. Υπάρχουν μεταβλητές που αποτελούνται μόνο από τους αριθμούς 0 και 1. Άλλες μεταβλητές εκφράζονται σε ακέραιους αριθμούς ή σε φυσικούς αριθμούς. Μερικές μπορεί να έχουν και δεκαδικό μέρος. Οι βασικοί τύποι αριθμητικών δεδομένων που εμφανίζονται στο STATA είναι οι ακόλουθοι:
  - byte: ακέραιος αριθμός που λαμβάνει τιμές από -127 έως 100.
  - int: ακέραιος αριθμός που λαμβάνει τιμές από -32,767 έως 32,740.
  - long: ακέραιος αριθμός που λαμβάνει τιμές από -2,147,483,647 έως 2,147,483,620.
  - ο float: πραγματικός αριθμός με ακρίβεια 8 δεκαδικών ψηφίων.
  - double: πραγματικός αριθμός με ακρίβεια 16 δεκαδικών ψηφίων.

#### 2.4. Διαχείριση μεταβλητών στο περιβάλλον εργασίας **STATA**

#### Εντολή generate

Είναι δυνατόν να δημιουργήσετε μία νέα μεταβλητή στο **STATA** αξιοποιώντας την εντολή generate. Η εντολή generate μας επιτρέπει να δημιουργήσουμε μία νέα μεταβλητή ως αποτέλεσμα μίας μαθηματικής έκφρασης ή οποία μπορεί να συμπεριλαμβάνει ήδη ορισμένες μεταβλητές. Η γενική σύνταξη της εντολής generate στο παράθυρο Command έχει ως εξής:

generate ονομασία μεταβλητής = μαθηματική έκφραση

Στο παράθυρο Results θα εμφανισθεί το αποτέλεσμα της εντολής, Ακολουθούν διάφορα υποθετικά παραδείγματα:

generate x = 5generate y = 4\*15generate z = y/x

Τότε θα δημιουργηθούν οι ακόλουθες περιπτώσεις (υποθέτουμε ότι αναφερόμαστε σε πέντε περιπτώσεις):

| × | У  | z  |
|---|----|----|
| 5 | 60 | 12 |
| 5 | 60 | 12 |
| 5 | 60 | 12 |
| 5 | 60 | 12 |
| 5 | 60 | 12 |

Παρατηρείται ότι οι μεταβλητές x και y δημιουργούνται ως από αμιγώς αριθμητικές πράξεις ενώ η μεταβλητή z ως μαθηματική (συναρτησιακή) έκφραση των προηγούμενων μεταβλητών.

Σημειώνονται τα ακόλουθα:

- Η εντολή generate δύναται να συναχθεί με επιλογές που αφορούν συνθήκες υπό τις οποίες εκτελείται (θυμηθείτε από προηγούμενη ανάλυση (if, &, |).
- Αν θέσετε την νέα μεταβλητή ίση με \_n θα δημιουργήσετε μία μεταβλητή που θα δίνει αύξων αριθμό στις παρατηρήσεις σας.
- Μπορείτε να δημιουργήσετε τις χρονικές υστερήσεις μίας μεταβλητής χρησιμοποιώντας την μαθηματική έκφραση \_n. Για παράδειγμα θέλετε να δημιουργήσετε μία νέα μεταβλητή με όνομα lag1\_vr1 η οποία να περιέχει την πρώτη χρονική υστέρηση της υπάρχουσας μεταβλητής vr1:

```
generate lag_1vr1=vr1[_n-1]
```

Εναλλακτικά χρησιμοποιείται τον τελεστή L1. Τότε η σύνταξη της εντολής θα είναι:

```
generate lag_1vr1=L1.vr1
```

 Γενικά για να δημιουργήσετε την Κ υστέρηση, δημιουργείται μία νέα μεταβλητή με όνομα lagK\_vr1 η οποία να περιέχει την Κ χρονική υστέρηση της υπάρχουσας μεταβλητής vr1:

```
generate lag_Kvr1=vr1[_n-K]
```

Εναλλακτικά χρησιμοποιείται τον τελεστή LK. Τότε η σύνταξη της εντολής θα είναι:

```
generate lag_1vr1=LK.vr1
```

 Μπορείτε να δημιουργήσετε νέες μεταβλητές που να αντιστοιχούν στις μελλοντικές τιμές μίας προυπάρχουσας. Δημιουργείται μία νέα μεταβλητή με όνομα for\_Kvr1 η οποία να περιέχει την Κ μελλοντική τιμή μίας υπάρχουσας μεταβλητής vr1:

```
generate for_Kvr1=vr1[_n-K]
```

Εναλλακτικά χρησιμοποιείται τον τελεστή FK. Τότε η σύνταξη της εντολής θα είναι:

generate lag\_1vr1=FK.vr1

 Αν θέσετε την νέα μεταβλητή ίση με \_Ν θα δημιουργήσετε μία μεταβλητή με μοναδική τιμή το σύνολο των παρατηρήσεων του δείγματός σας.

#### Εντολή egen

Η εντολή egen στο **STATA** δίνει δυναμικές δυνατότητες στην δημιουργία και διαχείριση των μεταβλητών. Επειδή η παρουσίαση της υπερβαίνει του σκοπούς του χρηστικού οδηγού δεν θα αναλυθεί αλλά στο Παράρτημα Α δίδεται ο επίσημος οδηγός σύνταξης της εντολής.

#### 3. Περιγραφική στατιστική ανάλυση στο STATA

#### 3.1. Αναφορές περιγραφικής στατιστικής στο STATA

#### Εντολή describe

Τα περιγραφικά στατιστικά στοιχεία είναι ζωτικής σημασίας για την κατανόηση της φύσης των δεδομένων σας. Παρέχει μια βασική περιγραφή των δεδομένων σας και σας επιτρέπει να εξερευνήσετε τις μορφές ("μορφή εμφάνισης") των μεταβλητών. Μία βασική εντολή στο **STATA** για τη λήψη περιγραφικών στατιστικών είναι η describe. Στο παράθυρο Command πληκτρολογήστε την ακόλουθη εντολή:

#### describe

Στο παράθυρο Results θα εμφανισθεί το αποτέλεσμα της εντολής. Χάρη παραδείγματος έστω ότι μετά την εκτέλεση της εντολής για ένα υποθετικό αρχείο δεδομένων εμφανίζονται τα ακόλουθα στο παράθυρο Results:

| Contains data<br>Observations<br>Variables                                                                                                    | from C:\E<br>:<br>:                                                | Program File<br>2,246<br>17                                                                                                    | es\Stata18\a                                                                                               | ado\base/n/nlsw88.dta<br>NLSW, 1988 extract<br>1 May 2022 22:52<br>(_dta has notes)                                                                                                    |
|----------------------------------------------------------------------------------------------------|--------------------------------------------------------------------|----------------------------------------------------------------------------------------------------|----------------------------------------------------------------------------------------------------|----------------------------------------------------------------------------------------------------|
| Variable<br>name                                                                                                    | Storage<br>type                                                    | Display<br>format                                                                                                    | Value<br>label                                                                                             | Variable label                                                                                                    |
| idcode<br>age<br>race<br>married<br>never_married<br>grade<br>collgrad<br>south<br>smsa<br>c_city<br>industry<br>occupation<br>union<br>wage<br>hours<br>ttl_exp<br>tenure | int<br>byte<br>byte<br>byte<br>byte<br>byte<br>byte<br>byte<br>byt | <pre>%8.0g %8.0g %8.0g %8.0g %16.0g %9.0g %9.0g %16.0g %23.0g %22.0g %8.0g %9.0g %8.0g %9.0g %8.0g %9.0g %9.0g %9.0g %9.0g</pre> | racelbl<br>marlbl<br>nev_mar<br>gradlbl<br>southlbl<br>smsalbl<br>ccitylbl<br>indlbl<br>occlbl<br>unionlbl | NLS ID<br>Age in current year<br>Race<br>Married<br>Never married<br>Current grade completed<br>College graduate<br>Lives in the south<br>Lives in SMSA<br>Lives in a central city<br>Industry<br>Occupation<br>Union worker<br>Hourly wage<br>Usual hours worked<br>Total work experience (years)<br>Job tenure (years) |

Η ερμηνεία των παραπάνω έχει ως εξής:

- Ο παραπάνω πίνακας παρέχει μια περίληψη ολόκληρου του συνόλου δεδομένων. Για παράδειγμα, το Variables: 17 υποδηλώνει ότι υπάρχουν 17 μεταβλητές στο σύνολο δεδομένων.
- Ο τύπος αποθήκευσης μας βοηθά να κατανοήσουμε τον τύπο δεδομένων μιας μεταβλητής. Οι μεταβλητές στο STATA μπορούν να έχουν διαφορετικούς τύπους δεδομένων, όπως int, byte, float, double κ.λπ. Το int υποδεικνύει ότι η μεταβλητή είναι ακέραιου τύπου δεδομένων (ακέραιος είναι ένας ακέραιος αριθμός που δεν έχει δεκαδικό ή κλασματικό στοιχείο).

Ο τύπος δεδομένων byte υποδεικνύει ότι η μεταβλητή αποθηκεύεται ως ακέραιος αριθμός εντός περιορισμένου εύρους (χρησιμοποιούνται συνήθως όταν έχετε κατηγορικές ή τακτικές μεταβλητές με μικρό αριθμό διακριτών τιμών). Το float υποδηλώνει ότι η μεταβλητή αποθηκεύεται ως αριθμοί κινητής υποδιαστολής με δεκαδικούς. Το Str υποδηλώνει ότι η μεταβλητή είναι αποθηκευμένη ως συμβολοσειρά (κείμενο). Ο διπλός τύπος δεδομένων αναφέρεται σε μια μεταβλητή που αποθηκεύει αριθμητικές τιμές τόσο ως ακέραιους όσο και ως κλασματικές τιμές με υψηλό βαθμό ακρίβειας.

 Η μορφή εμφάνισης αναφέρεται στη μορφή στην οποία εμφανίζονται οι αριθμητικές τιμές όταν προβάλλουμε ή εκτυπώνουμε τα δεδομένα στο Stata. Για παράδειγμα, το %9,0g στη μεταβλητή wage υποδεικνύει ότι όταν προβάλλετε ή εκτυπώνετε τις τιμές "wage", θα εμφανίζονται με συνολικό πλάτος 9 χαρακτήρων. Το "%g" υποδεικνύει ότι είναι μια γενική μορφή, η οποία είναι μια ευέλικτη μορφή που εμφανίζει τις τιμές με συμπαγή και ευανάγνωστο τρόπο.

#### Εντολή summarize

Για να λάβουμε διάφορα στατιστικά μεγέθη στο **STATA**, μπορούμε να χρησιμοποιήσουμε την εντολή summarize ή su (νεότερες εκδόσεις του **STATA**. Στο παράθυρο Command πληκτρολογήστε την ακόλουθη εντολή:

#### summarize

Στο παράθυρο Results θα εμφανισθεί το αποτέλεσμα της εντολής. Χάρη παραδείγματος έστω ότι μετά την εκτέλεση της εντολής για ένα υποθετικό αρχείο δεδομένων εμφανίζονται τα ακόλουθα στο παράθυρο Results:

| Variable     | Obs   | Mean     | Std. dev. | Min      | Max      |
|--------------|-------|----------|-----------|----------|----------|
| idcode       | 2,246 | 2612.654 | 1480.864  | 1        | 5159     |
| age          | 2,246 | 39.15316 | 3.060002  | 34       | 46       |
| race         | 2,246 | 1.282725 | .4754413  | 1        | 3        |
| married      | 2,246 | .6420303 | .4795099  | 0        | 1        |
| never_marr~d | 2,246 | .1041852 | .3055687  | 0        | 1        |
| grade        | 2,244 | 13.09893 | 2.521246  | 0        | 18       |
| collgrad     | 2,246 | .2368655 | .4252538  | 0        | 1        |
| south        | 2,246 | .4194123 | .4935728  | 0        | 1        |
| smsa         | 2,246 | .7039181 | .4566292  | 0        | 1        |
| c_city       | 2,246 | .2916296 | .4546139  | 0        | 1        |
| industrv     | 2,232 | 8.189516 | 3.010875  | 1        | 12       |
| occupation   | 2,237 | 4.642825 | 3.408897  | 1        | 13       |
| union        | 1,878 | .2454739 | .4304825  | 0        | 1        |
| wage         | 2,246 | 7.766949 | 5.755523  | 1.004952 | 40.74659 |
| hours        | 2,242 | 37.21811 | 10.50914  | 1        | 80       |
| ttl_exp      | 2,246 | 12.53498 | 4.610208  | .1153846 | 28.88461 |
| tenure       | 2,231 | 5.97785  | 5.510331  | 0        | 25.91667 |

Για κάθε μία μεταβλητή του δείγματος δίδεται ο αριθμός των παρατηρήσεων (Obs) ο μέσος όρος (Mean), η τυπική απόκλιση (Std. dev.), το ελάχιστο (Min) και το μέγιστο (max) της.

Μπορούμε να λάβουμε μία πιο αναλυτική εικόνα της περιγραφικής στατιστικής των μεταβλητών μας αν στην εντολή summarize προσθέσουμε την παράμετρο detail. Στο παράθυρο Command πληκτρολογήστε την ακόλουθη εντολή:

summarize, detail

Στο παράθυρο Results θα εμφανισθεί το αποτέλεσμα της εντολής. Χάρη παραδείγματος έστω ότι μετά την εκτέλεση της εντολής για ένα υποθετικό αρχείο δεδομένων εμφανίζονται τα ακόλουθα στο παράθυρο Results:

| NLS ID     |             |                |             |          |  |
|------------|-------------|----------------|-------------|----------|--|
|            | Percentiles | Smallest       |             |          |  |
| 1 %        | 45          | 1              |             |          |  |
| 5%         | 269         | 2              |             |          |  |
| 10%        | 521         | 3              | Obs         | 2,246    |  |
| 25%        | 1366        | 4              | Sum of wat. | 2,246    |  |
|            |             |                |             |          |  |
| 50%        | 2614        | -              | Mean        | 2612.654 |  |
| 750        | 2002        | Largest        | Std. dev.   | 1480.864 |  |
| 15%        | 3903        | 5154           |             | 0100057  |  |
| 90%        | 4651        | 5156           | Variance    | 2192957  |  |
| 95%        | 4925        | 5157           | Skewness    | 0232308  |  |
| 998        | 5104        | 5128           | Kurtosis    | 1.828053 |  |
|            |             | Age in current | t year      |          |  |
|            | Dorgontilog | Gmollogt       |             |          |  |
| 1 2        | Percentites | SINALLESU      |             |          |  |
| 10<br>52   | 25          | 24             |             |          |  |
| 102        | 35          | 24             | Obc         | 2 246    |  |
| 258        | 36          | 34             | Sum of wat  | 2,240    |  |
| 200        | 50          | 54             | Sum Of wyc. | 2,240    |  |
| 50%        | 39          |                | Mean        | 39.15316 |  |
|            |             | Largest        | Std. dev.   | 3.060002 |  |
| 75%        | 42          | 45             |             |          |  |
| 90%        | 44          | 45             | Variance    | 9.363614 |  |
| 95%        | 44          | 46             | Skewness    | .2003234 |  |
| 99%        | 45          | 46             | Kurtosis    | 1.932389 |  |
|            |             | Race           |             |          |  |
|            | Dorgontilog | Cmalleat       |             |          |  |
| 1 2        | rercentites | SINALLESU<br>1 |             |          |  |
| T.0<br>T.0 | 1           | 1              |             |          |  |
| 102        | 1           | 1              | Oba         | 2 246    |  |
| 25%        | ⊥<br>1      | 1              | Sum of wat  | 2,240    |  |
| 200        | -           | -              | Sum Of Wgc. | 2,240    |  |
| 50%        | 1           |                | Mean        | 1.282725 |  |
|            |             | Largest        | Std. dev.   | .4754413 |  |
| 75%        | 2           | 3              |             |          |  |
| 90%        | 2           | 3              | Variance    | .2260444 |  |
| 95%        | 2           | 3              | Skewness    | 1.284394 |  |
| 99%        | 3           | 3              | Kurtosis    | 3.409155 |  |

Είναι εμφανές ότι παραπάνω εντολές (summarize και describe) δύναται να αφορούν συγκεκριμένες μεταβλητές. Έστω ότι εστιάζουμε σε τρεις μεταβλητές την vr1, vr2, και την vr3 τότε η σύνταξη των εντολών στο **STATA** θα ήταν:

describe/summarize vr1 vr2 vr3

Σημειώνεται ότι ο χρήστης του **STATA** μπορεί να εξειδικεύσει τον τρόπο που θα εκτελεσθούν οι άνω εντολές (όπως άλλωστε και όλες οι εντολές στο **STATA**) κάνοντας χρήση των τελεστών (if/by). Για παράδειγμα, αν στα δεδομένα μας υπάρχει μία μεταβλητή με ονομασία vrCAT η οποία κατηγοριοποιεί τα δεδομένα μας σε πέντε μεγάλες κατηγορίες με βάση κάποιο κριτήριο (όπως για παράδειγμα το μέγεθος της εταιρείας σε πολύ μικρή, μικρή, μεσαία, μεγάλη και πολύ μεγάλη με δηλωτικές αριθμητικές τιμές 1, 2, 3, 4 και 5 αντίστοιχα). Με την επιλογή by δύναται να λάβουμε τα περιγραφικά στατιστικά μεταβλητών (άρα εντολή summarize) για κάθε μία κατηγορία:

#### by vrCAT, sort: summarize

Εναλλακτικά μπορεί να επιθυμούσαμε τα περιγραφικά στατιστικά για δύο κατηγορίες με δηλωτικές τιμές της μεταβλητής vrCAT να είναι η 1 και η 4. Σε αυτή την περίπτωση μπορούμε να χρησιμοποιήσουμε τον τελεστή if:

summarize if vrCAT==1 & vrCAT==4

Εννοείται ότι τα παραπάνω μπορούν να εκτελεσθούν για συγκεκριμένες μεταβλητές.

#### Εντολή codebook

Η εντολή codebook στο **STATA** είναι ένα πολύτιμο εργαλείο για τη λήψη λεπτομερών πληροφοριών σχετικά με τις μεταβλητές σε ένα σύνολο δεδομένων. Παρέχει πληροφορίες για ονόματα μεταβλητών, ετικέτες τιμών, τύπους δεδομένων, συνοπτικά στατιστικά στοιχεία και άλλες σχετικές λεπτομέρειες.

Στο παράθυρο Command πληκτρολογήστε την ακόλουθη εντολή:

#### codebook

Στο παράθυρο Results θα εμφανισθεί το αποτέλεσμα της εντολής. Χάρη παραδείγματος έστω ότι μετά την εκτέλεση της εντολής για ένα υποθετικό αρχείο δεδομένων και για μία μεταβλητή εμφανίζονται τα ακόλουθα στο παράθυρο Results:

```
wage Hourly wage

Type: Numeric (float)

Range: [1.0049518,40.74659] Units: 1.000e-07

Unique values: 967 Missing .: 0/2,246

Mean: 7.76695

Std. dev.: 5.75552

Percentiles: 10% 25% 50% 75% 90%

3.22061 4.25926 6.27227 9.59742 12.7778
```

#### Σημειώνονται τα ακόλουθα:

 Η εντολή codebook χωρίς εξειδίκευση εκτελείται για το σύνολο των μεταβλητών και όταν τεθούν ονόματα μεταβλητών μετά από αυτήν τότε εκτελείται για τις συγκεκριμένες μεταβλητές.
- Η εντολή codebook δύναται να εκτελεσθεί σε συνδυασμό με τελεστές (if, and, or και by).
- Ειδικότερη περίπτωση είναι ο συνδυασμός της εντολής codebook με την επιλογή compact οπότε και δίνονται συμπυκνωμένα αποτελέσματα. Η σύνταξη έχει ως εξής:

Codebook, compact

Χάρη παραδείγματος έστω ότι μετά την εκτέλεση της εντολής για ένα υποθετικό αρχείο δεδομένων και για μία μεταβλητή εμφανίζονται τα ακόλουθα στο παράθυρο Results:

| Variable     | Obs  | Unique | Mean     | Min      | Max      | Label                         |
|--------------|------|--------|----------|----------|----------|-------------------------------|
| idcode       | 2246 | 2246   | 2612.654 | 1        | 5159     | NLS ID                        |
| age          | 2246 | 13     | 39.15316 | 34       | 4б       | Age in current year           |
| race         | 2246 | 3      | 1.282725 | 1        | 3        | Race                          |
| married      | 2246 | 2      | .6420303 | 0        | 1        | Married                       |
| never marr~d | 2246 | 2      | .1041852 | 0        | 1        | Never married                 |
| grade        | 2244 | 16     | 13.09893 | 0        | 18       | Current grade completed       |
| collgrad     | 2246 | 2      | .2368655 | 0        | 1        | College graduate              |
| south        | 2246 | 2      | .4194123 | 0        | 1        | Lives in the south            |
| smsa         | 2246 | 2      | .7039181 | 0        | 1        | Lives in SMSA                 |
| c city       | 2246 | 2      | .2916296 | 0        | 1        | Lives in a central city       |
| industry     | 2232 | 12     | 8.189516 | 1        | 12       | Industry                      |
| occupation   | 2237 | 13     | 4.642825 | 1        | 13       | Occupation                    |
| union        | 1878 | 2      | .2454739 | 0        | 1        | Union worker                  |
| wage         | 2246 | 967    | 7.766949 | 1.004952 | 40.74659 | Hourly wage                   |
| hours        | 2242 | 62     | 37.21811 | 1        | 80       | Usual hours worked            |
| ttl exp      | 2246 | 1546   | 12.53498 | .1153846 | 28.88461 | Total work experience (years) |
| tenure       | 2231 | 259    | 5.97785  | 0        | 25.91667 | Job tenure (years)            |
|              |      |        |          |          |          |                               |

## 3.2. Αναφορές συχνοτήτων στο STATA

Ένας πίνακας συχνοτήτων δείχνει την κατανομή των παρατηρήσεων με βάση τις επιλογές σε μια μεταβλητή. Οι πίνακες συχνότητας είναι χρήσιμοι για να κατανοήσουμε ποιες επιλογές εμφανίζονται περισσότερο ή λιγότερο συχνά στο σύνολο δεδομένων. Αυτό είναι χρήσιμο για να κατανοήσετε καλύτερα κάθε μεταβλητή και να αποφασίσετε εάν οι μεταβλητές πρέπει να επανακωδικοποιηθούν ή όχι.

#### Εντολή tab

Η εντολή tab δίνει το πίνακα συχνοτήτων μίας μεταβλητής δηλαδή την συχνότητα (πλήθος) εμφανίσεων της κάθε μίας τιμής της. Η σύνταξη της εντολής tab γίνεται με αναφορά στην μεταβλητή που μας ενδιαφέρει και εκτελείται για μία μεταβλητή. Έστω, ότι εστιάζουμε στη μεταβλητή vr1 τότε η σύνταξη της εντολής tab στο παράθυρο Command του **STATA** θα ήταν:

#### tab vr1

Στο παράθυρο Results θα εμφανισθεί το αποτέλεσμα της εντολής. Χάρη παραδείγματος έστω ότι μετά την εκτέλεση της εντολής για ένα υποθετικό αρχείο δεδομένων και για μία μεταβλητή (married = παντρεμένος ή όχι) εμφανίζονται τα ακόλουθα στο παράθυρο Results:

| Married           | Freq.          | Percent        | Cum.            |
|-------------------|----------------|----------------|-----------------|
| Single<br>Married | 804<br>  1,442 | 35.80<br>64.20 | 35.80<br>100.00 |
| Total             | 2,246          | 100.00         |                 |

Ο παραπάνω πίνακας δείχνει ότι 804 άτομα στο σύνολο δεδομένων είναι άγαμοι, που αποτελεί το 35,80% της συνολικής παρατήρησης. Ομοίως, ο πίνακας δείχνει επίσης ότι 1.442 άτομα στο σύνολο δεδομένων είναι παντρεμένα, που αποτελεί το 64,20% της συνολικής παρατήρησης.

Αν επιθυμούμε και τη δημιουργία γραφήματος συχνοτήτων, τότε προσθέτουμε την επιλογή plot sort. Δηλαδή η σύνταξη της εντολής tab στο παράθυρο Command του **STATA** θα ήταν:

tab vr1, plot sort

Στο παράθυρο Results θα εμφανισθεί το αποτέλεσμα της εντολής. Χάρη παραδείγματος έστω ότι μετά την εκτέλεση της εντολής για ένα υποθετικό αρχείο δεδομένων και για μία μεταβλητή (occupation = επάγγελμα) εμφανίζονται τα ακόλουθα στο παράθυρο Results:

| Occupation                      | Freq.        |                                          |
|---------------------------------|--------------|------------------------------------------|
| Sales<br>Professional/Technical | 726<br>  317 |                                          |
| Laborers<br>Managers/Admin      | 286<br>  264 | * * * * * * * * * * * * * * * * * * *    |
| Operatives<br>Other             | 246<br>  187 | * * * * * * * * * * * * * *<br>  * * * * |
| Clerical/Unskilled              | 102<br>  53  | * * * * *                                |
| Transport                       | 28           | **                                       |
| Farm laborers                   | 1 10         | ^<br>  *                                 |
| Household workers<br>Farmers    | 2<br>  1     | <br>                                     |
| Total                           | 2,237        | T                                        |

Η εντολή tab όταν εκτελεσθεί για δύο μεταβλητές μας δίδει τη δυνατότητα να εξετάσουμε τη συνδυαστική κατανομή συχνοτήτων (crosstab). Η συνδυαστική κατανομή συχνοτήτων είναι χρήσιμη αν θέλουμε να λάβουμε την κοινή κατανομή δύο μεταβλητών σε ένα σύνολο δεδομένων. Για να επιτευχθεί αυτό μετά την εντολή tab πληκτρολογείτε την ονομασία δύο μεταβλητών (έστω των μεταβλητών vr1 και vr2) λάβετε τη διασταύρωση των κατηγορικών μεταβλητών στο παράθυρο Command του **STATA:** 

#### tab vr1 vr2

Στο παράθυρο Results θα εμφανισθεί το αποτέλεσμα της εντολής. Χάρη παραδείγματος έστω ότι μετά την εκτέλεση της εντολής για ένα υποθετικό αρχείο δεδομένων και για δύο μεταβλητές (race/college graduate) εμφανίζονται τα ακόλουθα στο παράθυρο Results:

|                                  |              | Race       |         |                |
|----------------------------------|--------------|------------|---------|----------------|
| College graduate                 | White        | Black      | Other   | Total          |
| Not college grad<br>College grad | 1,217<br>420 | 480<br>103 | 17<br>9 | 1,714<br>  532 |
| Total                            | 1,637        | 583        | 26      | 2,246          |

Σημειώνονται τα ακόλουθα:

 Αν επιθυμούμε να λάβουμε την συνδυαστική κατανομή συχνοτήτων σε όρους ποσοστών και όχι σε απόλυτα μεγέθη χρησιμοποιείται στην εντολή tab αξιοποιείται η επιλογή row nofreq και η σύνταξη έχει ως εξής:

tab vr1 vr2, row nofreq

Στο παράθυρο Results θα εμφανισθεί το αποτέλεσμα της εντολής. Χάρη παραδείγματος έστω ότι μετά την εκτέλεση της εντολής για ένα υποθετικό αρχείο δεδομένων και για δύο μεταβλητές (race/college graduate) εμφανίζονται τα ακόλουθα στο παράθυρο Results:

|                  |       | Race  |       |        |
|------------------|-------|-------|-------|--------|
| College graduate | White | Black | Other | Total  |
|                  | +     |       |       | +      |
| Not college grad | 71.00 | 28.00 | 0.99  | 100.00 |
| College grad     | 78.95 | 19.36 | 1.69  | 100.00 |
|                  | +     |       |       | +      |
| Total            | 72.89 | 25.96 | 1.16  | 100.00 |

 Αν επιθυμούμε να λάβουμε την συνδυαστική κατανομή συχνοτήτων σε όρους ποσοστών και σε απόλυτα μεγέθη χρησιμοποιείται στην εντολή tab αξιοποιείται η επιλογή row και η σύνταξη έχει ως εξής:

tab vr1 vr2, row

Στο παράθυρο Results θα εμφανισθεί το αποτέλεσμα της εντολής. Χάρη παραδείγματος έστω ότι μετά την εκτέλεση της εντολής για ένα υποθετικό αρχείο δεδομένων και για δύο μεταβλητές (race/college graduate) εμφανίζονται τα ακόλουθα στο παράθυρο Results:

| ++                                                       |                |               |              |                 |
|----------------------------------------------------------|----------------|---------------|--------------|-----------------|
| Key  <br>  <br>  frequency  <br>  row percentage  <br>++ |                |               |              |                 |
| College graduate                                         | White          | Race<br>Black | Other        | Tota            |
| Not college grad                                         | 1,217<br>71.00 | 480<br>28.00  | 17  <br>0.99 | 1,714<br>100.00 |
| College grad                                             | 420<br>78.95   | 103<br>19.36  | 9  <br>1.69  | 532<br>100.00   |
| <br>Total  <br>                                          | 1,637<br>72.89 | 583<br>25.96  | 26  <br>1.16 | 2,24            |

 Ο παραπάνω πίνακας αναφέρει ποσοστό για σειρές. Αν θέλουμε να πάρουμε το ποσοστό στήλης αντί για γραμμές, πληκτρολογούμε:

tab vr1 vr2, column

Στο παράθυρο Results θα εμφανισθεί το αποτέλεσμα της εντολής. Χάρη παραδείγματος έστω ότι μετά την εκτέλεση της εντολής για ένα υποθετικό αρχείο δεδομένων και για δύο μεταβλητές (race/college graduate) εμφανίζονται τα ακόλουθα στο παράθυρο Results:

| +<br>  Key<br> <br>  frequency<br>  column percentag | ie  <br> + |               |        |        |
|------------------------------------------------------|------------|---------------|--------|--------|
| College graduate                                     | White      | Race<br>Black | Other  | Total  |
| Not college grad                                     | 1,217      | 480           | 17     | 1,714  |
|                                                      | 74.34      | 82.33         | 65.38  | 76.31  |
| College grad                                         | 420        | 103           | 9      | 532    |
|                                                      | 25.66      | 17.67         | 34.62  | 23.69  |
| Total                                                | 1,637      | 583           | 26     | 2,246  |
|                                                      | 100.00     | 100.00        | 100.00 | 100.00 |

 Ο παραπάνω πίνακας αναφέρει ποσοστό για σειρές. Αν θέλουμε να πάρουμε το ποσοστό στήλης καιγραμμές, πληκτρολογούμε:

#### tab vr1 vr2, col row

Στο παράθυρο Results θα εμφανισθεί το αποτέλεσμα της εντολής. Χάρη παραδείγματος έστω ότι μετά την εκτέλεση της εντολής για ένα υποθετικό αρχείο δεδομένων και για δύο μεταβλητές (race/college graduate) εμφανίζονται τα ακόλουθα στο παράθυρο Results:

| +<br>  Key<br>  frequency<br>  row percentage<br>  column percentage<br>+ | +<br> <br> <br> <br> <br>e  <br>+ |                        |                      |                               |
|---------------------------------------------------------------------------|-----------------------------------|------------------------|----------------------|-------------------------------|
| College graduate                                                          | White                             | Race<br>Black          | Other                | Total                         |
| Not college grad  <br> <br>                                               | 1,217<br>71.00<br>74.34           | 480<br>28.00<br>82.33  | 17<br>0.99<br>65.38  | 1,714<br>  100.00<br>  76.31  |
| College grad  <br> <br>                                                   | 420<br>78.95<br>25.66             | 103<br>19.36<br>17.67  | 9<br>1.69<br>34.62   | 532<br>  100.00<br>  23.69    |
| <br>Total  <br> <br>                                                      | 1,637<br>72.89<br>100.00          | 583<br>25.96<br>100.00 | 26<br>1.16<br>100.00 | 2,246<br>  100.00<br>  100.00 |

#### Εντολή tab1

Αν θέλουμε διακριτά τους πίνακες συχνοτήτων για παραπάνω από μία μεταβλητές τότε χρησιμοποιείται η εντολή tab1 αντί της εντολής tab. Έστω ότι εστιάζουμε σε τρεις μεταβλητές την vr1, vr2, και την vr3 τότε η σύνταξη των εντολών στο **STATA** θα ήταν:

tab1 vr1 vr2 vr3

Στο παράθυρο Results θα εμφανισθεί το αποτέλεσμα της εντολής. Χάρη παραδείγματος έστω ότι μετά την εκτέλεση της εντολής για ένα υποθετικό αρχείο δεδομένων και για τρεις μεταβλητές (married/south/race) εμφανίζονται τα ακόλουθα στο παράθυρο Results:

| -> | tabulation | of | married |
|----|------------|----|---------|
|----|------------|----|---------|

| Married                 |       | Freq.              | Percent                | Cum.                     |
|-------------------------|-------|--------------------|------------------------|--------------------------|
| Single<br>Married       |       | 804<br>1,442       | 35.80<br>64.20         | 35.80<br>100.00          |
| Total                   |       | 2,246              | 100.00                 |                          |
| -> tabulatio            | on of | south              |                        |                          |
| Lives in<br>the south   |       | Freq.              | Percent                | Cum.                     |
| Not south<br>South      |       | 1,304<br>942       | 58.06<br>41.94         | 58.06<br>100.00          |
| Total                   | 1     | 2,246              | 100.00                 |                          |
| -> tabulatio            | on of | race               |                        |                          |
| Race                    | 1     | Freq.              | Percent                | Cum.                     |
| White<br>Black<br>Other |       | 1,637<br>583<br>26 | 72.89<br>25.96<br>1.16 | 72.89<br>98.84<br>100.00 |
| Total                   |       | 2,246              | 100.00                 |                          |

#### Εντολή tabstat

To tabstat είναι μια άλλη εντολή που παρέχει συνοπτικά στατιστικά στοιχεία. Η γενική σύνταξη της εντολής tabstat περιλαμβάνει τα ονόματα των μεταβλητών ενδιαφέροντος (έστω τρεις μεταβλητές: vr1, vr2 και vr3) και την πρόταση s() όπου μέσα στην παρένθεση αναφέρονται τα στατιστικά μέτρα που μας ενδιαφέρουν [έστω mean (μέσος όρος) semean (τυπικό σφάλμα το μέσου όρου) median (διάμεσος) sd (τυπική απόκλιση) var (διακύμανση) skew (λοξότητα) k (κύρτωση) count (αριθμός παρατηρήσεων) sum (άθροισμα) range (διάστημα) min (ελάχιστη τιμή) max (μέγιστη τιμή)]. Έστω ότι εστιάζουμε σε τρεις μεταβλητές την vr1, vr2, και την vr3 τότε η σύνταξη της εντολής tabstat στο **STATA** θα ήταν:

tabstat vr1 vr2 vr3, s(mean semean median sd var skew k count sum range min max)

Στο παράθυρο Results θα εμφανισθεί το αποτέλεσμα της εντολής. Χάρη παραδείγματος έστω ότι μετά την εκτέλεση της εντολής για ένα υποθετικό αρχείο δεδομένων και για επτά μεταβλητές (age/married/collgrad/south/c\_city/union/ wage) εμφανίζονται τα ακόλουθα στο παράθυρο Results:

| Stats                |        | age                  | married             | collgrad             | south                | c_city               | union               | wage                 |
|----------------------|--------|----------------------|---------------------|----------------------|----------------------|----------------------|---------------------|----------------------|
| Mean<br>se(mean)     | 1      | 39.15316<br>.0645679 | .6420303<br>.010118 | .2368655             | .4194123             | .2916296             | .2454739            | 7.766949             |
| SD                   | i.     | 3.060002             | .4795099            | .4252538             | .4935728             | .4546139             | .4304825            | 5.755523             |
| Variance<br>Skewness | T<br>T | 9.363614<br>.2003234 | .2299298            | .1808408<br>1.237816 | .2436141<br>.3266212 | .2066738<br>.9168961 | .1853151<br>1.18283 | 33.12604<br>3.096199 |
| Kurtosis<br>N        | I.     | 1.932389             | 1.351091            | 2.53219              | 1.106681             | 1.840698             | 2.399088            | 15.85446             |
| Sum                  | į.     | 87938                | 1442                | 532                  | 942                  | 655                  | 461                 | 17444.57             |
| Range<br>Min         | I<br>I | 12                   | 1                   | 1                    | 1                    | 1<br>0               | 1<br>0              | 39.74164             |
| Max                  |        | 46                   | 1                   | 1                    | 1                    | 1                    | 1                   | 40.74659             |

Επίσης υπαρχει η δυνατότητα τα εξάγονται συνοπτικά στατιστικά στοιχεία ανά κατηγορία δεδομένων με κριτήριο τις τιμές μίας μεταβλητής. Τούτο επιτυγχάνετια

με την επιλογή by. Έστω ότι εστιάζουμε σε τρεις μεταβλητές την vr1, vr2, και την vr3 και ότι επιθυμούμε συνοπτικά στατιστικά στοιχεία ανά τιμή της μεταβλητής vr4 τότε η σύνταξη της εντολής στο **STATA** θα ήταν:

tabstat vr1 vr2 vr3, by (vr4) s(mean se median sd var skew k count sum range min max)

Στο παράθυρο Results θα εμφανισθεί το αποτέλεσμα της εντολής. Χάρη παραδείγματος έστω ότι μετά την εκτέλεση της εντολής για ένα υποθετικό αρχείο δεδομένων και για επτά μεταβλητές (age/married/collgrad/south/c\_city/union/ wage) εμφανίζονται τα ακόλουθα στο παράθυρο Results ανά κατηγορία δεδομένων με βάση τις τιμές της μεταβλητής race:

| race  | age      | married  | collgrad | south    | c_city   | union    | wage     |
|-------|----------|----------|----------|----------|----------|----------|----------|
| White | 39.27245 | .7025046 | .2565669 | .3457544 | .2211362 | .2232077 | 8.082999 |
|       | .0760678 | .0113025 | .0107977 | .0117588 | .0102605 | .0113245 | .1471846 |
|       | 39       | 1        | 0        | 0        | 0        | 0        | 6.545891 |
|       | 3.077691 | .457296  | .4368717 | .4757589 | .4151389 | .4165504 | 5.955069 |
|       | 9.472181 | .2091196 | .1908569 | .2263466 | .1723403 | .1735143 | 35.46285 |
|       | .1514898 | 8859315  | 1.114778 | .6486171 | 1.343883 | 1.329465 | 3.00474  |
|       | 1.919862 | 1.784875 | 2.24273  | 1.420704 | 2.806021 | 2.767478 | 14.74577 |
|       | 1637     | 1637     | 1637     | 1637     | 1637     | 1353     | 1637     |
|       | 64289    | 1150     | 420      | 566      | 362      | 302      | 13231.87 |
|       | 12       | 1        | 1        | 1        | 1        | 1        | 39.19313 |
|       | 34       | 0        | 0        | 0        | 0        | 0        | 1.004952 |
|       | 46       | 1        | 1        | 1        | 1        | 1        | 40.19808 |
| Black | 38.81132 | .4699828 | .1766724 | .6397942 | .490566  | .3013972 | 6.844558 |
|       | .1234292 | .0206883 | .0158092 | .0198991 | .020722  | .0205211 | .2102342 |
|       | 38       | 0        | 0        | 1        | 0        | 0        | 5.434783 |
|       | 2.980246 | .4995268 | .3817187 | .4804722 | .5003403 | .4593235 | 5.076187 |
|       | 8.881865 | .249527  | .1457092 | .2308536 | .2503404 | .210978  | 25.76767 |
|       | .3449691 | .1202856 | 1.695517 | 5824029  | .0377426 | .8656266 | 3.516731 |
|       | 2.029956 | 1.014469 | 3.874778 | 1.339193 | 1.001425 | 1.749309 | 21.15914 |
|       | 583      | 583      | 583      | 583      | 583      | 501      | 583      |
|       | 22627    | 274      | 103      | 373      | 286      | 151      | 3990.377 |
|       | 11       | 1        | 1        | 1        | 1        | 1        | 39.59522 |
|       | 34       | 0        | 0        | 0        | 0        | 0        | 1.151368 |
|       | 45       | 1        | 1        | 1        | 1        | 1        | 40.74659 |
| Other | 39.30769 | .6923077 | .3461538 | .1153846 | .2692308 | .3333333 | 8.550781 |
|       | .6367447 | .0923077 | .0951486 | .0638971 | .088712  | .0982946 | 1.021653 |
|       | 39       | 1        | 0        | 0        | 0        | 0        | 7.560383 |
|       | 3.246774 | .4706787 | .4851645 | .3258126 | .4523443 | .4815434 | 5.20943  |
|       | 10.54154 | .2215385 | .2353846 | .1061538 | .2046154 | .2318841 | 27.13816 |
|       | .0047392 | 8333333  | .6467617 | 2.407717 | 1.040532 | .7071068 | 1.428553 |
|       | 1.622899 | 1.694444 | 1.418301 | 6.797101 | 2.082707 | 1.5      | 5.799663 |
|       | 26       | 26       | 26       | 26       | 26       | 24       | 26       |
|       | 1022     | 18       | 9        | 3        | 7        | 8        | 222.3203 |
|       | 10       | 1        | 1        | 1        | 1        | 1        | 23.99913 |
|       | 34       | 0        | 0        | 0        | 0        | 0        | 1.80602  |
|       | 44       | ⊥<br>·   | ۱<br>    | ⊥<br>    | ⊥<br>    | ⊥<br>    | 25.80515 |
| Total | 39.15316 | .6420303 | .2368655 | .4194123 | .2916296 | .2454739 | 7.766949 |
|       | .0645679 | .010118  | .0089731 | .0104147 | .0095926 | .0099336 | .1214451 |
|       | 39       | 1        | 0        | 0        | 0        | 0        | 6.27227  |
|       | 3.060002 | .4795099 | .4252538 | .4935728 | .4546139 | .4304825 | 5.755523 |
|       | 9.363614 | .2299298 | .1808408 | .2436141 | .2066738 | .1853151 | 33.12604 |
|       | .2003234 | 5925296  | 1.237816 | .3266212 | .9168961 | 1.18283  | 3.096199 |
|       | 1.932389 | 1.351091 | 2.53219  | 1.106681 | 1.840698 | 2.399088 | 15.85446 |
|       | 2246     | 2246     | 2246     | 2246     | 2246     | 1878     | 2246     |
|       | 87938    | 1442     | 532      | 942      | 655      | 461      | 17444.57 |
|       | 12       | 1        | 1        | 1        | 1        | 1        | 39.74164 |
|       | 34       | 0        | 0        | 0        | 0        | 0        | 1.004952 |
|       | 46       | 1        | 1        | 1        | 1        | 1        | 40.74659 |
|       |          |          |          |          |          |          |          |

Παρακάτω παρουσιάζονται τα διαθέσιμα στατιστικά που μπορεί να ένας χρήστης να ζητήσει στην πρόταση s(), δηλαδή εντός παρενθέσεως.

| statname         | Definition                             | statname | Definition                           |
|------------------|----------------------------------------|----------|--------------------------------------|
| mean             | mean                                   | p1       | 1st percentile                       |
| <u>co</u> unt    | count of nonmissing observations       | p5       | 5th percentile                       |
| n                | same as count                          | p10      | 10th percentile                      |
| <u>su</u> m      | sum                                    | p25      | 25th percentile                      |
| max              | maximum                                | median   | median (same as p50)                 |
| <u>mi</u> n      | minimum                                | p50      | 50th percentile (same as median)     |
| range            | range = max - min                      | p75      | 75th percentile                      |
| sd               | standard deviation                     | p90      | 90th percentile                      |
| variance         | variance                               | p95      | 95th percentile                      |
| cv               | coefficient of variation (sd/mean)     | p99      | 99th percentile                      |
| semean           | standard error of mean $(sd/\sqrt{n})$ | iqr      | interquartile range = $p75 - p25$    |
| <u>sk</u> ewness | skewness                               | q        | equivalent to specifying p25 p50 p75 |
| kurtosis         | kurtosis                               |          |                                      |

### 3.3. Εξαγωγή αποτελεσμάτων περιγραφικής στατιστικής από το STATA

#### Εντολή outreg2

Η εξαγωγή αποτελεσμάτων περιγραφικής στατιστικής από το **STATA** μπορεί να γίνει με τη χρήση της εντολής outreg2. Η εντολή αυτή όμως θα πρέπει να εγκατασταθεί στο **STATA** και για το λόγο αυτό θα πρέπει να εκτελεσθεί ο ακόλουθος κώδικας στο **STATA**:

ssc install outreg2

Μετά την εκτέλεση της εντολής regress ή xtreg εκτελείται η εντολή outreg2 και η γενική σύνταξη της έχει ως εξής:

outreg2 using ONOMA\_APXEIOY.doc, replace sum(log)

Όπου στη θέση ΟΝΟΜΑ\_ΑΡΧΕΙΟΥ δίνεται μία ονομασία με λατινικούς χαρακτήρες. <u>Προσοχή γιατί η επιλογή replace θα αντικαταστήσει προϋπάρχουν αρχείο με το</u> <u>ίδιο όνομα</u>.

Εάν θέλετε να εξαγάγετε τον πίνακα αποτελεσμάτων στο Excel, χρησιμοποιήστε την επέκταση \*.xls αντί να χρησιμοποιήσετε \*.doc

Αν επιθυμείτε να εκτελεσθεί η εντολή για συγκεκριμένες μεταβλητές (να εξαχθούν τα αποτελέσματα της περιγραφικής στατιστικής για επιλεγμένες μεταβλητές) τότε προσθέτετε στο τέλος της επιλογή keep () και μέσα στην παρένθεση βάζετε τα ονόματα των μεταβλητών (εστω vr1, vr2 και vr3). Η γενική σύνταξη της έχει ως εξής:

outreg2 using ONOMA\_APXEIOY.doc, replace sum(log) keep(vr1 vr2 vr3)

Η εντολή outreg2 μπορεί να εκτελεσθεί και για κατηγορίες δεδομένων. Για παρά δειγμα, αν στα δεδομένα μας υπάρχει μία μεταβλητή με ονομασία vrCAT η οποία κατηγοριοποιεί τα δεδομένα μας σε πέντε μεγάλες κατηγορίες με βάση κάποιο κριτήριο (όπως για παράδειγμα το μέγεθος της εταιρείας σε πολύ μικρή, μικρή, μεσαία, μεγάλη και πολύ μεγάλη με δηλωτικές αριθμητικές τιμές 1, 2, 3, 4 και 5 αντίστοιχα). Με την επιλογή by δύναται να λάβουμε ξεχωριστούς πίνακες με τα περιγραφικά στατιστικά μεταβλητών για κάθε μία κατηγορία δεδομένων:

by vrCAT, sort: outreg2 using ONOMA\_APXEIOY.doc, replace sum(log)

# 3.4. Στατιστικός έλεγχος t-student για μέσο όρο στο STATA

Η κατανομή t-student, που αναπτύχθηκε πριν από περισσότερα από 100 χρόνια, χρησιμοποιείται για διάφορους σκοπούς στατιστικών. Η διαδικασία που συνήθως ονομάζεται t-test, ωστόσο, αναφέρεται σε μια δοκιμή της διαφοράς μεταξύ δύο μέσων ή αν ο μέσος όρος μία μεταβλητής είναι στατιστικά διάφορος από μία υποθετική τιμή.

Εντολή ttest

Ο στατιστικός έλεγχος t-test μπορεί να εκτελεσθεί στο πλαίσιο του STATA με τη χρήση της εντολής ttest. Ανάλογα με την επιλογή που προσάψουμε στην εντολή ο έλεγχος του μέσου όρου μπορεί να αφορά: (α) τη διαφορά μέσου όρου μεταξύ δύο ανεξάρτητων μεταβλητών που αφορούν το συνολικό δείγμα παρατηρήσεων, (β) τη διαφορά μέσου όρου της ίδιας μεταβλητής υπολογισμένοι για δύο υποσύνολα δεδομένων από το συνολικό δείγμα παρατηρήσεων, και (γ) τη διαφορά μέσου όρου μαιος μεταβλητής από συγκεκριμένη υποθετική τιμή.

Έστω ότι επιθυμείτε να εξετασθεί η μέσου όρου μεταξύ δύο ανεξάρτητων μεταβλητών που αφορούν το συνολικό δείγμα παρατηρήσεων (έστω των μεταβλητών vs1 και vs2), με τη χρήση της εντολής ttest. Η σύνταξη της εντολής στο **STATA** θα ήταν:

ttest vr1==vr2

Στο παράθυρο Results θα εμφανισθεί το αποτέλεσμα της εντολής.

Ενδέχεται να μας ενδιαφέρει να ελέγξουμε διαφορά μέσου όρου της ίδιας μεταβλητής υπολογισμένοι για δύο υποσύνολα δεδομένων από το συνολικό δείγμα παρατηρήσεων. Υποθέστε ότι η μεταβλητή vrBIN είναι δυαδική και αναφέρεται στο αν υπαρχει μία ιδιότητα σε μία παρατήρηση. Τότε μπορούμε να ελέγχουμε αν ο μέσος όρος της μεταβλητής vr1 διαφοροποιείται μεταξύ δύο υποσυνόλων δεδομένων εκ των οποίων το ένα έχει την ιδιότητα και το άλλο δεν την έχει. Η σύνταξη της εντολής στο **STATA** θα ήταν:

ttest vr1, by vrBIN

Στο παράθυρο Results θα εμφανισθεί το αποτέλεσμα της εντολής.

Ενδέχεται να επιθυμούμε να εξετάσουμε αν ο μέσος όρος μίας μεταβλητής είναι ίσος ή διάφορος από μία υποθετική τιμή (έστω z). Η σύνταξη της εντολής στο **STATA** θα ήταν:

ttest vr1=z

Στο παράθυρο Results θα εμφανισθεί το αποτέλεσμα της εντολής.

Υπάρχουν μερικές επιλογές που μπορούν να προστεθούν: unequal (ή un) ενημερώνει το **STATA** ότι οι διακυμάνσεις των δύο ομάδων δεδομένων πρέπει να θεωρηθούν ως άνισες. Το welch (ή w) ζητά από το **STATA** να χρησιμοποιήσει την προσέγγιση του Welch στο τεστ t (που έχει σχεδόν το ίδιο αποτέλεσμα με άνισους βαθμούς ελευθερίας) και τέλος, με το level(99) (συντομογραφία l(99)) εσείς μπορεί, σε αυτήν την περίπτωση, να ζητήσει ένα επίπεδο εμπιστοσύνης 99 τοις εκατό αντί του προεπιλεγμένου επιπέδου 95, το οποίο χρησιμοποιείται για τον υπολογισμό των διαστημάτων εμπιστοσύνης.

Σημειώνεται ότι ειδικότερη περίπτωση είναι ο έλεγχος διαφοράς μέσου όρου της ίδιας μεταβλητής υπολογισμένοι για περισσότερα από δύο υποσύνολα δεδομένων από το συνολικό δείγμα παρατηρήσεων.

Υποθέστε ότι η μεταβλητή vrCAT είναι μια κατηγορική μεταβλητή και αναφέρεται σε διάφορες κατηγορίες/ιδιότητες. Τότε μπορούμε να ελέγχουμε αν ο μέσος όρος της μεταβλητής vr1 διαφοροποιείται μεταξύ των διαφόρων υποσυνόλων δεδομένων εκ των οποίων το κάθε ένα αναφέρεται σε συγκεκριμένη κατηγορία. Η σύνταξη της εντολής στο **STATA** θα ήταν:

anonva vr1, by vrCAT

Στο παράθυρο Results θα εμφανισθεί το αποτέλεσμα της εντολής.

# 3.5. Ανάλυση συσχετίσεων στο **STATA**

Η συσχέτιση μεταβλητών μαζί είναι μια μέθοδος για να ελεγχθεί εάν υπάρχει στατιστικά σημαντική σχέση μεταξύ συνεχών μεταβλητών. Αυτό είναι χρήσιμο εάν θέλετε να μάθετε εάν υπάρχει μια σχέση και εάν πρέπει να διερευνήσουμε περαιτέρω αυτήν τη σχέση με άλλες στατιστικές μεθόδους. Υπάρχουν πολλά τεστ για τη συσχέτιση συνεχών μεταβλητών μαζί και σε αυτόν τον οδηγό θα επικεντρωθούμε στο δείγμα συσχέτισης Pearson και Spearmans rho.

## Εντολές corr και pwcorr

Όταν εξετάζουμε τη συσχέτιση μεταξύ μεταβλητών που λαμβάνουν αριθμητικές τιμές οι οποίες πραγματικοί αριθμοί (η τουλάχιστον μία μεταβλητή είναι) τότε υπολογίζεται η συσχέτιση δείγματος Pearson. Οι εντολές στο **STATA** για την εξαγωγή συσχέτισης δειγματος Pearson είναι δύο: corr και pwcorr.

Υπάρχουν δύο είδη διαφορών μεταξύ των δύο εντολών. Το πρώτο είναι ότι με την corr, το **STATA** χρησιμοποιεί τη διαγραφή λίστας. Δηλαδή, ο πίνακας συσχέτισης υπολογίζεται μόνο για εκείνες τις περιπτώσεις που δεν έχουν τιμή που λείπει σε καμία από τις μεταβλητές της λίστας. Αντίθετα, η εντολή pwcorr χρησιμοποιεί διαγραφή κατά ζεύγη. Με άλλα λόγια, κάθε συσχέτιση υπολογίζεται για όλες τις περιπτώσεις που δεν λείπουν τιμές για αυτό το συγκεκριμένο ζεύγος μεταβλητών. Διαφορές υπάρχουν επίσης και στις επιλογές που μπορούν να χρησιμοποιηθούν κατά την εκτέλεση της κάθε μίας εντολής.

Έστω ότι μας ενδιαφέρει να προσδιορίσουμε τη συσχέτιση δείγματος τριών μεταβλητών (vr1, vr2 και vr3) με τη χρήση της εντολής corr. Τότε η σύνταξη της εντολής στο **STATA** θα ήταν:

### corr vr1 vr2 vr3

Στο παράθυρο Results θα εμφανισθεί το αποτέλεσμα της εντολής. Η εντολή corr έχει δύο επιλογές με τα δηλωτικά m και c. Η επιλογή m θα εμφανίσει τον μέσο όρο, την τυπική απόκλιση, το ελάχιστο και το μέγιστο κάθε μεταβλητής και η σύνταξη της εντολής στο **STATA** είναι:

corr vr1 vr2 vr3, m

Στο παράθυρο Results θα εμφανισθεί το αποτέλεσμα της εντολής. Η επιλογή c θα τον πίνακα συνδιακύμανσης αντί του πίνακα συσχέτισης και η σύνταξη της εντολής στο **STATA** είναι:

corr vr1 vr2 vr3, m

Στο παράθυρο Results θα εμφανισθεί το αποτέλεσμα της εντολής. Φυσικά, οι επιλογές m και c μπορούν να συνδυαστούν:

corr vr1 vr2 vr3, m c

Στο παράθυρο Results θα εμφανισθεί το αποτέλεσμα της εντολής. Έστω, τώρα, ότι μας ενδιαφέρει να προσδιορίσουμε τη συσχέτιση δείγματος τριών μεταβλητών (vr1, vr2 και vr3) με τη χρήση της εντολής pwcorr. Τότε η σύνταξη της εντολής στο **STATA** θα ήταν:

pwcorr vr1 vr2 vr3

Μερικές από τις επιλογές της εντολής pwcorr είναι οι: o, sig p(.1) star(.05). Η επιλογή ο εμφανίζει τον αριθμό των παρατηρήσεων. Η επιλογή p(.1) λέει στο **STATA** να εμφανίζει μόνο συσχετίσεις με επίπεδο σημασίας 0,1 ή καλύτερο (δηλαδή χαμηλότερο) και το star(.05) ζητά από το Stata να εμφανίσει ένα αστέρι με κάθε συσχέτιση που είναι σημαντικός στο 0,05 ή καλύτερο . Και πάλι, οποιοσδήποτε συνδυασμός αυτών των επιλογών είναι δυνατός. Έστω, τώρα, ότι μας ενδιαφέρει να προσδιορίσουμε τη συσχέτιση δείγματος τριών μεταβλητών (vr1, vr2 και vr3) με τη χρήση της εντολής pwcorr και με όλες τις παραπάνω επιλογές. Τότε η σύνταξη της εντολής στο **STATA** θα ήταν:

pwcorr vr1 vr2 vr3, o sig p(.1) star (.05)

Στο παράθυρο Results θα εμφανισθεί το αποτέλεσμα της εντολής. Χάρη παραδείγματος έστω ότι μετά την εκτέλεση της εντολής pwcorr για ένα υποθετικό αρχείο δεδομένων (με επιλογές sig p(.1) και star(.05)) και για έξι μεταβλητές (csat/expense/percent/income /high/college) εμφανίζονται τα ακόλουθα στο παράθυρο Results:

|         | l csat               | expense           | percent           | income            | high              | college |
|---------|----------------------|-------------------|-------------------|-------------------|-------------------|---------|
| csat    | 1.0000<br>           |                   |                   |                   |                   |         |
| expense | -0.4663*<br>  0.0006 | 1.0000            |                   |                   |                   |         |
| percent | -0.8758*<br>0.0000   | 0.6509*<br>0.0000 | 1.0000            |                   |                   |         |
| income  | -0.4713*<br>  0.0005 | 0.6784*<br>0.0000 | 0.6733*<br>0.0000 | 1.0000            |                   |         |
| high    | 0.0858<br>  0.5495   | 0.3133*<br>0.0252 | 0.1413<br>0.3226  | 0.5099*<br>0.0001 | 1.0000            |         |
| college | -0.3729*<br>  0.0070 | 0.6400*<br>0.0000 | 0.6091*<br>0.0000 | 0.7234*<br>0.0000 | 0.5319*<br>0.0001 | 1.0000  |

Στον πίνακα, οι αριθμοί είναι συντελεστές συσχέτισης Pearson, κυμαίνονται από -1 σε 1. Για διευκόλυνση της ερμηνευτικής σημειώνονται τα ακόλουθα αναφορικά με την τιμή τη συσχέτισης (r):

- Αν r = ±1 υπάρχει τέλεια γραμμική συσχέτιση.
- Αν − 0,3 ≤ r < 0,3 δεν υπάρχει γραμμική συσχέτιση. Αυτό, όμως, δεν σημαίνει ότι δεν υπάρχει άλλου είδους συσχέτιση μεταξύ των δύο μεταβλητών.
- Αν − 0,5 < r ≤ −0,3 ή 0,3 ≤ r < 0,5 υπάρχει ασθενής γραμμική συσχέτιση.</li>
- Αν − 0,7 < r ≤ −0,5 ή 0,5 ≤ r < 0,7 υπάρχει μέση γραμμική συσχέτιση. Αν − 0,8 < r ≤ −0,7 ή 0,7 ≤ r < 0,8 υπάρχει ισχυρή γραμμική συσχέτιση.</li>
- Αν −1 < r ≤ −0,8 ή 0,8 ≤ r < 1 υπάρχει πολύ ισχυρή γραμμική συσχέτιση.
- Θετικές τιμές του r δεν υποδηλώνουν, κατ' ανάγκην μεγαλύτερο βαθμό γραμμικής συσχέτισης από το βαθμό γραμμικής συσχέτισης που υποδηλώνουν αρνητικές τιμές του r.
- Ο βαθμός γραμμικής συσχέτισης καθορίζεται από την απόλυτη τιμή του r και όχι από το πρόσημο του r. Το πρόσημο του r καθορίζει το είδος, μόνο, της συσχέτισης (θετική ή αρνητική). Μας πληροφορεί δηλαδή για το αν αύξηση της μιας μεταβλητής αντιστοιχεί σε αύξηση ή σε μείωση της άλλης μεταβλητής. Για παράδειγμα η τιμή 9 r = -0, δείχνει ισχυρότερη γραμμική συσχέτιση από την τιμή 8 r = 0, ενώ οι τιμές 6 r = -0,6 και r = 0, δείχνουν ίδιο βαθμό γραμμικής συσχέτισης αλλά αντίθετο είδος.

Η εντολή graph matrix παράγει μια γραφική αναπαράσταση του πίνακα συσχέτισης δείχνοντας μια σειρά από διαγράμματα διασποράς για όλες τις μεταβλητές. Χάρη παραδείγματος έστω ότι μετά την εκτέλεση της εντολής για ένα υποθετικό αρχείο δεδομένων και για έξι μεταβλητές (csat/expense/percent/income /high/college) αν δώσουμε την ακόλουθη εντολή στο **STATA**:

graph matrix vr1 vr2 vr3, half

Στο παράθυρο Results θα εμφανισθεί το αποτέλεσμα της εντολής:

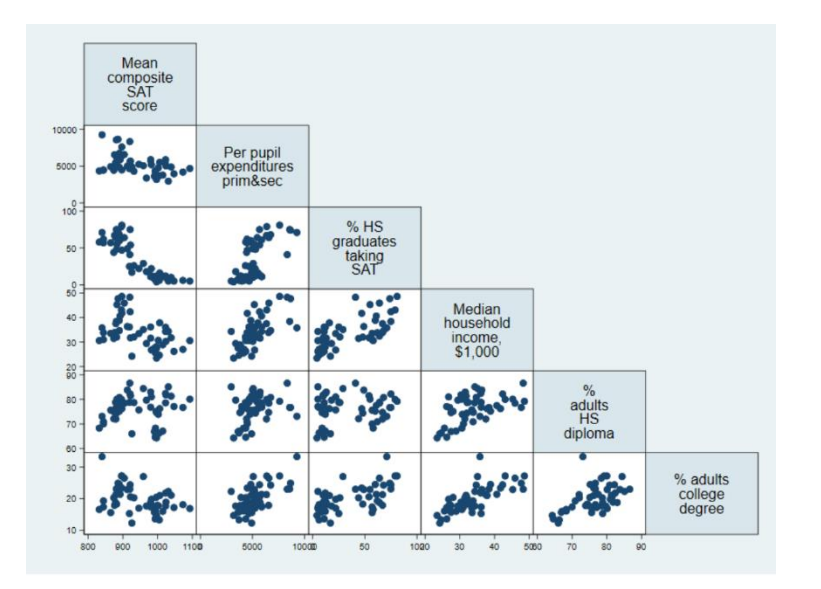

#### Εντολή spearman

Για την εξέταση της συσχέτισης μεταξύ μεταβλητών όπου κάποια/ες από αυτές είναι διατεταγμένες είναι περισσότερο δόκιμο να χρησιμοποιηθεί ως μέτρο συσχέτισης το Spearman rho. Η σχετική εντολή στο **STATA** είναι η spearman. Έστω, τώρα, ότι μας ενδιαφέρει να προσδιορίσουμε τη συσχέτιση δείγματος τριών μεταβλητών (vr1, vr2 και vr3) με τη χρήση της εντολής spearman και με όλες τις παραπάνω επιλογές. Τότε η σύνταξη της εντολής στο **STATA** θα ήταν:

spearman vr1 vr2 vr3

Στο παράθυρο Results θα εμφανισθεί το αποτέλεσμα της εντολής.

## 3.6. Εξαγωγή αποτελεσμάτων συσχέτισης από το STATA

#### Εντολή asdoc

Η εξαγωγή αποτελεσμάτων περιγραφικής στατιστικής από το **STATA** μπορεί να γίνει με τη χρήση της εντολής asdoc. Η εντολή αυτή όμως θα πρέπει να εγκατασταθεί στο **STATA** και για το λόγο αυτό θα πρέπει να εκτελεσθεί ο ακόλουθος κώδικας στο **STATA**:

ssc install asdoc

Η εντολή asdoc συνδυάζεται με την εντολή corr (ή pwcorr) η γενική σύνταξη της έχει ως εξής:

asdoc corr (ή pwcorr), save(ONOMA\_APXEIOY)

Όπου στη θέση ΟΝΟΜΑ\_ΑΡΧΕΙΟΥ δίνεται μία ονομασία με λατινικούς χαρακτήρες. <u>Προσοχή γιατί η επιλογή replace θα αντικαταστήσει προϋπάρχουν αρχείο με το</u> <u>ίδιο όνομα</u>. Εάν θέλετε να εξαγάγετε τον πίνακα αποτελεσμάτων στο Excel, χρησιμοποιήστε την επέκταση \*.xls αντί να χρησιμοποιήσετε \*.doc

Αν επιθυμείτε να εκτελεσθεί η εντολή για συγκεκριμένες μεταβλητές (να εξαχθούν τα αποτελέσματα της περιγραφικής στατιστικής για επιλεγμένες μεταβλητές) βάζετε τα ονόματα των μεταβλητών (έστω vr1, vr2 και vr3) μετά την εντολή corr (ή pwcorr)

asdoc corr (ή pwcorr) vr1 vr2 vr3, save(ONOMA\_APXEIOY)

# 4. Ανάλυση παλινδρόμησης στο STATA

4.1. Εκτίμηση γραμμικού (μονομεταβλητό) υποδείγματος παλινδρόμησης με το **STATA** 

# Εντολή regress

Για να εκτελέσετε ένα γραμμικό (μονομεταβλητό) υπόδειγμα γραμμικής παλινδρόμησης που αφορά μια εξαρτημένη μεταβλητή (vrY) και μια ανεξάρτητη μεταβλητή (vrX1), τότε αξιοποιείται η εντολή regress και η σύνταξη της εντολής στο **STATA** θα ήταν:

regress vrY vrX1

Στο παράθυρο Results θα εμφανισθεί το αποτέλεσμα της εντολής. Χάρη παραδείγματος έστω ότι μετά την εκτέλεση της εντολής regress για ένα υποθετικό αρχείο δεδομένων εμφανίζονται τα ακόλουθα στο παράθυρο Results:

| Source            | <br>.+    | SS                     |               | df           | M.               | S            | Numbe<br>F(1,          | er of ob<br>49)          | os =<br>=      | 51<br>13.61                |
|-------------------|-----------|------------------------|---------------|--------------|------------------|--------------|------------------------|--------------------------|----------------|----------------------------|
| Model<br>Residual | 48<br>  3 | 8708.3001<br>175306.21 |               | 1<br>49      | 48708.<br>3577.6 | 3001<br>7775 | Prob<br>R-squ<br>Adj F | > F<br>mared<br>N-square | =<br>=<br>ed = | 0.0006<br>0.2174<br>0.2015 |
| Total             | 2         | 224014.51              |               | 50           | 4480.            | 2902         | Root                   | MSE                      | =              | 59.814                     |
| csat              | <br>.+    | vrY                    | Std.          | Err.         | t                | P>           | t                      | [95%                     | Conf.          | Interval]                  |
| expense<br>_cons  | <br>  :   | vrX1 5<br>1060.732     | .0060<br>32.7 | )371<br>7009 | -3.6<br>32.4     | 9 0.<br>4 0. | 001<br>000             | 0344<br>995.0            | 077<br>175     | 0101436<br>1126.447        |

Ερμηνευτική αποτελεσμάτων:

- Prob > F = 0,0006 : Αυτή είναι η τιμή p του μοντέλου. Ελέγχει τη μηδενική υπόθεση ότι το R-squared είναι ίσο με 0. Για να απορρίψουμε τη μηδενική υπόθεση, συνήθως χρειαζόμαστε μια τιμή p μικρότερη από 0,05. Εδώ, η τιμή p του 0,0006 υποδεικνύει μια στατιστικά σημαντική σχέση μεταξύ X και Y.
- R-squared = 0,2174: Το R-squared δείχνει το ποσό της διακύμανσης του Υ που εξηγείται από το Χ. Σε αυτή την περίπτωση η μεταβλητή vrX1 εξηγεί το 22% της διακύμανσης στη μεταβλητή vrY.
- Adj R-squared = 0,2015 : Το Adj R-squared δείχνει το ίδιο με το R-squared, αλλά προσαρμόζεται από τον αριθμό των περιπτώσεων και τον αριθμό των μεταβλητών. Όταν ο αριθμός των μεταβλητών είναι μικρός και ο αριθμός των περιπτώσεων είναι πολύ μεγάλος, τότε το Adj R-square είναι πιο κοντά στο R-square.
- Root MSE = 59.814 : ρίζα μέσου τετραγώνου σφάλματος. Όσο πιο κοντά στο μηδέν, καλύτερα η εφαρμογή.
- Ο εκτιμώμενος συντελεστής της vrX1 είναι -,0222756. Αυτό σημαίνει ότι για κάθε αύξηση της μεταβλητής vrX1 κατά μία μονάδα, η τιμή της μεταβλητής vrY μειώνεται κατά 0,022 μονάδες.

- Οι τιμές t ελέγχουν τη μηδενική υπόθεση ότι κάθε συντελεστής είναι 0. Για να το απορρίψετε, χρειάζεστε μια τιμή t μεγαλύτερη από 1,96 (για 95% ε-μπιστοσύνη). Μπορείτε να λάβετε τις τιμές t διαιρώντας τον συντελεστή με το τυπικό σφάλμα του. Οι τιμές t δείχνουν επίσης τη σημασία μιας μεταβλητής στο μοντέλο.
- P>|t| = 0,001: Η τιμή p τη μηδενική υπόθεση ότι ο συντελεστής είναι ίσος με 0 (δηλ. δεν υπάρχει σημαντική επίδραση). Για να απορριφθεί αυτό, η τιμή p πρέπει να είναι μικρότερη από 0,05 (μπορείτε επίσης να επιλέξετε ένα άλφα 0,10). Σε αυτή την περίπτωση, η μεταβλητή vrX1 είναι στατιστικά σημαντική για την εξήγηση της συμπεριφοράς της μεταβλητής vrY.

## Εντολή predict

Ενίοτε μας ενδιαφέρει μετά την εκτέλεσης του υποδείγματος γραμμικής παλινδρόμησης να αποθηκευτούν σε την μορφή μίας νέας μεταβλητής οι προβλεπόμενες τιμές της εξαρτημένης μεταβλητής για να μπορούν να συγκριθούν με τις πραγματικές τιμές της εξαρτημένης μεταβλητής. Για το λόγο αυτό συνίσταται ακριβώς μετά την εντολή regress (στην επόμενη γραμμή του πεδίου των εντολών του **STATA**) να εκτελεσθεί η εντολή predict η οποία συνοδεύεται με το επιθυμητό όνομα της νέας μεταβλητής που περιλαμβάνει τις προβλεπόμενες τιμές της εξαρτημένης μεταβλητής το οποίο είναι το όνομα της εξαρτημένης μεταβλητής με το πρόθεμα \_predict. Δηλαδή στην περίπτωση της εξαρτημένης μεταβλητής με ονομασία vrY η νέα μεταβλητή θα ονομαστεί vrY\_predict και η ακολουθία εντολών στο **STATA** θα έχει ως εξής:

regress vrY vrX1

predict vrY\_predict

Στο παράθυρο Results θα εμφανισθεί το αποτέλεσμα της εντολής.

## Εντολή predict e, resid

Ως κατάλοιπα σε μία εκτίμηση ενός υποδείγματος γραμμικής παλινδρόμησης ορίζεται η διαφορά μεταξύ των πραγματικών τιμών της εξαρτημένης μεταβλητής (έστω με την ονομασία vrY) και των αντίστοιχων προβλεπόμενων τιμών με βάση το εκτιμηθέν υπόδειγμα γραμμικής παλινδρόμησης (έστω με την ονομασία PvrY). Συνήθως τα κατάλοιπα συμβολίζονται με e και μετά την εκτέλεση ενός υποδείγματος γραμμικής παλινδρόμησης θα πρέπει να αποθηκεύονται προκειμένου να λάβουν χώρα κάποιοι απαραίτητοι στατιστικοί έλεγχοι στο πλαίσιο του ελέγχου των παραδοχών της εκτίμησης ενός υποδείγματος γραμμικής παλινδρόμησης με τη μέθοδο των ελαχίστων τετραγώνων.

Για το λόγο αυτό συνίσταται ακριβώς μετά την εντολή regret (στην επόμενη γραμμή του πεδίου των εντολών του **STATA**) να εκτελεσθεί η εντολή predict e,

resid η οποία θα οδηγήσει στη δημιουργία μίας νέας μεταβλητής με την ονομασία e. Σε αυτή την περίπτωση η ακολουθία εντολών στο **STATA** θα έχει ως εξής:

regress vrY vrX1

predict e, resid

Στο παράθυρο Results θα εμφανισθεί το αποτέλεσμα της εντολής.

# Εντολές swilk, sfrancia και sktest

Ένας βασικός έλεγχος στο πλαίσιο της στατιστικής ανάλυσης είναι αν οι τιμές μίας αριθμητικής μεταβλητής ακολουθούν την κανονική κατανομή. Για παράδειγμα, μία από τις βασικές παραδοχές του υποδείγματος γραμμικής παλινδρόμησης είναι ότι τα κατάλοιπα της παλινδρόμησης ακολουθούν την κανονική κατανομή. Τρεις γνωστοί έλεγχοι αναφορικά με την υπόθεση της κανονικότητας είναι οι Shapiro-Wilk test, Shapiro-Francia test και Skewness and Kurtosis test και οι αντίστοιχες εντολές στο STATA είναι αντίστοιχα οι ακόλουθοι: swilk, sfrancia, sktest.

Η μηδενική υπόθεση για αυτά τα τεστ είναι ότι η μεταβλητή είναι κανονικά κατανεμημένη. Εάν η τιμή p-value του τεστ είναι μικρότερη από κάποιο επίπεδο σημαντικότητας, τότε μπορούμε να απορρίψουμε τη μηδενική υπόθεση και να συμπεράνουμε ότι υπάρχουν επαρκή στοιχεία για να πούμε ότι η μεταβλητή δεν κατανέμεται κανονικά.

Έστω ότι επιθυμούμε να ελέγξουμε την υπόθεση περί κανονικής κατανομής της αριθμητικής μεταβλητής vr1 με τον έλεγχο swilk. Η σύνταξη της εντολής στο **STATA** θα ήταν:

|   | swilk vr1                                                                     |
|---|-------------------------------------------------------------------------------|
| , | Στο παράθυρο Results θα εμφανισθεί το αποτέλεσμα της εντολής. Χάρη παραδείγ-  |
|   | ματος έστω ότι μετά την εκτέλεση της εντολής regress για ένα υποθετικό αρχείο |
| • | δεδομένων εμφανίζονται τα ακόλουθα στο παράθυρο Results:                      |

 Variable
 Obs
 W
 V
 z
 Prob>z

 displacement
 74
 0.92542
 4.803
 3.423
 0.00031

Ερμηνευτική αποτελεσμάτων:

- Αριθμός παρατηρήσεων: 74. Αυτός είναι ο αριθμός των παρατηρήσεων που χρησιμοποιήθηκαν στο τεστ.
- W: 0,92542. Αυτό είναι το στατιστικό του τεστ.
- Prob>z: 0,00031. Αυτή είναι η τιμή p-value που σχετίζεται με τον έλεγχο της μηδενικής υπόθεσης. Δεδομένου ότι η τιμή p είναι μικρότερη από 0,05, μπορούμε να απορρίψουμε τη μηδενική υπόθεση του τεστ. Έχουμε επαρκή στοιχεία για να πούμε ότι η μεταβλητή vr1 δεν κατανέμεται κανονικά.

Μπορούμε επίσης να εκτελέσουμε τη δοκιμή Shapiro-Wilk σε περισσότερες από μία μεταβλητές ταυτόχρονα, παραθέτοντας πολλές μεταβλητές μετά την εντολή swilk:

Έστω ότι επιθυμούμε να ελέγξουμε την υπόθεση περί κανονικής κατανομής της αριθμητικής μεταβλητής vr1 με τον έλεγχο sfrancia. Η σύνταξη της εντολής στο **STATA** θα ήταν:

sfrancia vr1

Στο παράθυρο Results θα εμφανισθεί το αποτέλεσμα της εντολής. Χάρη παραδείγματος έστω ότι μετά την εκτέλεση της εντολής regress για ένα υποθετικό αρχείο δεδομένων εμφανίζονται τα ακόλουθα στο παράθυρο Results:

| Variable     | Obs | Μ.      | V'    | Z     | Prob>z  |
|--------------|-----|---------|-------|-------|---------|
| displacement | 74  | 0.93011 | 4.975 | 3.110 | 0.00094 |

Ερμηνευτική αποτελεσμάτων:

- Αριθμός παρατηρήσεων: 74. Αυτός είναι ο αριθμός των παρατηρήσεων που χρησιμοποιήθηκαν στο τεστ.
- W: 0,93011. Αυτό είναι το στατιστικό τεστ για το τεστ.
- Prob>z: 0,00094. Αυτή είναι η τιμή p-value που σχετίζεται με τον έλεγχο της μηδενικής υπόθεσης. Δεδομένου ότι η τιμή p είναι μικρότερη από 0,05, μπορούμε να απορρίψουμε τη μηδενική υπόθεση του τεστ. Έχουμε επαρκή στοιχεία για να πούμε ότι η μεταβλητή μετατόπιση δεν κατανέμεται κανονικά.

Παρόμοια με τη δοκιμή Shapiro-Wilk, μπορείτε να εκτελέσετε τη δοκιμή Shapiro-Francia σε περισσότερες από μία μεταβλητές ταυτόχρονα, αναφέροντας πολλές μεταβλητές μετά την εντολή sfrancia.

Έστω ότι επιθυμούμε να ελέγξουμε την υπόθεση περί κανονικής κατανομής της αριθμητικής μεταβλητής vr1 με τον έλεγχο sktest. Η σύνταξη της εντολής στο **STATA** θα ήταν:

| sktest vr1 |
|------------|
|------------|

Στο παράθυρο Results θα εμφανισθεί το αποτέλεσμα της εντολής. Χάρη παραδείγματος έστω ότι μετά την εκτέλεση της εντολής regress για ένα υποθετικό αρχείο δεδομένων εμφανίζονται τα ακόλουθα στο παράθυρο Results:

|              | Skewne | ss/Kurtosis te | ests for Normal | lity |              |                  |
|--------------|--------|----------------|-----------------|------|--------------|------------------|
| Variable     | Obs    | Pr(Skewness)   | Pr(Kurtosis)    | adj  | j<br>chi2(2) | oint — Prob>chi2 |
| displacement | 74     | 0.0337         | 0.2048          |      | 5.81         | 0.0547           |

Ερμηνευτική αποτελεσμάτων:

- Αριθμός παρατηρήσεων: 74. Αυτός είναι ο αριθμός των παρατηρήσεων που χρησιμοποιήθηκαν στο τεστ.
- adj chi(2): 5,81. Αυτό είναι το στατιστικό τεστ Chi-Square για το στατιστικό έλεγχο.

Prob>chi2: 0,0547. Αυτή είναι η τιμή p-value που σχετίζεται με τον έλεγχο της μηδενικής υπόθεσης. Δεδομένου ότι η τιμή p είναι μικρότερη από 0,05, μπορούμε να απορρίψουμε τη μηδενική υπόθεση του τεστ. Έχουμε επαρκή στοιχεία για να πούμε ότι η μεταβλητή μετατόπιση δεν κατανέμεται κανονικά.

## Εντολές estat hettest και estat imtest, white

Για δεδομένες τιμές των ανεξάρτητων μεταβλητών, η διακύμανση της κατανομής των τιμών του διαταρακτικού όρου είναι σταθερή (ομοσκεδαστικότητα). Αν η παραπάνω παραδοχή δεν ισχύει τότε εμφανίζεται το πρόβλημα της ετεροσκεδαστικότητας. Δύο σύνηθες έλεγχοι για τη διάγνωση του προβλήματος της ετεροσκεδαστικότητας είναι ο έλεγχος Breusch–Pagan–Godfrey και ο έλεγχος White. Οι αντίστοιχες εντολές για τον έλεγχο ετεροσκεδαστικότητας είναι η εντολή estat hettest και η εντολή estat imtest, white.

Για το λόγο αυτό συνίσταται ακριβώς μετά την εντολή regress (στην επόμενη γραμμή του πεδίου των εντολών του **STATA**) να εκτελεσθεί μία από τις δύο εντολές. Για παράδειγμα αν επιλεγεί η εντολή estat hettest και η ακολουθία εντολών στο **STATA** θα έχει ως εξής:

regress vrY vrX1

estat hettest

Στο παράθυρο Results θα εμφανισθεί το αποτέλεσμα της εντολής. Η μηδενική υπόθεση είναι ότι έχουμε ομοσκεδαστικότητα και απορρίπτεται (δεν γίνεται αποδεκτή) αν το p-value του στατιστικού X<sup>2</sup> είναι μικρότερο του 5% (δηλαδή θα δείτε στο report το εξής: prob>chi2 = XXX < 0.05).

Αν επιλεγεί η εντολή estat imtest, white και η ακολουθία εντολών στο **STATA** θα έχει ως εξής:

regress vrY vrX1 estat imtest, white

Στο παράθυρο Results θα εμφανισθεί το αποτέλεσμα της εντολής. Και την περίπτωση αυτή η μηδενική υπόθεση είναι ότι έχουμε ομοσκεδαστικότητα και απορρίπτεται (δεν γίνεται αποδεκτή) αν το p-value του στατιστικού X<sup>2</sup> είναι μικρότερο του 5% (δηλαδή θα δείτε στο report το εξής: prob>chi2 = XXX < 0.05).

## Επιλογή robust

Αν διαπιστωθεί πρόβλημα ετεροσκεδαστικότητας τότε η γραμμική παλινδρόμηση θα πρέπει να εκτελεσθεί με την επιλογή robust. Έστω ότι επιθυμείτε να εκτελέσετε ένα απλό μοντέλο γραμμικής παλινδρόμησης που αφορά μια εξαρτημένη μεταβλητή (vrY) και μια ανεξάρτητη μεταβλητή (vrX1) και έχετε διαπιστώσει το πρόβληματα της ετεροσκεδαστικότητας, τότε αξιοποιείται η εντολή regress με την επιλογή robust και η σύνταξη της εντολής στο **STATA** θα ήταν:

regress vrY vrX1, robust

Στο παράθυρο Results θα εμφανισθεί το αποτέλεσμα της εντολής.

#### Εντολή estat bgodfrey

Για δεδομένες τιμές των ανεξάρτητων μεταβλητών, οι τιμές του διαταρακτικού όρου είναι μηδέν δεν συσχετίζονται μεταξύ τους (απουσία αυτοσυσχέτισης). Ένας συνήθης έλεγχος για τη διάγνωση του προβλήματος της αυτοσυσχέτισης είναι ο έλεγχος Breusch–Godfrey. Η εντολή για τον έλεγχο Breusch–Godfrey είναι η εντολή estat bgodfrey και εκτελείται μετά την εκτέλεση της εντολής regress (στην επόμενη γραμμή του πεδίου των εντολών του **STATA**). Η ακολουθία εντολών στο **STATA** θα έχει ως εξής:

regress vrY vrX1

estat bgodfrey, lag(1)

Στο παράθυρο Results θα εμφανισθεί το αποτέλεσμα της εντολής. Η μηδενική υπόθεση είναι ότι δεν έχουμε αυτοσυσχέτιση απορρίπτεται (δεν γίνεται αποδεκτή) αν το p-value του στατιστικού X<sup>2</sup> είναι μικρότερο του 5% (δηλαδή θα δείτε στο report το εξής: prob>chi2 = XXX < 0.05).

Εντολή ovtest

Μία συνηθισμένη ερευνητική ανησυχία είναι η εσφαλμένη εξειδίκευση της μαθηματικής έκφρασης της εξίσωσης παλινδρόμησης. Μία από τις πιθανές αιτίες είναι η παράλειψη ανεξάρτητης μεταβλητής (omitted-variable bias). Ένας συνήθης έλεγχος για τη διάγνωση του προβλήματος εσφαλμένης εξειδίκευσης εξαιτίας της παράλειψης ανεξάρτητης μεταβλητής είναι ο έλεγχος Ramsey RESET. Η εντολή για τον έλεγχο Ramsey RESET είναι η εντολή ovtest και εκτελείται μετά την εκτέλεση της εντολής regress (στην επόμενη γραμμή του πεδίου των εντολών του **STATA**). Η ακολουθία εντολών στο **STATA** θα έχει ως εξής:

```
regress vrY vrX1
```

#### ovtest

Στο παράθυρο Results θα εμφανισθεί το αποτέλεσμα της εντολής. Χάρη παραδείγματος έστω ότι μετά την εκτέλεση της εντολής regress για ένα υποθετικό αρχείο δεδομένων εμφανίζονται τα ακόλουθα στο παράθυρο Results:

Ramsey RESET test using powers of the fitted values Ho: model has no omitted variables F(3, 38) = 2.15Prob > F = 0.1096 Η μηδενική υπόθεση είναι ότι δεν έχουμε σφάλμα παράλειψης μεταβλητής απορρίπτεται (δεν γίνεται αποδεκτή) αν το p-value του στατιστικού X<sup>2</sup> είναι μικρότερο του 5% (δηλαδή θα δείτε στο report το εξής: prob>F = XXX < 0.05).

4.2. Εκτίμηση γραμμικού (πολυμεταβλητό) υποδείγματος παλινδρόμησης με το **STATA** 

Στο γραμμικό (πολυμεταβλητό) υπόδειγμα παλινδρόμησης μία εξαρτημένη μεταβλητή (έστω η vrY) εκφράζεται ως συνάρτηση περισσότερων της μίας ανεξάρτητων μεταβλητών (έστω v: vrX1, vrX2, ... vrXv). Ότι έχει ειπωθεί στην παράγραφο 4.1. για το γραμμικό (μονομεταβλητ'ο) υπόδειγμα στο **STATA** ισχύει και για το γραμμικό (πολυμεταβλητό) υπόδειγμα παλινδρόμησης σε γενικές γραμμές. Απλά στο π γραμμικό (πολυμεταβλητό) υπόδειγμα παλινδρόμησης ο ερευνητής θα πρέπει να μεριμνήσει και για την ύπαρξη του προβλήματος της πολυσυγγραμικότητας.

Για να εκτιμήσετε ένα υπόδειγμα (πολυμεταβλητής) γραμμικής παλινδρόμησης που αφορά μια εξαρτημένη μεταβλητή (vrY) και ένα πλήθος ανεξάρτητων μεταβλητών (έστω τρεις με την ονομασία vrX1, vrX2 και vrX3 αντίστοιχα), τότε αξιοποιείται η εντολή regress και η σύνταξη της εντολής στο **STATA** θα ήταν:

regress vrY vrX1 vrX2 vrX3

## Εντολή vif

Μεταξύ των ανεξάρτητων μεταβλητών δεν πρέπει να υπάρχει γραμμική συσχέτιση. Όταν υπάρχει πολυσυγγραμμικότητα σε ένα μοντέλο, τα τυπικά σφάλματα μπορεί να διογκωθούν. Το **STATA** θα αφαιρέσει μία από τις μεταβλητές για να αποφευχθεί η διαίρεση με το μηδέν στη διαδικασία OLS.

Η εντολή στο **STATA** για τον έλεγχο της πολυσυγγραμμικότητας είναι vif (variance inflation factor) και εκτελείται μετά την εκτέλεση της εντολής regress (στην επόμενη γραμμή του πεδίου των εντολών του **STATA**). Έστω ότι θέλετε να ελέγξετε την ύπαρξη πολυσυγγραμικότητας για ένα υπόδειγμα (πολυμεταβλητής) γραμμικής παλινδρόμησης που αφορά μια εξαρτημένη μεταβλητή (vrY) και ένα πλήθος ανεξάρτητων μεταβλητών (έστω τρεις με την ονομασία vrX1, vrX2 και vrX3 αντίστοιχα), τότε η ακολουθία εντολών στο **STATA** θα έχει ως εξής:

regress vrY vrX1 vrX2 vrX3 vif

Στο παράθυρο Results θα εμφανισθεί το αποτέλεσμα της εντολής. Έστω σε ένα υποθετικό παράδειγμα ενός πολυμεταβλητού γραμμικού μοντέλου με οκτώ ανεξάρτητες μεταβλητές (csat expense percent income high college i.region) εκτελείται η εντολή vif και δίδει το ακόλουθο αποτέλεσμα:

| . <mark>vif</mark>                                      |                                      |                                                          |
|---------------------------------------------------------|--------------------------------------|----------------------------------------------------------|
| Variable                                                | VIF                                  | 1/ <mark>VIF</mark>                                      |
| expense  <br>percent  <br>income  <br>high  <br>college | 3.18<br>3.88<br>4.78<br>4.71<br>4.34 | 0.314656<br>0.257790<br>0.209068<br>0.212167<br>0.230156 |
| 2  <br>3  <br>4                                         | 3.57<br>4.18<br>1.80                 | 0.279850<br>0.239156<br>0.556855                         |
| Mean <mark>VIF</mark>                                   | 3.81                                 |                                                          |

Ένα VIF > 10 ή ένα 1/VIF < 0,10 υποδηλώνει την παρουσία πολυσυγγραμμικότητας στο μοντέλο.

# 4.3. Ανάλυση παλινδρόμησης με δεδομένα πάνελ στο STATA

### Εντολή xtset

Υπενθυμίζεται ότι τα δεδομένα τύπου πάνελ αποτελούν ένα συνδυασμό χρονολογικής σειράς και διαστρωματικών δεδομένων, δηλαδή ένας αριθμός χρονολογικών ακολουθιών τιμών και έναν αριθμό περιπτώσεων. Παραδείγματα: το ύψος των πωλήσεων ενός αριθμού εταιρειών της τελευταίας δεκαετίας, η αξία των μηναίων πωλήσεων ενός αριθμού εταιρειών για το χρονικό διάστημα από το 1990 έως και το 2020, το βάρος ενός α-ριθμού αθλητών τους τελευταίους 36 μήνες.

Το **STATA** δεν μπορεί να γνωρίζει εκ προοιμίου αν το αρχείο με τα δεδομένα που ανοίξαμε αφορά πάνελ δεδομένα. Τούτο θα πρέπει να δηλωθεί αμέσως αφού ανοίξουμε ένα αρχείο με δεδομένα πάνελ και κάθε φορά που το ανοίγουμε. Η σχετική εντολή είναι η xtset. Έστω ότι η αριθμητική μεταβλητή firm\_id χρησιμοποιείται για να διακριτοποιηθούν οι εταιρείες στο δείγμα πάνελ και η αριθμητική μεταβλητή time\_id για να διακριτοποιηθούν οι χρονικές περίοδοι (ημέρες, μήνες, τετράμηνα, έτη κ.λπ). Η σύνταξη της εντολής xtset στο στο **STATA** θα έχει ως εξής:

xtset firm\_id time\_id

Στο παράθυρο Results θα εμφανισθεί το αποτέλεσμα της εντολής.

#### Εντολή xtreg

Για την εκτίμηση ενός υποδείγματος (μονομεταβλητής ή πολυμεταβλητής) γραμμικής παλινδρόμησης με δεδομένα πάνελ δεν χρησιμοποιείται η εντολή regress αλλά η εντολή xtreg (έχει προηγηθεί η εκτέλεση της εντολής xtset).

Έστω ότι θέλετε να εκτιμήσετε ένα υπόδειγμα (πολυμεταβλητής) γραμμικής παλινδρόμησης με δεδομένα πάνελ που αφορά μια εξαρτημένη μεταβλητή (vrY) και ένα πλήθος ανεξάρτητων μεταβλητών (έστω τρεις με την ονομασία vrX1, vrX2 και vrX3 αντίστοιχα) με δεδομένα πάνελ, τότε η εντολή στο **STATA** θα έχει ως εξής:

xtreg vrY vrX1 vrX2 vrX3

Στο παράθυρο Results θα εμφανισθεί το αποτέλεσμα της εντολής.

Η εκτίμηση ενός υποδείγματος γραμμικής παλινδρόμησης με δεδομένα πάνελ θα πρέπει να συνοδεύεται με όλους τους ελέγχους που περιεγράφηκαν στις παραγράφους 4.1. και 4.2. (ετεροσκεδαστικότητα, αυτοσυσχέτιση, πολυσυγγραμικότητα) με τις αντίστοιχες εντολές και με τις αντίστοιχε δυνατότητες διόρθωσης (δες επιλογή robust στην περίπτωση της ετεροσκεδαστικότητας).

Επιπρόσθετα όταν πραγματοποιείται η εκτίμηση ενός υποδείγματος γραμμικής παλινδρόμησης με δεδομένα πάνελ θα πρέπει ο ερευνητής να προβληματισθεί για το γεγονός ότι το δείγμα του αφορά μία χρονική περίοδο αλλά συντίθεται από διαφορετικές περιπτώσεις δηλαδή εταιρείες η κάθε μία εκ των οποίων έχει τα δικά της ιδιαίτερα χαρακτηριστικά. Τούτο δυνητικά εισάγει μία μεταβλητότητα στη συμπεριφορά του δείγματος που θα πρέπει να ληφθεί υπόψη κατά την εκτίμηση του υποδείγματος.

Προκειμένου να ελεγχθεί η παραπάνω μεταβλητότητα είναι δυνατόν να εκτιμηθεί το υπόδειγμα γραμμικής παλινδρόμησης με δεδομένα πάνελ με την τεχνική της εκτίμησης σταθερών επιδράσεων ή με την τεχνική της εκτίμησης τυχαίων επιδράσεων.

# Επιλογή fe

Εκτίμηση με σταθερές επιδράσεις – fixed effects (FE). Όταν πραγματοποιούμε μια εκτίμηση γραμμικής παλινδρόμησης δεδομένων πάνελ με FE υποθέτουμε ότι τα χαρακτηριστικά μίας περίπτωσης (εταιρείας) μπορεί να επηρεάσουν ή να προκαταλάβουν τη συμπεριφορά της εξαρτημένης μεταβλητής. Αν αυτά τα χαρακτηριστικά δεν μοντελοποιηθούν τότε θα παραβιάζεται η παραδοχή περί ανεξαρτησίας των ανεξαρτήτων μεταβλητών μίας γραμμικής παλινδρόμησης με το σφάλμα εκτίμησης (κατάλοιπα). Η εκτίμηση γραμμικής παλινδρόμησης δεδομένων πάνελ με FE επιχειρεί να αφαιρέσει την επίδραση αυτών των <u>αμετάβλητων στο</u> χρόνο χαρακτηριστικών, και επομένως, μπορούμε να εκτιμήσουμε την καθαρή επίδραση των ανεξάρτητων μεταβλητών στην εξαρτημένη μεταβλητή.

Το μοντέλο παλινδρόμησης FE υποθέτει ότι για κάθε μία εταιρεία στο δείγμα μας αντιστοιχεί μία δυαδική μεταβλητή η οποία λαμβάνει την τιμή 1 όταν τα αριθμητικά δεδομένα των υπολοίπων μεταβλητών (της εξαρτημένης και των ανεξάρτητων) αναφέρονται σε αυτή της εταιρεία διαφορετικά λαμβάνει την τιμή 0. Περαιτέρω, η κάθε δυαδική μεταβλητή αντιπροσωπεύει <u>τις επιδράσεις των δια-</u> χρονικά σταθερών χαρακτηριστικών της εταιρείας στην συμπεριφορά της <u>εξαρτημένης μεταβλητής (vrY).</u> Ο ερευνητής έχει δύο επιλογές. Η πρώτη είναι να εισάγει στο γραμμικό μοντέλο παλινδρόμησης τόσες δυαδικές μεταβλητές όσες και οι εταιρείες που εντοπίζονται στο δείγμα του. Με άλλα λόγια αν υποθέσουμε ότι το δείγμα αποτελείται από δυο εταιρείες με αντίστοιχες δυαδικές μεταβλητές D1 και D2 και επιθυμεί να εκτιμήσει ένα υπόδειγμα (πολυμεταβλητής) γραμμικής παλινδρόμησης με δεδομένα πάνελ που αφορά μια εξαρτημένη μεταβλητή (vrY) και ένα πλήθος ανεξάρτητων μεταβλητών (έστω τρεις με την ονομασία vrX1, vrX2 και vrX3 αντίστοιχα) με δεδομένα πάνελ, τότε η εντολή στο **STATA** θα έχει ως εξής:

xtreg vrY D1 D2 vrX1 vrX2 vrX3

Δηλαδή θα εισάγει τις δυαδικές μεταβλητές ως ανεξάρτητες ενώ αν τις αγνοούσε η αντίστοιχη εντολή στο **STATA** θα είχε ως εξής:

xtreg vrY vrX1 vrX2 vrX3

Ο παραπάνω τρόπος συνίσταται όταν ο αριθμός των εταιρειών είναι μικρός και ο αριθμός των χρονικών περιόδων είναι μεγάλος, αλλά ακόμη και σε αυτή την περίπτωση δημιουργούνται περαιτέρω προβληματισμοί:

- Η εισαγωγή ανεξαρτήτων μεταβλητών σε ένα οποιοδήποτε υπόδειγμα γραμμικής παλινδρόμησης αυξάνει την πιθανότητα εμφάνισης του προβλήματος της πολυσυγγραμικότητας.
- Είναι δυνατόν να ασκηθεί κριτική ότι ο ερευνητής θα έπρεπε να λάβει υπόψη και την αλληλεπίδραση των δυαδικών μεταβλητών με τις υπόλοιπες ανεξάρτητες μεταβλητές του υποδείγματος.

Για το λόγο αυτό η βιβλιογραφία προτείνει να ορισθεί το οικονομετρικό υπόδειγμα της γραμμικής παλινδρόμησης θεωρώντας ότι το σφάλμα εκτίμησης (δηλαδή το κατάλοιπο) είναι συνάρτηση των δυαδικών μεταβλητών. Τούτο επιτυγχάνεται με την επιλογή fe (σταθερές επιδράσεις) και κατά συνέπεια η εντολή στο **STATA** θα έχει ως εξής:

xtreg vrY vrX1 vrX2 vrX3, fe

## Επιλογή re

Εκτίμηση τυχαίων επιδράσεων – random effects (RE). Εναλλακτικά ό ερευνητής μπορεί να υποθέσει ότι τα ιδιαίτερα χαρακτηριστικά της κάθε περίπτωσης, δηλαδή της κάθε εταιρείας, επηρεάζουν αποκλειστικά τη συμπεριφορά των σφαλμάτων εκτίμησης με τυχαίο μεταβλητό τρόπο. Η θεώρηση αυτή μας δίνει τη δυνατότητα αν επιθυμούμε (αν ο αριθμός των εταιρειών είναι μικρός) στο ίδιο υπόδειγμα να εισάγουμε δυαδικές μεταβλητές που να αντιστοιχούν σε κάθε μία εταιρεία αλλά και ταυτόχρονα να παραμετροποιήσουμε τις τυχαίες επιδράσεις των ιδιαίτερων χαρακτηριστικών των εταιρειών στο υπόδειγμα μας.

Έστω ότι επιθυμούμε να εκτιμήσουμε ένα υπόδειγμα (πολυμεταβλητής) γραμμικής παλινδρόμησης με δεδομένα πάνελ που αφορά μια εξαρτημένη μεταβλητή (vrY)

και ένα πλήθος ανεξάρτητων μεταβλητών (έστω τρεις με την ονομασία vrX1, vrX2 και vrX3 αντίστοιχα) με δεδομένα πάνελ, και με τυχαίες επιδράσεις. Τούτο επιτυγχάνεται με την επιλογή re (τυχαίες επιδράσεις) και κατά συνέπεια η εντολή στο **STATA** θα έχει ως εξής:

xtreg vrY vrX1 vrX2 vrX3, fe

Στο παράθυρο Results θα εμφανισθεί το αποτέλεσμα της εντολής.

### Έλεγχος hausman

Τελικά για την εκτίμηση ενός υπόδειγμα (πολυμεταβλητής) γραμμικής παλινδρόμησης με δεδομένα πάνελ τι θα πρέπει να επιλέξουμε; Σταθερές επιδράσεις ή τυχαίες επιδράσεις; Για να απαντήσουμε το ερώτημα αυτό θα πρέπει να εκτελέσουμε το έλεγχο Hausman.

Έστω ότι επιθυμούμε να εκτιμήσουμε ένα υπόδειγμα (πολυμεταβλητής) γραμμικής παλινδρόμησης με δεδομένα πάνελ που αφορά μια εξαρτημένη μεταβλητή (vrY) και ένα πλήθος ανεξάρτητων μεταβλητών (έστω τρεις με την ονομασία vrX1, vrX2 και vrX3 αντίστοιχα) με δεδομένα πάνελ. Για να εξάγουμε στατιστικό συμπέρασμα αν θα επιλέξουμε στην εκτίμηση μας σταθερές επιδράσεις (επιλογή fe) ή τυχαίες επιδράσεις (επιλογή re) εκτελούμε τον έλεγχο hausman. Η ακολουθία των εντολών στο STATA είναι η εξής:

xtreg vrY vrX1 vrX2 vrX3, fe

estimates store fixed

xtreg vrY vrX1 vrX2 vrX3, re

estimates store random

hausman fixed random

Στο παράθυρο Results θα εμφανισθεί το αποτέλεσμα της ακολουθίας των εντολών. Αν εστιάσουμε στο τέλος των αναφερθέντων αποτελεσμάτων θα παρατηρήσουμε τα στατιστικά αποτελέσματα του ελέγχου hausman. Έστω για παράδειγμα ότι είναι τα ακόλουθα:

```
b = Consistent under H0 and Ha; obtained from xtreg.
B = Inconsistent under Ha, efficient under H0; obtained from xtreg.
Test of H0: Difference in coefficients not systematic
chi2(2) = (b-B)'[(V_b-V_B)^(-1)](b-B)
= 5.99
Prob > chi2 = 0.0500
```

Η μηδενική υπόθεση είναι ότι πρέπει να επιλεχθούν οι τυχαίες επιδράσεις απορρίπτεται (δεν γίνεται αποδεκτή) αν το p-value του στατιστικού X<sup>2</sup> είναι μικρότερο του 5% (δηλαδή θα δείτε στο report το εξής: prob>chi2 = XXX < 0.05). Στο παραπάνω παράδειγμα θα επιλεχθούν οι τυχαίες επιδράσεις.

## Επιλογή cluster(Firm\_id)

Έχουμε ήδη αναλύσει το τρόπο με τον οποίο αντιμετωπίζεται το πρόβλημα της ετεροσκεδαστικότητας (βλέπε επιλογή robust). Αναφορικά με την αυτοσυσχέτιση και εφόσον διενεργηθεί ο έλεγχος Breusch–Godfrey όπου διαπιστωθεί η ύπαρξη προβλήματος αυτοσυσχέτισης, τότε ο ερευνητής δύναται να το αντιμετωπίσει με σχετική επιλογή κατά τη σύνταξη της εντολής xtreg.

Έστω ότι επιθυμούμε να εκτιμήσουμε ένα υπόδειγμα (πολυμεταβλητής) παλινδρόμησης που αφορά μια εξαρτημένη μεταβλητή (vrY) και ένα πλήθος ανεξάρτητων μεταβλητών (έστω τρεις με την ονομασία vrX1, vrX2 και vrX3 αντίστοιχα) με δεδομένα πάνελ. Έστω ότι διαπιστώθηκε πρόβλημα αυτοσυσχέτισης. Σε αυτή την περίπτωση ορίζουμε μεταβλητή Firm\_id η οποία αναφέρεται στο μοναδικό κωδικό που διακρίνεται η κάθε εταιρεία στο δείγμα των δεδομένων. Εκτελούμε την εντολή xtreg με την επιλογή cluster(Firm\_id):

xtreg vrY vrX1 vrX2 vrX3, cluster(Firm\_id)

Στο παράθυρο Results θα εμφανισθεί το αποτέλεσμα της εντολής.

## Συνδυάζοντας επιλογές στην εκτέλεση της εντολής xtreg

Οι επιλογές fe, re, robust, cluster(Firm\_id) είναι δυνατόν να χρησιμοποιηθούν συνδυασμένα ανάλογα με τη περίπτωση. Έστω ότι επιθυμούμε να εκτιμήσουμε ένα υπόδειγμα (πολυμεταβλητής) παλινδρόμησης που αφορά μια εξαρτημένη μεταβλητή (vrY) και ένα πλήθος ανεξάρτητων μεταβλητών (έστω τρεις με την ονομασία vrX1, vrX2 και vrX3 αντίστοιχα) με δεδομένα πάνελ. Ο παρακάτω πίνακας δίδει διάφορες επιλογές κατά τηνς εκτέλεση της εντολής xtreg.

| Επιδράσεις | Ετεροσκεδα-<br>στικότητα | Αυτοσυ-<br>σχέτιση | Σύνταξη                                              |
|------------|--------------------------|--------------------|------------------------------------------------------|
| Σταθερές   | Όχι                      | Όχι                | xtreg vrY vrX1 vrX2 vrX3, fe                         |
| Σταθερές   | Ναι                      | Όχι                | xtreg vrY vrX1 vrX2 vrX3, fe robust                  |
| Σταθερές   | Όχι                      | Ναι                | xtreg vrY vrX1 vrX2 vrX3, fe cluster(Firm_id)        |
| Σταθερές   | Ναι                      | Ναι                | xtreg vrY vrX1 vrX2 vrX3, fe robust cluster(Firm_id) |
| Τυχαίες    | Όχι                      | Όχι                | xtreg vrY vrX1 vrX2 vrX3, re                         |
| Τυχαίες    | Ναι                      | Όχι                | xtreg vrY vrX1 vrX2 vrX3, re robust                  |
| Τυχαίες    | Όχι                      | Ναι                | xtreg vrY vrX1 vrX2 vrX3, re cluster(Firm_id)        |
| Τυχαίες    | Ναι                      | Ναι                | xtreg vrY vrX1 vrX2 vrX3, re robust cluster(Firm_id) |

#### Πίνακας 2: Συνδυασμός Επιλογών για την Εκτέλεση της Εντολής xtreg

# 4.4. Διάφορες εντολές εκτίμησης μοντέλων διακριτών μεταβλητών στο STATA

# Εντολή logit

Στη λογαριθμιστική παλινδρόμηση (logit) η εξαρτημένη μεταβλητή ενός υποδείγματος παλινδρόμησης είναι ο λογάριθμος της σχέσης P/1-P (λόγου της συχνότητας-πιθανότητας εμφάνισης του γεγονότος προς τη συχνότητα – πιθανότητα της μη εμφάνισής του). Έστω ότι επιθυμούμε να εκτιμήσουμε ένα υπόδειγμα (πολυμεταβλητής) λογαριθμικής παλινδρόμησης που αφορά μια εξαρτημένη μεταβλητή (vrY) και ένα πλήθος ανεξάρτητων μεταβλητών (έστω τρεις με την ονομασία vrX1, vrX2 και vrX3 αντίστοιχα). Τούτο επιτυγχάνεται με την εντολή logit και η σύνταξη της εντολής στο **STATA** θα έχει ως εξής:

logit vrY vrX1 vrX2 vrX3, fe

Στο παράθυρο Results θα εμφανισθεί το αποτέλεσμα της εντολής.

## Εντολή cmxtmixlogit

Στη λογαριθμιστική παλινδρόμηση (logit) είναι δυνατόν να εκτελεσθεί και για δεδομένα τύπου πανελ. Αντί της εντολής logit εκτελείται την εντολή cmxtmixlogit

# 4.5. Εξαγωγή αποτελεσμάτων εκτίμησης μοντέλων παλινδρόμησης από το **STATA**

# Εντολή outreg2

Η εξαγωγή αποτελεσμάτων εκτίμησης μοντέλων παλινδρόμησης από το **STATA** μπορεί να γίνει με τη χρήση της εντολής outreg2. Η εντολή αυτή όμως θα πρέπει να εγκατασταθεί στο **STATA** και για το λόγο αυτό θα πρέπει να εκτελεσθεί ο ακόλουθος κώδικας στο **STATA**:

ssc install outreg2

Μετά την εκτέλεση της εντολής regress ή xtreg εκτελείται η εντολή outreg2 και η γενική σύνταξη της έχει ως εξής:

outreg2 using ONOMA\_APXEIOY.doc, replace

Όπου στη θέση ΟΝΟΜΑ\_ΑΡΧΕΙΟΥ δίνεται μία ονομασία με λατινικούς χαρακτήρες. <u>Προσοχή γιατί η επιλογή replace θα αντικαταστήσει προϋπάρχουν αρχείο με το</u> <u>ίδιο όνομα</u>.

Εάν θέλετε να εξαγάγετε τον πίνακα αποτελεσμάτων στο Excel, χρησιμοποιήστε την επέκταση \*.xls αντί να χρησιμοποιήσετε \*.doc

Έστω ότι θέλετε να εκτιμήσετε ένα υπόδειγμα (πολυμεταβλητής) γραμμικής παλινδρόμησης με δεδομένα πάνελ που αφορά μια εξαρτημένη μεταβλητή (vrY) και ένα πλήθος ανεξάρτητων μεταβλητών (έστω τρεις με την ονομασία vrX1, vrX2 και vrX3 αντίστοιχα) με δεδομένα πάνελ και να εξάγεται τα αποτελέσματα σε ένα αρχείο με την ονομασία results, τότε η ακολουθία εντολών στο **STATA** θα έχει ως εξής:

xtreg vrY vrX1 vrX2 vrX3

outreg2 using results.doc, replace

Στο παράθυρο Results θα εμφανισθεί το αποτέλεσμα της εντολής.

Μπορούμε να προσθέσουμε μια νέα στήλη σε έναν πίνακα αποτελεσμάτων χρησιμοποιώντας την επιλογή append.

Η εντολή outreg2 μπορεί να εκτελεσθεί και για κατηγορίες δεδομένων. Για παράδειγμα, αν στα δεδομένα μας υπάρχει μία μεταβλητή με ονομασία vrCAT η οποία κατηγοριοποιεί τα δεδομένα μας σε πέντε μεγάλες κατηγορίες με βάση κάποιο κριτήριο (όπως για παράδειγμα το μέγεθος της εταιρείας σε πολύ μικρή, μικρή, μεσαία, μεγάλη και πολύ μεγάλη με δηλωτικές αριθμητικές τιμές 1, 2, 3, 4 και 5 αντίστοιχα). Με την επιλογή by δύναται να λάβουμε ξεχωριστούς πίνακες με τα αποτελέσματα εκτίμησης γραμμικής παλινδρόμησης για κάθε μία κατηγορία:

by vrCAT, sort: xtreg vrY vrX1 vrX2 vrX3 outreg2 using ONOMA\_APXEIOY.doc, replace sum(log)

#### 5. Παράρτημα Α: Οδηγός Σύνταξης Εντολής egen στο STATA

```
Title
                                                                                    stata.com
      egen - Extensions to generate
            Description
                                     Quick start
                                                          Menu
                                                                        Syntax
            Remarks and examples
                                                         References
                                                                        Also see
                                     Acknowledgments
Description
      egen creates a new variable of the optionally specified storage type equal to the given function
   based on arguments of that function. The functions are specifically written for egen, as documented
   below or as written by users.
Quick start
   Generate newv1 for distinct groups of v1 and v2, and create and apply value label mylabel
         egen newv1 = group(v1 v2), label(mylabel)
   Generate newv2 equal to the minimum of v1, v2, and v3 for each observation
         egen newv2 = rowmin(v1 v2 v3)
   Generate newv3 equal to the overall sum of v1
         egen newv3 = total(v1)
   Same as above, but calculate total within each level of catvar
         egen newv3 = total(v1), by(catvar)
   Generate newv4 equal to the number of nonmissing numeric values across v1, v2, and v3 for each
      observation
         egen newv4 = rownonmiss(v1 v2 v3)
   Same as above, but allow string values
         egen newv4 = rownonmiss(v1 v2 v3), strok
   Generate newv5 as the concatenation of numeric v1 and string v4 separated by a space
         egen newv5 = concat(v1 v4), punct(" ")
Menu
   Data > Create or change data > Create new variable (extended)
```

2 egen — Extensions to generate

#### Syntax

egen [type] newvar = fcn(arguments) [if] [in] [, options]

by is allowed with some of the egen functions, as noted below.

Depending on *fcn*, *arguments* refers to an expression, *varlist*, or *numlist*, and the *options* are also *fcn* dependent. *fcn* and its dependencies are listed below.

anycount(varlist), values(integer numlist)

may not be combined with by. It returns the number of variables in *varlist* for which values are equal to any integer value in a supplied *numlist*. Values for any observations excluded by either if or in are set to 0 (not missing). Also see anyvalue(*varname*) and anymatch(*varlist*).

anymatch(varlist), values(integer numlist)

may not be combined with by. It is 1 if any variable in *varlist* is equal to any integer value in a supplied *numlist* and 0 otherwise. Values for any observations excluded by either if or in are set to 0 (not missing). Also see anyvalue(*varname*) and anycount(*varlist*).

anyvalue(varname), values(integer numlist)

may not be combined with by. It takes the value of *varname* if *varname* is equal to any integer value in a supplied *numlist* and is missing otherwise. Also see anymatch(*varlist*) and anycount(*varlist*).

concat(varlist) [, format(%fmt) decode maxlength(#) punct(pchars)]

may not be combined with by. It concatenates *varlist* to produce a string variable. Values of string variables are unchanged. Values of numeric variables are converted to string, as is, or are converted using a numeric format under the format(%*fmt*) option or decoded under the decode option, in which case maxlength() may also be used to control the maximum label length used. By default, variables are added end to end: punct(*pchars*) may be used to specify punctuation, such as a space, punct(""), or a comma, punct(,).

```
count(exp)
```

(allows by *varlist*:)

creates a constant (within *varlist*) containing the number of nonmissing observations of *exp*. Also see rownonmiss() and rowmiss().

#### cut(varname), { at(numlist) | group(#) } [icodes label]

may not be combined with by. Either at() or group() must be specified. When at() is specified, it creates a new categorical variable coded with the left-hand ends of the grouping intervals specified in the at() option. When group() is specified, groups of roughly equal frequencies are created.

at (*numlist*) with *numlist* in ascending order supplies the breaks for the groups. *newvar* is set to missing for observations with *varname* less than the first number specified in at () and for observations with *varname* greater than or equal to the last number specified in at ().

group(#) specifies the number of equal-frequency grouping intervals when breaks are not specified. Specifying this option automatically invokes icodes.

icodes requests that the codes 0, 1, 2, etc., be used in place of the left-hand ends of the intervals.

label requests that the integer-coded values of the grouped variable be labeled with the left-hand ends of the grouping intervals. Specifying this option automatically invokes icodes.

diff(varlist)

may not be combined with by. It creates an indicator variable equal to 1 if the variables in *varlist* are not equal and 0 otherwise.

ends(*strvar*) [, punct(*pchars*) <u>tr</u>im [<u>h</u>ead|<u>l</u>ast|<u>t</u>ail]]

may not be combined with by. It gives the first "word" or head (with the head option), the last "word" (with the last option), or the remainder or tail (with the tail option) from string variable *strvar*.

head, last, and tail are determined by the occurrence of *pchars*, which is by default one space ("").

The head is whatever precedes the first occurrence of *pchars*, or the whole of the string if it does not occur. For example, the head of "frog toad" is "frog" and that of "frog" is "frog". With punct(,), the head of "frog,toad" is "frog".

The last word is whatever follows the last occurrence of *pchars* or is the whole of the string if a space does not occur. The last word of "frog toad newt" is "newt" and that of "frog" is "frog". With punct(,), the last word of "frog,toad" is "toad".

The remainder or tail is whatever follows the first occurrence of *pchars*, which will be the empty string "" if *pchars* does not occur. The tail of "frog toad newt" is "toad newt" and that of "frog" is "". With punct(,), the tail of "frog,toad" is "toad".

The trim option trims any leading or trailing spaces.

fill(numlist)

may not be combined with by. It creates a variable of ascending or descending numbers or complex repeating patterns. *numlist* must contain at least two numbers and may be specified using standard *numlist* notation; see [U] **11.1.8 numlist**. if and in are not allowed with fill().

#### group(varlist) [, missing autotype label[(lblname[, replace truncate(#)])]]

may not be combined with by. It creates one variable taking on values 1, 2, ... for the groups formed by *varlist. varlist* may contain numeric variables, string variables, or a combination of the two. The order of the groups is that of the sort order of *varlist*.

missing indicates that missing values in *varlist* (either . or "") are to be treated like any other value when assigning groups. By default, any observation with a missing value is assigned to the group with *newvar* equal to missing (.).

autotype specifies that *newvar* be the smallest *type* possible to hold the integers generated. The resulting *type* will be byte, int, long, or double.

label or label(*lblname*) creates a value label for *newvar*. The integers in *newvar* are labeled with the values of *varlist* or their value labels, if they exist. label(*lblname*) specifies *lblname* as the name of the value label. If label alone is specified, the name of the value label is *newvar*. label(..., replace) allows an existing value label to be redefined. label(..., truncate(#)) truncates the values contributed to the label from each variable in *varlist* to the length specified by the integer argument #.

iqr(*exp*), autotype

(allows by varlist:)

(allows by *varlist*:)

creates a constant (within *varlist*) containing the interquartile range of *exp*. autotype specifies that *newvar* be the smallest *type* possible to hold the result. The resulting *type* will be byte, int, long, or double. Also see pctile().

#### kurt(exp)

returns the kurtosis (within varlist) of exp.

#### mad(exp)

(allows by varlist:)

returns the median absolute deviation from the median (within varlist) of exp.

#### 4 egen — Extensions to generate

max(exp) [, missing] (allows by *varlist*:) creates a constant (within varlist) containing the maximum value of exp. missing indicates that missing values be treated like other values. mdev(exp) (allows by *varlist*:) returns the mean absolute deviation from the mean (within varlist) of exp. mean(exp) (allows by *varlist*:) creates a constant (within varlist) containing the mean of exp. median(exp), autotype (allows by *varlist*:) creates a constant (within varlist) containing the median of exp. autotype specifies that newvar be the smallest type possible to hold the result. The resulting type will be byte, int, long, or double. Also see pctile(). min(exp) |, missing| (allows by *varlist*:) creates a constant (within varlist) containing the minimum value of exp. missing indicates that missing values be treated like other values. mode(varname) [, minmode maxmode nummode(integer) missing] (allows by *varlist*:) produces the mode (within varlist) for varname, which may be numeric or string. The mode is the value occurring most frequently. If two or more modes exist or if varname contains all missing values, the mode produced will be a missing value. To avoid this, the minmode, maxmode, or nummode() option may be used to specify choices for selecting among the multiple modes. minmode returns the lowest value, and maxmode returns the highest value. nummode (#) returns the #th mode, counting from the lowest up. missing indicates that missing values be treated like other values. pc(exp) , prop (allows by *varlist*:) returns exp (within varlist) scaled to be a percentage of the total, between 0 and 100. The prop option returns exp scaled to be a proportion of the total, between 0 and 1. pctile(exp) [, p(#) autotype] (allows by *varlist*:) creates a constant (within varlist) containing the #th percentile of exp. If p(#) is not specified, 50 is assumed, meaning medians. autotype specifies that *newvar* be the smallest *type* possible to hold the result. The resulting type will be byte, int, long, or double. Also see median(). rank(exp) |, field|track|unique| (allows by *varlist*:) creates ranks (within varlist) of exp; by default, equal observations are assigned the average rank. The field option calculates the field rank of exp: the highest value is ranked 1, and there is no correction for ties. That is, the field rank is 1 + the number of values that are higher. The track option calculates the track rank of exp: the lowest value is ranked 1, and there is no correction for ties. That is, the track rank is 1 + the number of values that are lower. The unique option calculates the unique rank of exp: values are ranked 1, ..., #, and values and ties are broken arbitrarily. Two values that are tied for second are ranked 2 and 3. rowfirst(varlist) may not be combined with by. It gives the first nonmissing value in varlist for each observation (row). If all values in varlist are missing for an observation, newvar is set to missing for that observation. rowlast(varlist)

may not be combined with by. It gives the last nonmissing value in *varlist* for each observation (row). If all values in *varlist* are missing for an observation, *newvar* is set to missing for that observation.

#### rowmax(varlist)

may not be combined with by. It gives the maximum value (ignoring missing values) in varlist for each observation (row). If all values in varlist are missing for an observation, newvar is set to missing for that observation.

#### rowmean(varlist)

may not be combined with by. It creates the (row) means of the variables in varlist, ignoring missing values. For example, if three variables are specified and, in some observations, one of the variables is missing, in those observations newvar will contain the mean of the two variables that do exist. Other observations will contain the mean of all three variables. If all values in varlist are missing for an observation, newvar is set to missing for that observation.

#### rowmedian(varlist)

may not be combined with by. It gives the (row) median of the variables in varlist, ignoring missing values. If all values in *varlist* are missing for an observation, *newvar* is set to missing for that observation. Also see rowpctile().

#### rowmin(varlist)

may not be combined with by. It gives the minimum value in varlist for each observation (row). If all values in varlist are missing for an observation, newvar is set to missing for that observation.

#### rowmiss(varlist)

may not be combined with by. It gives the number of missing values in varlist for each observation (row).

#### rownonmiss(varlist), strok

may not be combined with by. It gives the number of nonmissing values in varlist for each observation (row).

String variables may not be specified unless the strok option is also specified. When strok is specified, varlist may contain a mixture of string and numeric variables.

#### rowpctile(varlist) [, p(#)]

may not be combined with by. It gives the #th percentile of the variables in varlist, ignoring missing values. If p() is not specified, p(50) is assumed, meaning medians. If all values in varlist are missing for an observation, newvar is set to missing for that observation. Also see rowmedian().

#### rowsd(varlist)

may not be combined with by. It creates the (row) standard deviations of the variables in varlist, ignoring missing values. If all values in *varlist* are missing for an observation, *newvar* is set to missing for that observation.

#### rowtotal(varlist) [, missing]

may not be combined with by. It creates the (row) sum of the variables in varlist, treating missing values as 0. If missing is specified and all values in varlist are missing for an observation, newvar is set to missing for that observation.

#### sd(exp)

(allows by *varlist*:) creates a constant (within varlist) containing the standard deviation of exp. Also see mean().

seq() |, <u>f</u>rom(#) <u>t</u>o(#) <u>b</u>lock(#) (allows by *varlist*:) returns integer sequences. Values start from from() (default 1) and increase to to() (the default is the maximum number of values) in blocks (default size 1). If to() is less than the maximum number, sequences restart at from(). Numbering may also be separate within groups defined by varlist or decreasing if to() is less than from(). Sequences depend on the sort order of observations, following three rules: 1) observations excluded by if or in are not counted; 2) observations are sorted by varlist, if specified; and 3) otherwise, the order is that when called. No arguments are specified.

```
skew(exp)
```

returns the skewness (within varlist) of exp.

(allows by *varlist*:)

std(exp) [, mean(#) sd(#)]

(allows by *varlist*:) creates the standardized values (within varlist) of exp. The options specify the desired mean and standard deviation. The default is mean(0) and sd(1), producing a variable with mean 0 and standard deviation 1 (within each group defined by varlist).

tag(varlist) |, missing

may not be combined with by. It tags just one observation in each distinct group defined by varlist. When all observations in a group have the same value for a summary variable calculated for the group, it will be sufficient to use just one value for many purposes. The result will be 1 if the observation is tagged and never missing, and 0 otherwise. Values for any observations excluded by either if or in are set to 0 (not missing). Hence, if tag is the variable produced by egen tag = tag(varlist), the idiom if tag is always safe. missing specifies that missing values of varlist may be included.

```
total(exp) [, missing]
```

(allows by *varlist*:)

creates a constant (within varlist) containing the sum of exp treating missing as 0. If missing is specified and all values in exp are missing, newvar is set to missing. Also see mean().

#### Remarks and examples

Remarks are presented under the following headings:

Summary statistics Missing values Generating patterns Marking differences among variables Ranks Standardized variables Row functions Categorical and integer variables String variables

See Mitchell (2020) for numerous examples using egen.

#### Summary statistics

The functions count(), iqr(), kurt(), mad(), max(), mdev(), mean(), median(), min(), mode(), pc(), pctile(), sd(), skew(), and total() create variables containing summary statistics. These functions take a by ...: prefix and, if specified, calculate the summary statistics within each by-group.

#### Example 1: Without the by prefix

Without the by prefix, the result produced by these functions is a constant for every observation in the data. For instance, we have data on cholesterol levels (chol) and wish to have a variable that, for each patient, records the deviation from the average across all patients:

#### stata.com

```
. use https://www.stata-press.com/data/r18/egenxmpl
. egen avg = mean(chol)
. generate deviation = chol - avg
```

4

#### Example 2: With the by prefix

These functions are most useful when the by prefix is specified. For instance, assume that our dataset includes dcode, a hospital-patient diagnostic code, and los, the number of days that the patient remained in the hospital. We wish to obtain the deviation in length of stay from the median for all patients having the same diagnostic code:

```
. use https://www.stata-press.com/data/ri8/egenxmpl2, clear
. by dcode, sort: egen medstay = median(los)
. generate deltalos = los - medstay
```

4

#### Example 3: sum() function and egen total()

Distinguish carefully between Stata's sum() function and egen's total() function. Stata's sum() function creates the running sum, whereas egen's total() function creates a constant equal to the overall sum, for example,

```
. clear
. set obs 5
Number of observations (_N) was 0, now 5.
. generate a = _n
. generate sum1 = sum(a)
. egen sum2 = total(a)
. list
       а
            sum1
                    sum2
  1.
       1
               1
                      15
  2.
       2
               3
                      15
  з.
       3
               6
                      15
  4.
       4
              10
                      15
  5.
       5
              15
                      15
```

4

#### Definitions of egen summary functions

The definitions and formulas used by egen summary functions are the same as those used by summarize; see [R] summarize. For comparison with summarize, mean() and sd() correspond to the mean and standard deviation. total() is the numerator of the mean, and count() is its denominator min() and max() correspond to the minimum and maximum. median()—or, equally well, pctile() with p(50)—is the median. pctile() with p(5) refers to the 5th percentile, and so on. iqr() is the difference between the 75th and 25th percentiles.

The mode is the most common value of a dataset, whether it contains numeric or string variables. It is perhaps most useful for categorical variables (whether defined by integers or strings) or for other integer-valued values, but mode() can be applied to variables of any type. Nevertheless, the modes of continuous (or nearly continuous) variables are perhaps better estimated either from inspection of a graph of a frequency distribution or from the results of some density estimation (see [R] kdensity).

#### 8 egen — Extensions to generate

Missing values need special attention. egen *newvar* = mode(*varname*) calculates the mode of all nonmissing observations, and the variable *newvar* containing the mode is filled in for all observations, even those for which *varname* is missing (except for observations excluded using an if or in statement). This allows use of mode() as a simple way to impute categorical variables.

Missing values are by default excluded from the determination of modes (whether missing is defined by the period [.] or extended missing values [.a, .b, ..., .z] for numeric variables or the empty string [""] for string variables). However, missing may be the most common value in a variable, and you want mode() to report this value as the mode. To include missing values as possible values for the mode, use the missing option. See *Missing values* below for more on missing values.

mad() and mdev() produce alternative measures of spread. The median absolute deviation from the median and even the mean deviation will both be more resistant than the standard deviation to heavy tails or outliers, in particular from distributions with heavier tails than the normal or Gaussian. The first measure was named the MAD by Andrews et al. (1972) but was already known to K. F. Gauss in 1816, according to Hampel et al. (1986). For more historical and statistical details, see David (1998) and Wilcox (2003, 72–73).

#### Missing values

Missing values in the argument to egen functions (typically, *varname*, an expression, or *varlist*) are generally handled in one of three ways. Functions that calculate a single statistic for *varname* or an expression (for example, mean() and total()) fill in the result for all observations, including those for which *varname* or the expression is missing.

Functions that calculate results that potentially differ observation by observation (for example, group() and rank()) generally generate missing values for the result for observations where varname or the expression is missing.

Functions that take *varlist* (for example, rowmean()) generally generate a missing value for the result only when every variable in *varlist* is missing for that observation.

#### Example 4: How missing values are handled

Here's an example of how mean() handles missing values.

```
. use https://www.stata-press.com/data/ri8/egenxmpli, clear
```

```
. egen y = mean(x)
```

```
. list x y
```

|    | x  | у |
|----|----|---|
| 1. | 0  | 3 |
| 2. | 5  | 3 |
| 3. | 2  | 3 |
| 4. | 5  | 3 |
| 5. | 3  | 3 |
| 6. |    | 3 |
| 7. | .a | 3 |

The result y is filled in for all observations, including the 6th and 7th observations where x is missing. If you do not want this behavior, you can explicitly exclude missing values using an if statement.
```
. egen z = mean(x) if !missing(x)
(2 missing values generated)
. list x z
        х
             z
  1.
        0
             3
  2.
        5
             3
        2
  3.
             3
        5
  4.
             3
  Б.
        3
             3
  6.
             .
  7.
        .a
             .
```

Other functions, such as group(), by default exclude missing values. If you want to treat missing values just like other values and let them be part of the enumerated groups as well, use the missing option.

```
. egen g1 = group(x)
(2 missing values generated)
. egen g2 = group(x), missing
. list x g1 g2
         х
               g1
                     g2
  1.
         0
                1
                      1
  2.
         5
                4
                      4
  з.
         2
                2
                      2
  4.
         5
                4
                      4
         3
                3
                      3
  5.
                      5
  6.
                .
  7.
         .a
                      6
                .
```

With the missing option, the missing values "." and ".a" are placed in two distinct groups, the 5th and 6th groups, in the result g2.

Here's an example of how rowmean() and rowtotal() handle missing values.

```
. egen m = rowmean(x1 x2 x3 x4)
(1 missing value generated)
. egen t1 = rowtotal(x1 x2 x3 x4)
. egen t2 = rowtotal(x1 x2 x3 x4), missing
(1 missing value generated)
. list x1 x2 x3 x4 m t1 t2
```

|                      | <b>x1</b>   | x2                 | x3                     | x4               | m                       | ti                       | t2                       |
|----------------------|-------------|--------------------|------------------------|------------------|-------------------------|--------------------------|--------------------------|
| 1.<br>2.<br>3.<br>4. | 2<br>9<br>4 | 6<br>.a<br>.a<br>5 | 4<br>0<br>.b<br>3<br>5 | 8<br>3<br>6<br>2 | 5<br>4<br>2<br>4.5<br>4 | 20<br>12<br>2<br>9<br>16 | 20<br>12<br>2<br>9<br>16 |
| 6.<br>7.             | 7<br>.b     | 8<br>.a            | 4                      | 5                | 6                       | 24<br>0                  | 24                       |

rowmean() uses all the nonmissing values to calculate the mean of a row, ignoring any missing values. In the first row, all four variables are nonmissing, so the result is the mean of these four values. In the second row, three variables are nonmissing, and the result is the mean of these three values. In the third row, only one variable is nonmissing, and the result is simply the mean of this one value, that is, the value itself.

rowtotal() is similar to rowmean(), except that by default the total is 0 when all four variables are missing. See the 7th observation in this example. The result t1 is 0 in this case. If you want rowtotal() to behave like rowmean(), use the missing option. The result t2 is produced with this option, and you can see it is missing for the 7th observation, just like the rowmean() result.

Several egen functions have a missing option. See *Syntax* for the description of what missing does with each function that has this option—or better yet create a simple example, and run the function with and without the missing option.

4

### Generating patterns

To create a sequence of numbers, simply "show" the fill() function how the sequence should look. It must be a linear progression to produce the expected results. Stata does not understand geometric progressions. To produce repeating patterns, you present fill() with the pattern twice in the *numlist*.

Example 5: Sequences produced by fill()

Here are some examples of ascending and descending sequences produced by fill():

```
. clear
. set obs 12
Number of observations (_N) was 0, now 12.
. egen i = fill(1 2)
. egen w = fill(100 99)
. egen x = fill(22 17)
. egen y = fill(1 1 2 2)
. egen z = fill(8 8 8 7 7 7)
. list, sep(4)
         i.
                W
                      х
                           у
                                z
  1.
         1
              100
                      22
                           1
                                8
  2.
         2
               99
                      17
                           1
                                8
  3.
         3
               98
                      12
                           2
                                8
  4.
         4
               97
                       7
                           2
                                7
  5.
         5
               96
                       2
                           3
                                7
  6.
         6
               95
                      -3
                           3
                                7
         7
               94
                     -8
                           4
                                6
  7.
  8.
         8
               93
                     -13
                           4
                                6
                                6
  9
         9
               92
                     -18
                           5
 10.
        10
               91
                    -23
                           5
                                5
                    -28
                           6
                                5
 11.
        11
               90
 12.
        12
               89
                    -33
                           6
                                5
```

# Example 6: Patterns produced by fill()

Here are examples of patterns produced by fill():

```
. clear
. set obs 12
Number of observations (_N) was 0, now 12.
. egen a = fill(0 0 1 0 0 1)
. egen b = fill(1 3 8 1 3 8)
. egen c = fill(-3(3)6 -3(3)6)
. egen d = fill(10 20 to 50 10 20 to 50)
. list, sep(4)
           ъ
                      d
       а
                 с
  1.
       0
           1
                -3
                     10
  2.
       0
                 0
                     20
           3
  з.
           8
                 3
                     30
       1
                 6
  4.
       0
           1
                     40
  5.
       0
                -3
                     50
           3
  6.
           8
                 0
                     10
       1
  7.
       0
           1
                 3
                     20
  8.
       0
           3
                 6
                     30
  9.
           8
                -3
                     40
       1
 10.
       0
           1
                0
                     50
 11.
       0
           3
                 3
                     10
 12.
       1
           8
                 6
                     20
```

٩

### Example 7: seq()

seq() creates a new variable containing one or more sequences of integers. It is useful mainly for quickly creating observation identifiers or automatically numbering levels of factors or categorical variables.

. clear

. set obs 12

In the simplest case,

. egen a = seq()

is just equivalent to the common idiom

. generate a = \_n

a may also be obtained from

```
. range a 1 _N
```

(the actual value of \_N may also be used).

In more complicated cases, seq() with option calls is equivalent to calls to the versatile functions int and mod.

. egen b = seq(), b(2)

produces integers in blocks of 2, whereas

 $\cdot$  egen c = seq(), t(6)

restarts the sequence after 6 is reached.

. egen d = seq(), f(10) t(12)

shows that sequences may start with integers other than 1, and

. egen e = seq(), f(3) t(1)

shows that they may decrease.

The results of these commands are shown by

. list, sep(4)

|          | a      | b      | с      | d        | e      |
|----------|--------|--------|--------|----------|--------|
| 1.<br>2. | 1<br>2 | 1<br>1 | 1<br>2 | 10<br>11 | 3<br>2 |
| 3.       | 3      | 2      | 3      | 12       | 1      |
| 4.       | 4      | 2      | 4      | 10       | 3      |
| 5.       | 5      | 3      | 5      | 11       | 2      |
| 6.       | 6      | 3      | 6      | 12       | 1      |
| 7.       | 7      | 4      | 1      | 10       | 3      |
| 8.       | 8      | 4      | 2      | 11       | 2      |
| 9.       | 9      | 5      | 3      | 12       | 1      |
| 10.      | 10     | 5      | 4      | 10       | 3      |
| 11.      | 11     | 6      | 5      | 11       | 2      |
| 12.      | 12     | 6      | 6      | 12       | 1      |
|          |        |        |        |          |        |

All of these sequences could have been generated in one line with generate and with the use of the int and mod functions. The variables b through e are obtained with

. gen b = 1 + int((\_n - 1)/2) . gen c = 1 + mod(\_n - 1, 6) . gen d = 10 + mod(\_n - 1, 3) . gen e = 3 - mod(\_n - 1, 3)

Nevertheless, seq() may save users from puzzling out such solutions or from typing in the needed values.

In general, the sequences produced depend on the sort order of observations, following three rules:

1. observations excluded by if or in are not counted;

- 2. observations are sorted by varlist, if specified; and
- 3. otherwise, the order is that specified when seq() is called.

∢

The fill() and seq() functions are alternatives. In essence, fill() requires a minimal example that indicates the kind of sequence required, whereas seq() requires that the rule be specified through options. There are sequences that fill() can produce that seq() cannot, and vice versa. fill() cannot be combined with if or in, in contrast to seq(), which can.

### Marking differences among variables

### Example 8: diff()

We have three measures of respondents' income obtained from different sources. We wish to create the variable differ equal to 1 for disagreements:

. use https://www.stata-press.com/data/r18/egenxmpl3, clear

- . egen byte differ = diff(inc\*)
- . list if differ==1

|                                      | inci                                           | inc2                                           | inc3                                           | id                              | differ           |
|--------------------------------------|------------------------------------------------|------------------------------------------------|------------------------------------------------|---------------------------------|------------------|
| 10.<br>11.<br>12.<br>78.             | 42,491<br>26,075<br>26,283<br>41,780<br>25,687 | 41,491<br>25,075<br>25,283<br>41,780<br>26,687 | 41,491<br>25,075<br>25,283<br>41,880<br>25,687 | 110<br>111<br>112<br>178<br>200 | 1<br>1<br>1<br>1 |
| 101.<br>102.<br>103.<br>104.<br>105. | 25,359<br>25,969<br>25,339<br>25,296<br>41,800 | 26,359<br>26,969<br>26,339<br>26,296<br>41,000 | 25,359<br>25,969<br>25,339<br>25,296<br>41,000 | 201<br>202<br>203<br>204<br>205 | 1<br>1<br>1<br>1 |
| 134.                                 | 26,233                                         | 26,233                                         | 26,133                                         | 234                             | 1                |

Rather than typing diff(inc\*), we could have typed diff(inc1 inc2 inc3).

4

## Ranks

### Example 9: rank()

Most applications of rank() will be to one variable, but the argument *exp* can be more general, namely, an expression. In particular, rank(-*varname*) reverses ranks from those obtained by rank(*varname*).

The default ranking and those obtained by using one of the track, field, and unique options differ principally in their treatment of ties. The default is to assign the same rank to tied values such that the sum of the ranks is preserved. The track option assigns the same rank but resembles the convention in track events; thus, if one person had the lowest time and three persons tied for second-lowest time, their ranks would be 1, 2, 2, and 2, and the next person(s) would have rank 5. The field option acts similarly except that the highest is assigned rank 1, as in field events in which the greatest distance or height wins. The unique option breaks ties arbitrarily: its most obvious use is assigning ranks for a graph of ordered values. See also group() for another kind of "ranking".

```
. use https://www.stata-press.com/data/r18/auto, clear
(1978 automobile data)
. keep in 1/10
(64 observations deleted)
. egen rank = rank(mpg)
. egen rank_r = rank(-mpg)
. egen rank_f = rank(mpg), field
```

```
. egen rank_t = rank(mpg), track
. egen rank_u = rank(mpg), unique
. egen rank_ur = rank(-mpg), unique
```

- . sort rank\_u
- . list mpg rank\*

|     | mpg | rank | rank_r | rank_f | rank_t | rank_u | rank_ur |
|-----|-----|------|--------|--------|--------|--------|---------|
| 1.  | 15  | 1    | 10     | 10     | 1      | 1      | 10      |
| 2.  | 16  | 2    | 9      | 9      | 2      | 2      | 9       |
| 3.  | 17  | 3    | 8      | 8      | 3      | 3      | 8       |
| 4.  | 18  | 4    | 7      | 7      | 4      | 4      | 7       |
| Б.  | 19  | 5    | 6      | 6      | 5      | 5      | 6       |
| 6.  | 20  | 6.5  | 4.5    | 4      | 6      | 6      | 4       |
| 7.  | 20  | 6.5  | 4.5    | 4      | 6      | 7      | 5       |
| 8.  | 22  | 8.5  | 2.5    | 2      | 8      | 8      | 2       |
| 9.  | 22  | 8.5  | 2.5    | 2      | 8      | 9      | 3       |
| 10. | 26  | 10   | 1      | 1      | 10     | 10     | 1       |

4

## Standardized variables

## Example 10: std()

We have a variable called age recording the median age in the 50 states. We wish to create the standardized value of age and verify the calculation:

| . use https:/,<br>(State data) | /www.stata-p | ress.com/data/ | r18/states1 | , clear   |          |
|--------------------------------|--------------|----------------|-------------|-----------|----------|
| . egen stdage                  | = std(age)   |                |             |           |          |
| . summarize a                  | ge stdage    |                |             |           |          |
| Variable                       | Obs          | Mean           | Std. dev.   | Min       | Max      |
| age                            | 50           | 29.54          | 1.693445    | 24.2      | 34.7     |
| stdage                         | 50           | 6.41e-09       | 1           | -3.153336 | 3.047044 |
| . correlate a<br>(obs=50)      | ge stdage    |                |             |           |          |
|                                | age          | stdage         |             |           |          |
| age                            | 1.0000       |                |             |           |          |
| stdage                         | 1.0000       | 1.0000         |             |           |          |

summarize shows that the new variable has a mean of approximately zero;  $10^{-9}$  is the precision of a float and is close enough to zero for all practical purposes. If we wanted, we could have typed egen double stdage = std(age), making stdage a double-precision variable, and the mean would have been  $10^{-16}$ . In any case, summarize also shows that the standard deviation is 1. correlate shows that the new variable and the original variable are perfectly correlated.

Max

34.7

6.094089

14.18818

5.047044

We may optionally specify the mean and standard deviation for the new variable. For instance,

```
. egen newagei = std(age), sd(2)
```

1.0000

1.0000

```
. egen newage2 = std(age), mean(2) sd(4)
. egen newage3 = std(age), mean(2)
. summarize age newage1-newage3
   Variable
                     Obs
                                         Std. dev.
                                                         Min
                                Mean
                      50
                                29.54
                                         1.693445
                                                        24.2
        age
                                                2 -6.306671
                      50
    newage1
                             1.28e-08
                                                4 -10.61334
    newage2
                      50
                                    2
    newage3
                      50
                                    2
                                                1 -1.153336
 correlate age newage1-newage3
(obs=50)
                   age newage1 newage2 newage3
                 1.0000
        age
                 1.0000
                         1.0000
    newage1
```

1.0000

1.0000

⊲

## Row functions

Example 11: rowtotal()

3.

4.

7

10

8

11

12

newage2

newage3

generate's sum() function creates the vertical, running sum of its argument, whereas egen's total() function creates a constant equal to the overall sum. egen's rowtotal() function, however, creates the horizontal sum of its arguments. They all treat missing as zero. However, if the missing option is specified with total() or rowtotal(), then newvar will contain missing values if all values of exp or varlist are missing.

1.0000

1.0000

1.0000

```
. use https://www.stata-press.com/data/r18/egenxmpl4, clear
. egen hsum = rowtotal(a b c)
. generate vsum = sum(hsum)
. egen sum = total(hsum)
. list
             ъ
                       hsum
                              vsum
                                      sum
        a
                  С
             2
                  3
                                       63
  1.
                          5
                                 5
 2.
        4
                   6
                         10
                                15
                                       63
```

30

63

63

63

15

33

4

## Example 12: rowmean(), rowmedian(), rowpctile(), rowsd(), and rownonmiss()

summarize displays the mean and standard deviation of a variable across observations; program writers can access the mean in r(mean) and the standard deviation in r(sd) (see [R] summarize). egen's rowmean() function creates the means of observations across variables. rowmedian() creates the medians of observations across variables. rowpctile() returns the #th percentile of the variables specified in varlist. rowsd() creates the standard deviations of observations across variables. rownonmiss() creates a count of the number of nonmissing observations, the denominator of the rowmean() calculation:

. use https://www.stata-press.com/data/ri8/egenxmpl4, clear

- . egen avg = rowmean(a b c)
- . egen median = rowmedian(a b c)
- . egen pct25 = rowpctile(a b c), p(25)
- . egen std = rowsd(a b c)
- . egen n = rownonmiss(a b c)

Cad. Eldorado

Olds Starfire

Pont. Phoenix

12.

40.

51.

. list

| a  | b  | с  | avg | median | pct25 | std      | n |
|----|----|----|-----|--------|-------|----------|---|
|    | 2  | 3  | 2.5 | 2.5    | 2     | .7071068 | 2 |
| 4  |    | 6  | 5   | 5      | 4     | 1.414214 | 2 |
| 7  | 8  |    | 7.5 | 7.5    | 7     | .7071068 | 2 |
| 10 | 11 | 12 | 11  | 11     | 10    | 1        | 3 |

4

### Example 13: rowmiss()

rowmiss() returns k - rownonmiss(), where k is the number of variables specified. rowmiss() can be especially useful for finding casewise-deleted observations caused by missing values.

```
use https://www.stata-press.com/data/r18/auto3, clear
(1978 automobile data)
correlate price weight mpg
(obs=70)
                  price
                          weight
                                      mpg
                 1.0000
      price
      weight
                 0.5309
                          1.0000
                -0.4478 -0.7985
                                   1.0000
        mpg
. egen excluded = rowmiss(price weight mpg)
. list make price weight mpg if excluded~=0
      make
                        price
                                weight
                                         mpg
 Б.
      Buick Electra
                                 4,080
                                          15
```

14,500

4,195

3,900

3,420

24

.

### Example 14: rowmin(), rowmax(), rowfirst(), and rowlast()

rowmin(), rowmax(), rowfirst(), and rowlast() return the minimum, maximum, first, or last nonmissing value, respectively, for the specified variables within an observation (row).

```
. use https://www.stata-press.com/data/ri8/egenxmpl5, clear
```

```
. egen min = rowmin(x y z)
(1 missing value generated)
. egen max = rowmax(x y z)
(1 missing value generated)
. egen first = rowfirst(x y z)
(1 missing value generated)
. egen last = rowlast(x y z)
(1 missing value generated)
. list, sep(4)
```

|    | x  | У  | Z  | min | max | first | last |
|----|----|----|----|-----|-----|-------|------|
| 1. | -1 | 2  | 3  | -1  | 3   | -1    | 3    |
| 2. |    | -6 |    | -6  | -6  | -6    | -6   |
| з. | 7  |    | -5 | -5  | 7   | 7     | -5   |
| 4. | 1  |    |    |     | 1   | -     | -    |
| 5. | 4  |    |    | 4   | 4   | 4     | 4    |
| 6. |    |    | 8  | 8   | 8   | 8     | 8    |
| 7. |    | 3  | 7  | 3   | 7   | 3     | 7    |
| 8. | 5  | -1 | 6  | -1  | 6   | 5     | 6    |

Categorical and integer variables

```
Example 15: anyvalue(), anymatch(), and anycount()
```

anyvalue(), anymatch(), and anycount() are for categorical or other variables taking integer values. If we define a subset of values specified by an integer *numlist* (see [U] 11.1.8 numlist), anyvalue() extracts the subset, leaving every other value missing; anymatch() defines an indicator variable (1 if in subset, 0 otherwise); and anycount() counts occurrences of the subset across a set of variables. Therefore, with just one variable, anymatch(*varname*) and anycount(*varname*) are equivalent.

With the auto dataset, we can generate a variable containing the high values of rep78 and a variable indicating whether rep78 has a high value:

```
. use https://www.stata-press.com/data/r18/auto, clear
(1978 automobile data)
. egen hirep = anyvalue(rep78), v(3/5)
(15 missing values generated)
. egen ishirep = anymatch(rep78), v(3/5)
```

Here it is easy to produce the same results with official Stata commands:

```
. generate hirep = rep78 if inlist(rep78,3,4,5)
```

```
. generate byte ishirep = inlist(rep78,3,4,5)
```

4

However, as the specification becomes more complicated or involves several variables, the egen functions may be more convenient.

⊲

#### Example 16: group()

group() maps the distinct groups of a variist to a categorical variable that takes on integer values from 1 to the total number of groups. order of the groups is that of the sort order of *varlist*. The *varlist* may be of numeric variables, string variables, or a mixture of the two. The resulting variable can be useful for many purposes, including stepping through the distinct groups easily and systematically and cleaning up an untidy ordering. Suppose that the actual (and arbitrary) codes present in the data are 1, 2, 4, and 7, but we desire equally spaced numbers, as when the codes will be values on one axis of a graph. group() maps these to 1, 2, 3, and 4.

We have a variable agegrp that takes on the values 24, 40, 50, and 65, corresponding to age groups 18-24, 25-40, 41-50, and 51 and above. Perhaps we created this coding using the recode() function (see [U] 13.3 Functions and [U] 26 Working with categorical data and factor variables) from another age-in-years variable:

. generate agegrp=recode(age,24,40,50,65)

We now want to change the codes to 1, 2, 3, and 4:

```
. egen agegrp2 = group(agegrp)
```

4

#### Example 17: group() with missing values

We have two categorical variables, race and sex, which may be string or numeric. We want to use ir (see [R] Epitab) to create a Mantel-Haenszel weighted estimate of the incidence rate. ir, however, allows only one variable to be specified in its by() option. We type

```
. use https://www.stata-press.com/data/r18/egenxmpl6, clear
. egen racesex = group(race sex)
(2 missing values generated)
. ir deaths smokes pyears, by(racesex)
(output omitted)
```

The new numeric variable, racesex, will be missing wherever race or sex is missing (meaning . for numeric variables and "" for string variables), so missing values will be handled correctly. When we list some of the data, we see

. list race sex racesex in 1/7, sep(0)

|    | race  | sex    | racesex |
|----|-------|--------|---------|
| 1. | White | Female | 1       |
| 2. | White | Male   | 2       |
| 3. | Black | Female | 3       |
| 4. | Black | Male   | 4       |
| 5. | Black | Male   | 4       |
| 6. |       | Female |         |
| 7. | Black |        |         |
|    | 1     |        |         |

group() began by putting the data in the order of the grouping variables and then assigned the numeric codes. Observations 6 and 7 were assigned to racesex = . because, in one case, race was not known, and in the other, sex was not known. (These observations were not used by ir.)

If we wanted the unknown groups to be treated just as any other category, we could have typed

. egen rs2 = group(race sex), missing . list race sex rs2 in 1/7, sep(0) rs2race sex 1. White Female 1 2. White Male 2 3. Black Female 3 4. Black Male 4 4 5. Black Male 6. Female 6

The resulting variable from group() does not have value labels. Therefore, the values carry no indication of meaning. Interpretation requires comparison with the original *varlist*. To get value labels, we specify the option label.

. egen rs3 = group(race sex), missing label
. list race sex rs3 in 1/7, sep(0)

5

|    | race  | sex    | rs3          |
|----|-------|--------|--------------|
| 1. | White | Female | White Female |
| 2. | White | Male   | White Male   |
| з. | Black | Female | Black Female |
| 4. | Black | Male   | Black Male   |
| 5. | Black | Male   | Black Male   |
| 6. |       | Female | . Female     |
| 7. | Black |        | Black .      |
|    |       |        | I            |

The numeric values of the generated variable rs3 are the same as rs2, but rs3 has a value label that indicates the categories of race and sex that define the groups. The value label created by group() uses the actual values of the categorical variables or their value labels, if they exist. In this case, the categorical variables race and sex are numeric variables with value labels, so their value labels were used to create the value label for rs3.

### String variables

7.

Black

Concatenation of string variables is provided in Stata. In context, Stata understands the addition symbol + as specifying concatenation or adding strings end to end. "soft" + "ware" produces "software", and given string variables s1 and s2, s1 + s2 indicates their concatenation.

The complications that may arise in practice include wanting 1) to concatenate the string versions of numeric variables and 2) to concatenate variables, together with some separator such as a space or a comma. Given numeric variables n1 and n2,

. generate newstr = s1 + string(n1) + string(n2) + s2

shows how numeric values may be converted to their string equivalents before concatenation, and

. generate newstr = s1 + " " + s2 + " " + s3

shows how spaces may be added between variables. Stata will automatically assign the most appropriate data type for the new string variables.

Example 18: concat()

concat() allows us to do everything in one line concisely.

. egen newstr = concat(si ni n2 s2)

carries with it an implicit instruction to convert numeric values to their string equivalents, and the appropriate string data type is worked out within concat() by Stata's automatic promotion. Moreover,

. egen newstr = concat(si s2 s3), p(" ")

specifies that spaces be used as separators. (The default is to have no separation of concatenated strings.)

As an example of punctuation other than a space, consider

. egen fullname = concat(surname forename), p(", ")

Noninteger numerical values can cause difficulties, but

. egen newstr = concat(ni n2), format(%9.3f) p(" ")

specifies the use of format %9.3f. This is equivalent to

```
. generate stri newstr = ""
```

. replace newstr = string(n1,"%9.3f") + " " + string(n2,"%9.3f")

See [FN] String functions for more about string().

⊲

As a final flourish, the decode option instructs concat() to use value labels. With that option, the maxlength() option may also be used. For more details about decode, see [D] encode. Unlike the decode command, however, concat() uses string(*varname*), not "", whenever values of *varname* are not associated with value labels, and the format() option, whenever specified, applies to this use of string().

### Example 19: ends()

The ends(*strvar*) function is used for subdividing strings. The approach is to find specified separators by using the strpos() string function and then to extract what is desired, which either precedes or follows the separators, using the substr() string function.

By default, substrings are considered to be separated by individual spaces, so we will give definitions in those terms and then generalize.

The head of the string is whatever precedes the first space or is the whole of the string if no space occurs. This could also be called the first "word". The tail of the string is whatever follows the first space. This could be nothing or one or more words. The last word in the string is whatever follows the last space or is the whole of the string if no space occurs.

To clarify, let's look at some examples. The quotation marks here just mark the limits of each string and are not part of the strings.

|                  | head   | tail         | last   |
|------------------|--------|--------------|--------|
| "frog"           | "frog" |              | "frog" |
| "frog toad"      | "frog" | "toad"       | "toad" |
| "frog toad newt" | "frog" | "toad newt"  | "newt" |
| "frog toad newt" | "frog" | " toad newt" | "newt" |
| "frog toad newt" | "frog" | "toad newt"  | "newt" |

The main subtlety is that these functions are literal, so the tail of "frog toad newt", in which two spaces follow "frog", includes the second of those spaces, and is thus "toad newt". Therefore, you may prefer to use the trim option to trim the result of any leading or trailing spaces, producing "toad newt" in this instance.

The punct(pchars) option may be used to specify separators other than spaces. The general definitions of the head, tail, and last options are therefore interpreted in terms of whatever separator has been specified; that is, they are relative to the first or last occurrence of the separator in the string value. Thus, with punct(,) and the string "Darwin, Charles Robert", the head is "Darwin", and the tail and the last are both " Charles Robert". Note again the leading space in this example, which may be trimmed with trim. The punctuation (here the comma, ",") is discarded, just as it is with one space.

pchars, the argument of punct(), will usually, but not always, be one character. If two or more characters are specified, these must occur together; for example, punct(:;) would mean that words are separated by a colon followed by a semicolon (that is, :;). It is not implied, in particular, that the colon and semicolon are alternatives. To do that, you would have to modify the programs presented here or resort to first principles by using split; see [D] split.

With personal names, the head or last option might be applied to extract surnames if strings were similar to "Darwin, Charles Robert" or "Charles Robert Darwin", with the surname coming first or last. What then happens with surnames like "von Neumann" or "de la Mare"? "von Neumann, John" is no problem, if the comma is specified as a separator, but the last option is not intelligent enough to handle "Walter de la Mare" properly.

4

## Acknowledgments

The cut() function was written by David Clayton (retired) of the Cambridge Institute for Medical Research and Michael Hills (1934-2021) of the London School of Hygiene and Tropical Medicine.

Many of the other egen functions were written by Nicholas J. Cox of the Department of Geography at Durham University, UK, and coeditor of the *Stata Journal* and author of *Speaking Stata Graphics*.

## References

Andrews, D. F., P. J. Bickel, F. R. Hampel, P. J. Huber, W. H. Rogers, and J. W. Tukey. 1972. Robust Estimates of Location: Survey and Advances. Princeton, NJ: Princeton University Press.

Cappellari, L., and S. P. Jenkins. 2006. Calculation of multivariate normal probabilities by simulation, with applications to maximum simulated likelihood estimation. *Stata Journal* 6: 156–189.

Cox, N. J. 2009. Speaking Stata: Rowwise. Stata Journal 9: 137-157.

——. 2014. Speaking Stata: Self and others. Stata Journal 14: 432–444.

——. 2020. Speaking Stata: More ways for rowwise. Stata Journal 20: 481–488.

- -----. 2021. Speaking Stata: Ordering or ranking groups of observations. Stata Journal 21: 818-837.
- 2022. Speaking Stata: The largest five—A tale of tail values. Stata Journal 22: 446–459.
- 2023. Speaking Stata: Replacing missing values: The easiest problems. Stata Journal 23: 884–896.

Cox, N. J., and C. B. Schechter. 2018. Speaking Stata: Seven steps for vexatious string variables. Stata Journal 18: 981–994.

David, H. A. 1998. Early sample measures of variability. Statistical Science 13: 368–377. https://doi.org/10.1214/ss/1028905831.

Gallup, J. L. 2019. Grade functions. Stata Journal 19: 459-476.

Hampel, F. R., E. M. Ronchetti, P. J. Rousseeuw, and W. A. Stahel. 1986. Robust Statistics: The Approach Based on Influence Functions. New York: Wiley.

Huber, C. 2014. How to simulate multilevel/longitudinal data. The Stata Blog: Not Elsewhere Classified. http://blog.stata.com/2014/07/18/how-to-simulate-multilevellongitudinal-data/.

Kohler, U., and J. Zeh. 2012. Apportionment methods. Stata Journal 12: 375-392.

Mitchell, M. N. 2020. Data Management Using Stata: A Practical Handbook. 2nd ed. College Station, TX: Stata Press.

Pinzon, E. 2015. Fixed effects or random effects: The Mundlak approach. The Stata Blog: Not Elsewhere Classified. http://blog.stata.com/2015/10/29/fixed-effects-or-random-effects-the-mundlak-approach/.

Rios-Avila, F. 2020. Recentered influence functions (RIFs) in Stata: RIF regression and RIF decomposition. Stata Journal 20: 51–94.

Salas Pauliac, C. H. 2013. group2: Generating the finest partition that is coarser than two given partitions. Stata Journal 13: 867–875.

Weiss, M. 2009. Stata tip 80: Constructing a group variable with specified group sizes. Stata Journal 9: 640-642.

Wilcox, R. R. 2003. Applying Contemporary Statistical Techniques. San Diego, CA: Academic Press.

## Also see

- [D] collapse Make dataset of summary statistics
- [D] generate Create or change contents of variable
- [U] 13.3 Functions

Stata, Stata Press, and Mata are registered trademarks of StataCorp LLC. Stata and Stata Press are registered trademarks with the World Intellectual Property Organization of the United Nations. Other brand and product names are registered trademarks or trademarks of their respective companies. Copyright © 1985–2023 StataCorp LLC, College Station, TX, USA. All rights reserved.

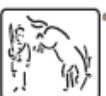